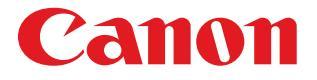

# BJ F870 リファレンスガイド

このたびは、キヤノン製品をお買い上げいただき、まことにありがとうございます。 このガイドでは、本機でのさまざまな印刷のしかた、ソフトウェアの使いかた、トラブル時の 対処のしかたについて、詳しく説明します。 このガイドは、Adobe Acrobat Reader 4.0J 以降でご覧になることをお勧めします。 バージョン 4.0 以前の Acrobat Reader をお使いの方は、次のページをご覧ください。

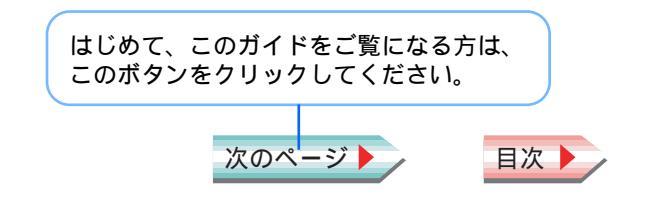

V01

## はじめに

この『リファレンスガイド』では、プリンタ本体とプリンタの基本操作および応用操作、いろいろな用紙に印刷する方 法、困ったときの対処のしかた、メンテナンスの方法などについて詳しく説明しています。 プリンタの機能をフルに使うために、このガイドをご活用ください。

また『基本操作ガイド』では、基本的な印刷手順、用紙がつまったときの対処のしかたなど、通常プリンタをお使いに なる際に必要となる基本的な項目について説明しています。

このガイドに掲載のイラストおよび画面例について

このガイドに掲載されている製品イラストおよびプリンタドライバの画面例には、BJ F870 のものを使用しています。 他の機種をお使いの場合にも、ほぼ同様の画面が表示され、操作方法も変わりません。

バージョン 4.0 以前の Acrobat Reader をお使いの方へ

バージョン 4.0 以前の Acrobat Reader でこのガイドをご覧になると、掲載画面の例がはっきり表示されないことが あります。お使いの Acrobat Reader を削除してから、もう一度、このガイドを開いてください。Acrobat Reader 4.05J を自動的にインストールします。

📥 『プリンタドライバ / リファレンスガイド ( CD-ROM )』に付属の説明書

Windows NT4.0/Windows 2000 をお使いの方へ

本書に記載されているプリンタドライバの説明は Windows 95、Windows 98、Windows Millennium Edition 用です。 Windows NT4.0、Windows 2000 をお使いの場合は、プリンタドライバの操作方法が異なります。プリンタドライバ の操作方法については、別途 Word 文書形式で取扱説明書を用意していますので、そちらをご覧ください。 インストール完了後、次の手順で「Windows NT 4.0/Windows 2000 プリンタドライバガイド」を開いて説明をお読 みください。

トラブル

用語

スキャナ

2

▲前のページ 次のページ

1 [スタート]ボタンをクリックします。

2 [ プログラム ] [ BJ Fxxx ( xxx は機種名 )] [ 操作説明 ] をクリックします。

索引

目次

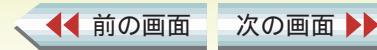

# リファレンスガイドの使いかた 1/2

ここでは、このガイドのボタン操作の方法などについて 説明します。

#### このガイドのボタンについて

このガイドの各ページの下のほうには、ボタンが並んでいます。このボタンを活用しながら、上手にガイドをご利用 ください。

リファレンスガイド上のボタンだけではなく、Acrobat Reader のツールバーを使うこともできます。詳しい使い かたについては、Acrobat Reader のヘルプをご覧ください。

#### リンクについて

青い文字で書かれている項目をクリックすると、参照先に ジャンプできます。

#### これらのボタンをクリックすると、 ここには、表示中のページの 選んだ項目のページが表示されま ページ番号が表示されます。 す。 「前の画面」をクリックすると、表示した画面をさかの 「前のページ」ボタンをクリックすると、前の ぼって表示します。参照先から戻るときなどにクリック ページが、「次のページ」ボタンをクリックす します。 ると、次のページが表示されます。 さかのぼった画面をまた戻るには「次の画面」をクリッ クします。 目次 索引 用語 スキャナ トラブル ◀◀ 前の画面 次の画面 ▲前のページ 次のページ

#### アニメーションアイコンについて

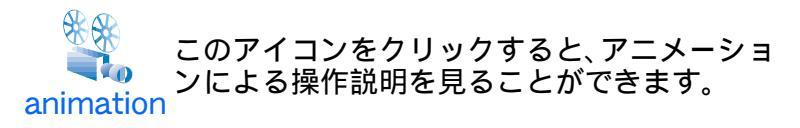

#### 使用しているマークについて

本書では、大切な記載事項には下記のようなマークを使用 しています。これらの記載事項は必ずお守りください。

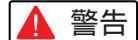

当:取り扱いを誤った場合に、死亡または重傷を
 負う恐れのある警告事項が書かれています。
 安全に使用していただくために、必ずこの警告事項をお守りください。

- ▲ 注意 :取り扱いを誤った場合に、傷害を負う恐れや物的損害が発生する恐れのある注意事項が書かれています。安全に使用していただくために、必ずこの注意事項をお守りください。
- 禁止:
   田り扱いを誤った場合に、製品の故障や損 傷、品質の低下が発生する恐れのある禁止事 項が書かれています。快適に使用していただ くために、必ずこの禁止事項をお守りくださ い。
- note :操作の参考になることや補足説明が書かれ ています。お読みになることをお勧めしま す。

目次

索引

## 商標について

Canon は、キヤノン株式会社の登録商標です。BJ は、 キヤノン株式会社の商標です。

Microsoft<sup>®</sup>、Windows<sup>®</sup>、WindowsNT<sup>®</sup>は、米国 Microsoft Corporation の米国およびその他の国における登録商標で す。

Adobe、Acrobat は Adobe Systems Incorporated の商標 (地域によっては登録商標)です。

その他、本書に記載されている会社名、製品名は各社の商標または登録商標です。

## 表記について

用語

トラブル

スキャナ

本書ではMicrosoft<sup>®</sup> Windows<sup>®</sup> 95、Microsoft<sup>®</sup> Windows<sup>®</sup> 98、Microsoft<sup>®</sup> Windows<sup>®</sup> Millennium Edition、Microsoft<sup>®</sup> WindowsNT<sup>®</sup> 4.0、Microsoft<sup>®</sup> Windows<sup>®</sup> 2000 を、それ ぞれWindows 95、Windows 98、Windows Me、Windows NT4.0、Windows 2000 またはWindows と略して記載 しています。

▲前のページ 次のページ

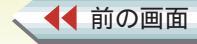

次の画面

# 悩んだときはヘルプを見る

プリンタドライバには、充実したヘルプ機能が搭載されています。 操作中に悩んだり、困ったりしたとき、あるいはもっと詳しいことを知りたいと思ったときは、次のような方法でヘル プをご覧ください。

## 操作説明を見るためのヘルプ

◀◀ 前の画面

次の画面

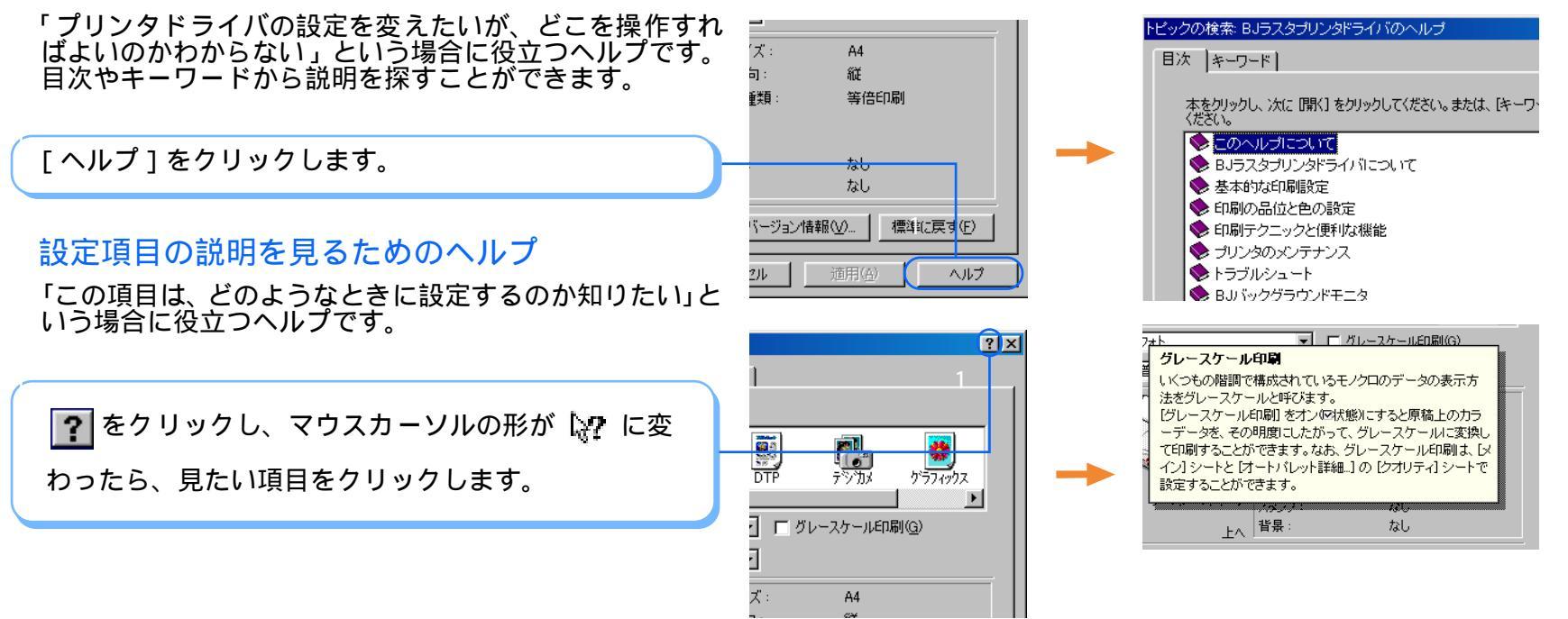

用語

スキャナ

トラブル

索引

目次

5

| はじめに |                                            | 2                    | 印刷するときのポイント                                                                 | 24             |
|------|--------------------------------------------|----------------------|-----------------------------------------------------------------------------|----------------|
| リファレ | シスガイドの使いかた                                 | 3                    | 用紙についてのご注意                                                                  | 26             |
| 悩んだと | さはヘルプを見る                                   | 5                    | 普通紙に印刷する                                                                    | 27             |
|      |                                            |                      | はがきに印刷する                                                                    | 28             |
| 第1音  | 印刷するには                                     |                      | 封筒に印刷する                                                                     | 29             |
|      | 各部の名称と役割<br>印刷の前に<br>印刷の手順<br>印刷を中止したいときには | 10<br>14<br>15<br>17 | プロフェッショナルフォトペーパー<br>に印刷する<br>フォト光沢紙に印刷する<br>高品位専用紙に印刷する<br>プロフェッショナルフォトはがきに | 31<br>33<br>35 |
|      |                                            |                      | 印刷する                                                                        | 36             |
| 第2章  | プリンタドライバの基礎知識                              |                      | フォト光沢八ガキに印刷する                                                               | 37             |
|      | プリンタドライバを開く<br>プリンタドライバをアプリケーション           |                      | プロフェッショナルフォトカードに<br>印刷する                                                    | 38             |
|      | から開く                                       | 18                   | フォト光沢カードに印刷する                                                               | 39             |
|      | プリンタドライバを単独で開く                             | 19                   | フォト光沢フィルムに印刷する                                                              | 40             |
|      | 基本的な印刷設定をする                                |                      | OHP フィルムに印刷する                                                               | 41             |
|      | 基本的な印刷設定をする                                | 20                   | T シャツ転写紙に印刷する                                                               | 43             |
|      | あらかじめ用意されているオート                            |                      | バナー紙に印刷する                                                                   | 44             |
|      | パレット                                       | 21                   | 厚紙に印刷する                                                                     | 46             |
|      | 設定内容を標準に戻すには                               | 22                   | 給紙方法を変更する                                                                   | 47             |
|      |                                            |                      | 用紙サイズや印刷方向を変更する                                                             |                |
| 第3章  | いろいろな印刷テクニック                               |                      | 印刷方向を変更する                                                                   | 48             |
|      | いろいろな用紙に印刷する                               |                      | 用紙サイズを変更する                                                                  | 49             |
|      | 使用できる用紙のサイズ                                | 23                   |                                                                             | 6              |

▲● 前の画面 次の画面 ▶▶

索引トラブル

▶ 用語

スキャナ

| 定型外の用紙に印刷する         | 50 |
|---------------------|----|
| 印刷の品質やディザリング方法を変更する | 51 |
| 写真データを補正する          |    |
| 輪郭をなめらかにして印刷する      | 52 |
| 写真の色合いを補正して印刷する     | 53 |
| 応用テクニック             |    |
| 拡大 / 縮小して印刷する       | 54 |
| 数ページ分を1枚の用紙に印刷する    | 55 |
| 冊子印刷を利用する           | 56 |
| ポスター印刷を利用する         | 57 |
| 印刷するページの順番を変える      | 58 |
| 両面に印刷する             | 59 |
| 文書にスタンプを追加して印刷する    | 60 |
| 文書に背景を追加して印刷する      | 61 |
| 色を補正して印刷する          | 62 |
| インクの濃淡を調整する         | 64 |
| イラストタッチで印刷する        | 65 |
| カラー原稿を単色で印刷する       | 66 |
| カラー原稿をグレーで印刷する      | 67 |
| 好みの設定を登録する          |    |
| オートパレットの登録と整理       | 68 |
| スタンプの登録と削除          | 74 |
| 背景の登録と削除            | 76 |

索引

トラブル

用語

| 第4章 | 印刷を支えるソフトウェア |  |
|-----|--------------|--|
|     | B1フテータフモニタ   |  |

| BJ ステータスモニタ    | 79 |
|----------------|----|
| BJ バックグラウンダ    | 82 |
| BJ バックグラウンドモニタ | 83 |
| BJ プリンタモニタ     | 86 |

| 第5章 | メンテナンス機能          |     |
|-----|-------------------|-----|
|     | 印刷がきれいにでないときは     |     |
|     | プリントヘッドをクリーニングする  | 88  |
|     | プリントヘッドをリフレッシングする | 90  |
|     | 給紙ローラを清掃する        | 92  |
|     | テスト印刷をする          |     |
|     | プリントヘッドの位置を調整する   | 97  |
|     | ノズルチェックパターンを印刷する  | 101 |
|     | 電源を切る             | 103 |
|     | インクタンクを交換する       | 104 |
|     | プリンタを清掃する         | 107 |
|     | プリンタを移送する         | 108 |
|     |                   |     |

# 第6章 困ったときには

スキャナ

トラブル一覧

109

(前のページ 次のページ)

印刷が始まらない・途中で止まる

| プリンタが認識されない         | 111 |
|---------------------|-----|
| 電源が入らない             | 112 |
| 印刷が開始されない           |     |
| (プリンタがまったく動かない)     | 113 |
| 印刷が開始されない           |     |
| (プリンタは動いている)        | 117 |
| 印刷の途中で停止する          | 118 |
| 色味に関する問題            |     |
| きれいにカラー印刷できない       | 119 |
| 画面で見る色と印刷される色が異なる   | 121 |
| カラー印刷をしているのにモノクロ    |     |
| で印刷されてしまう           | 123 |
| 違う色で印刷される           | 125 |
| 印刷結果がにじむ・かすれる・むらになる |     |
| インクがにじむ             | 126 |
| かすれる / 白いすじが出る      | 127 |
| 色むらやすじのような模様が出る     | 128 |
| 用紙が汚れる・カールする        |     |
| 用紙の印刷面が汚れる          | 129 |
| 用紙の裏面が汚れる           | 131 |
| 用紙が反る/波打つ           | 132 |
| 印刷される位置や向き、サイズがおかしい |     |
| 左上や右下にずれて印刷される      | 133 |
| ページの終わりの部分が印刷されない   | 134 |

| ページの最後の部分が次のページ         |     |
|-------------------------|-----|
| にまたがって印刷される             | 136 |
| 拡大 / 縮小印刷が正しくできない       | 137 |
| 90 °回転して印刷される           | 138 |
| 左右が反転して印刷される            | 139 |
| 冊子印刷を指定したのに、レイアウト       |     |
| されずに印刷された               | 140 |
| 用紙が正しく給紙できない・用紙がつまった    |     |
| はがきが正しく給紙できない           | 141 |
| 封筒が正しく給紙できない            | 143 |
| オートシートフィーダから用紙が         |     |
| 給紙できない                  | 145 |
| 用紙が斜めに給紙される             | 146 |
| 用紙が何枚も重なって給紙される         | 147 |
| 手差し給紙ができない              | 148 |
| 用紙がつまった                 | 149 |
| ランプが点滅している・エラーが表示された    |     |
| ランプが点滅している              | 151 |
| 「( LPT1 または USBPRN への ) |     |
| 書き込みエラー」が表示された          | 154 |
| 「アプリケーションエラー」または        |     |
| 「一般保護違反」が表示された          | 158 |
| BJ ステータスモニタが表示された       | 160 |
| その他のエラーメッセージが表示された      | 161 |

8

▲前のページ 次のページ

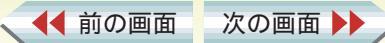

ト、用語

スキャナ

#### その他の問題

| 162 |
|-----|
| 164 |
| 165 |
| 166 |
| 167 |
| 168 |
| 169 |
| 170 |
|     |
| 171 |
| 172 |
| 173 |
|     |
| 174 |
|     |
| 175 |
| 176 |
| 177 |
|     |
| 178 |
|     |

索引

トラブル

用語

#### 付録

| 印刷できる範囲            | 179 |
|--------------------|-----|
| 最新のプリンタドライバを入手するには | 186 |
| プリンタドライバを削除するには    | 187 |
| 問題が解決しないときは        |     |
| 問題が解決しないときは        | 188 |
| インターネットサービス        |     |
| / パソコン通信を活用する      | 189 |
| お問い合わせ先を選ぶ         | 190 |
| 「お問い合わせシート」を記入する   | 191 |
| コンピュータの印刷環境を調べる    | 192 |
| 修理を依頼するときは         | 195 |
|                    |     |
| 用語解説               | 196 |
| 索引                 | 200 |

スキャナ

9

▲前のページ 次のページ

▲ 前の画面 次の画面 ▶

# 各部の名称と役割 1/4

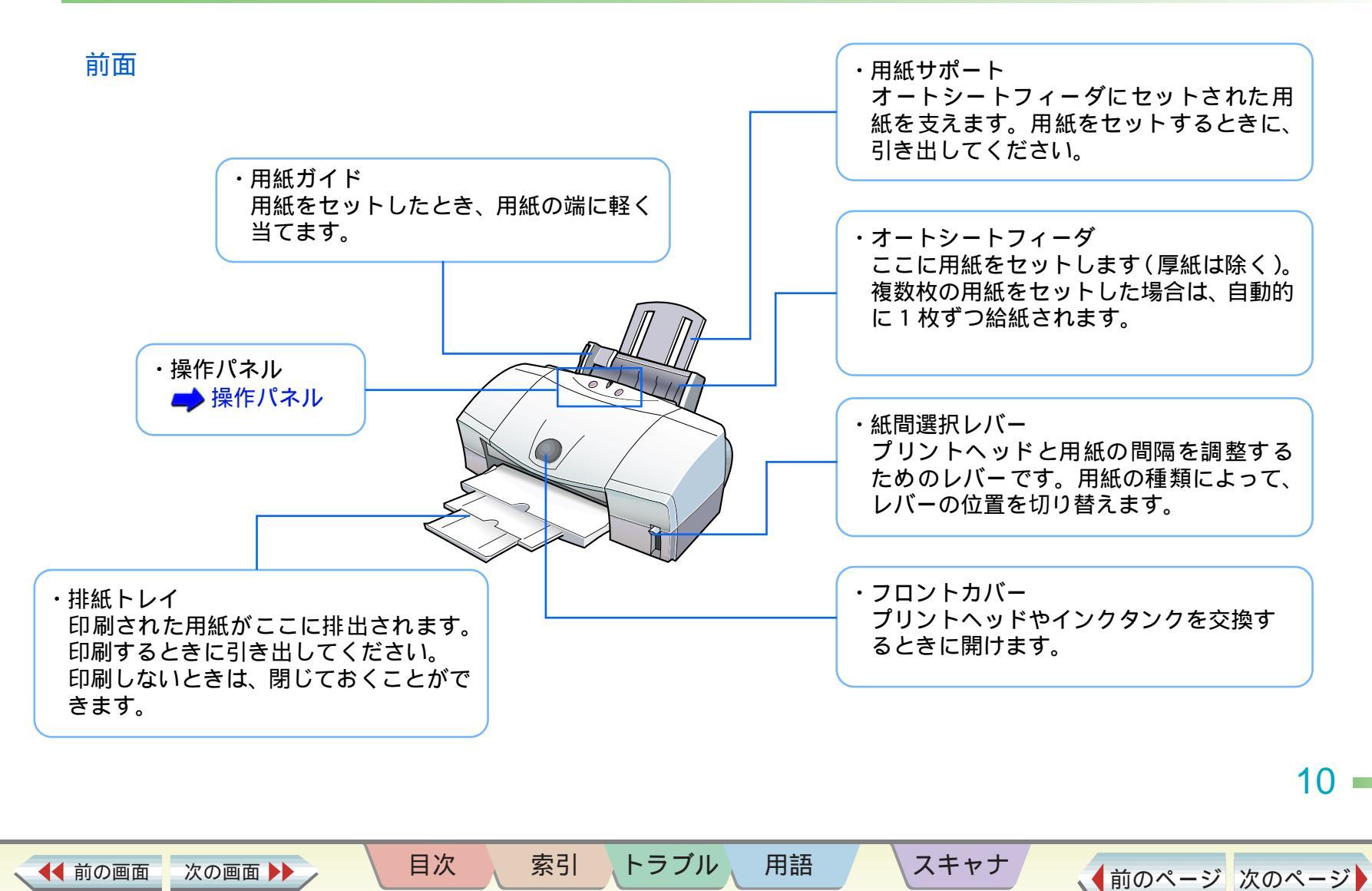

# 各部の名称と役割 2/4

11

◆前のページ 次のページ

## 操作パネル

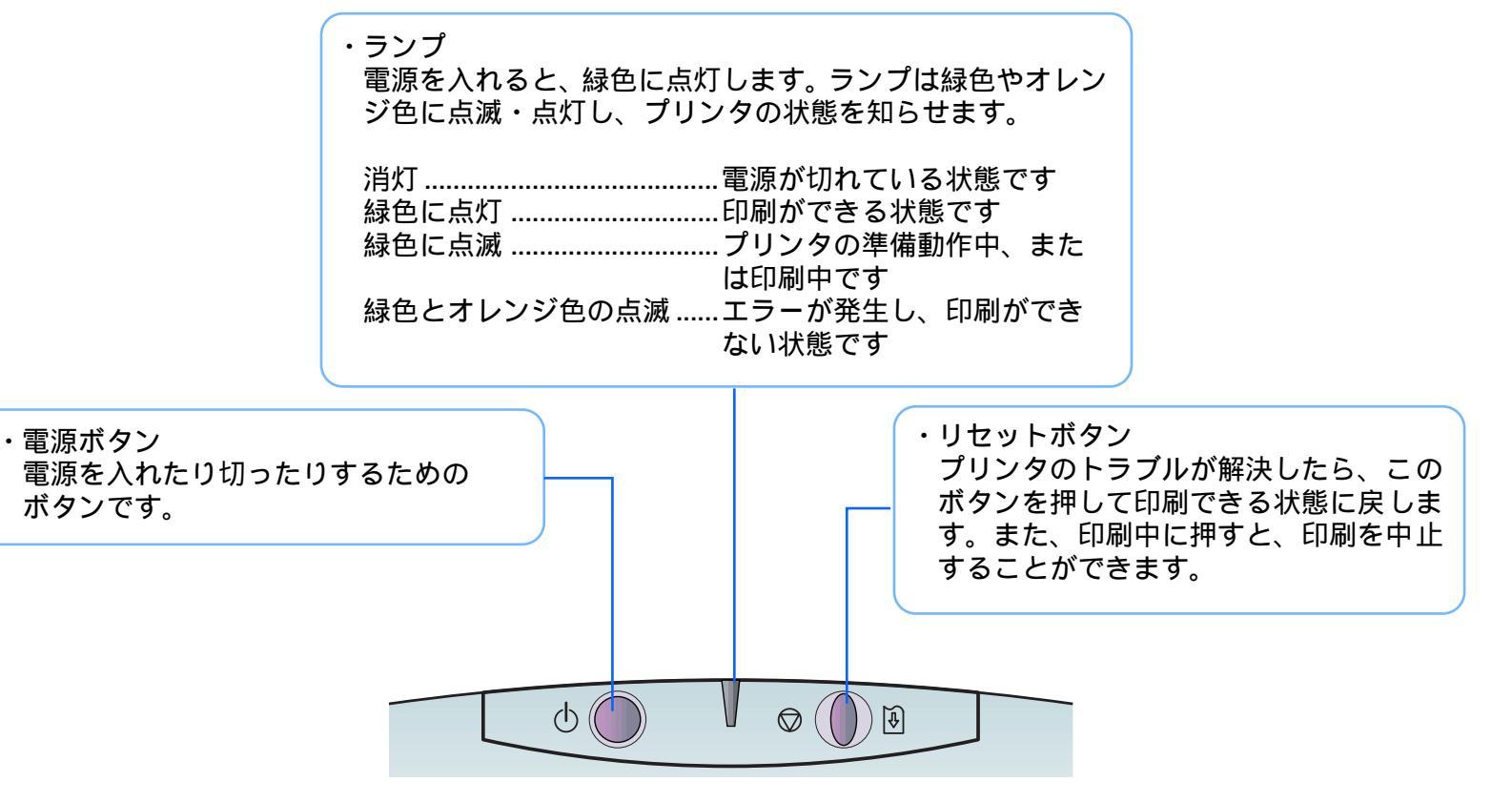

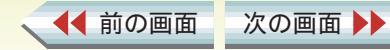

目次

索引

トラブル

用語

スキャナ

背面

◀◀ 前の画面

次の画面 🕨

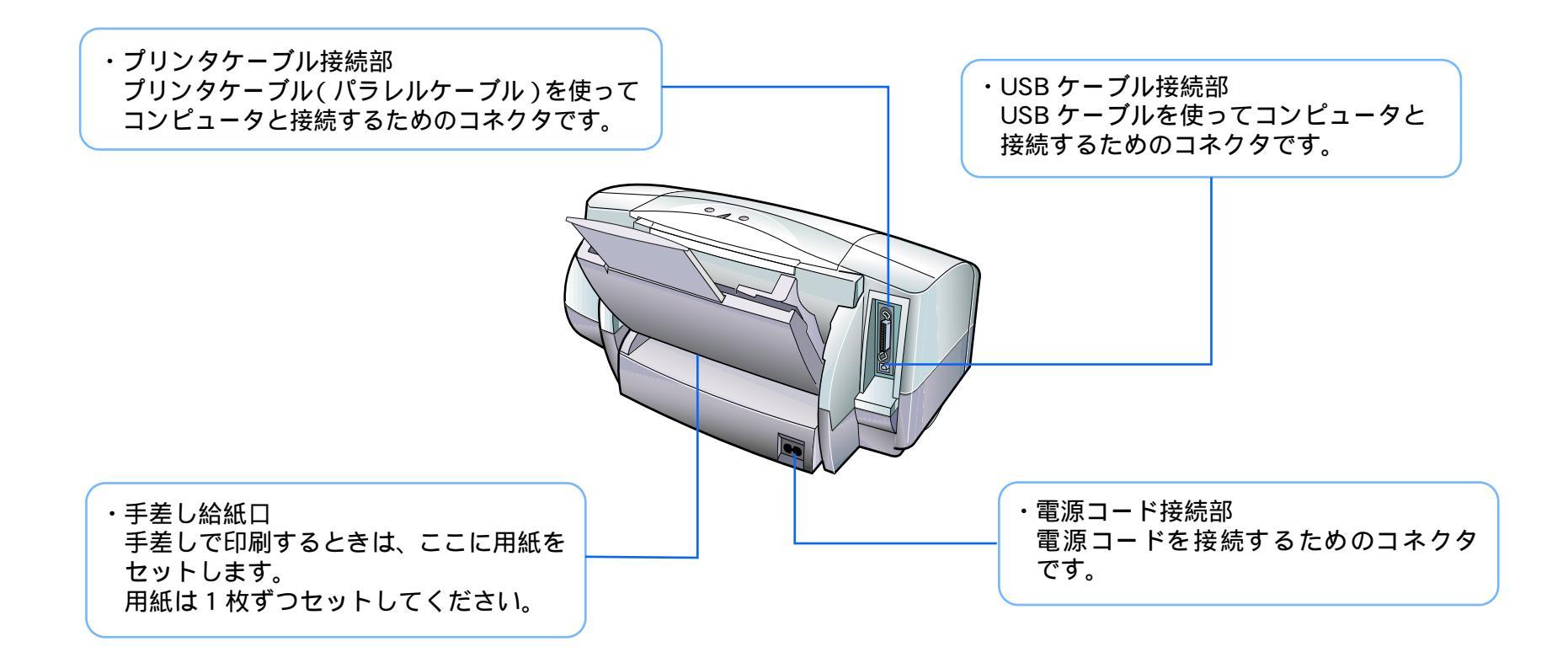

トラブル

用語

スキャナ

目次

索引

12 -

# 各部の名称と役割 4/4

## プリンタ内部

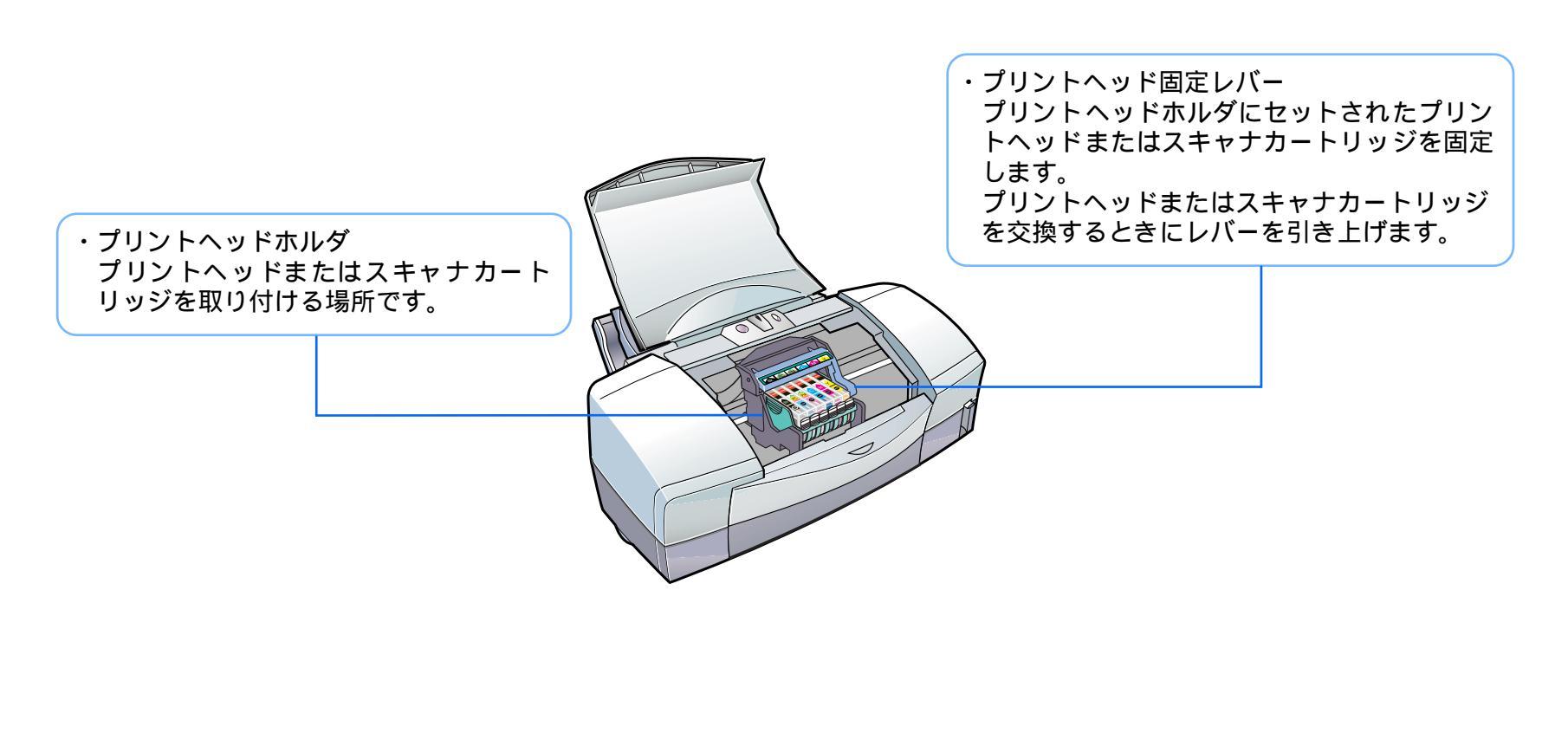

トラブル

用語

スキャナ

▲● 前の画面 次の画面 ▶▶

目次

索引

13 ·

印刷をはじめる前に、次の準備が終わっているか、確認しましょう。

プリントヘッドとインクタンクの取り付けは終わっていますか? 印刷をするには、プリントヘッドとインクタンクの取り付けが必要です。 →『かんたんスタートガイド』

プリンタとコンピュータの接続は終わっていますか?

『かんたんスタートガイド』

プリンタドライバのインストールは終わっていますか?

「プリンタドライバ」とは、コンピュータで作成した写真や書類などをプリンタが理解できるデータに変換するソフトウェア です。「プリンタドライバ」がないと、コンピュータで作成した写真や書類を印刷できません。必ずインストールしてください。 ➡ 『かんたんスタートガイド』

プリントヘッドの位置調整は終わっていますか?

プリンタの電源が入っていますか?

プリンタのランプが緑色に点灯しているか、確認してください。

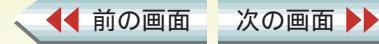

目次

、トラブル

索引

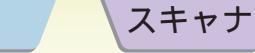

用語

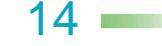

# 印刷の手順 1/2

◆前のページ 次のページ

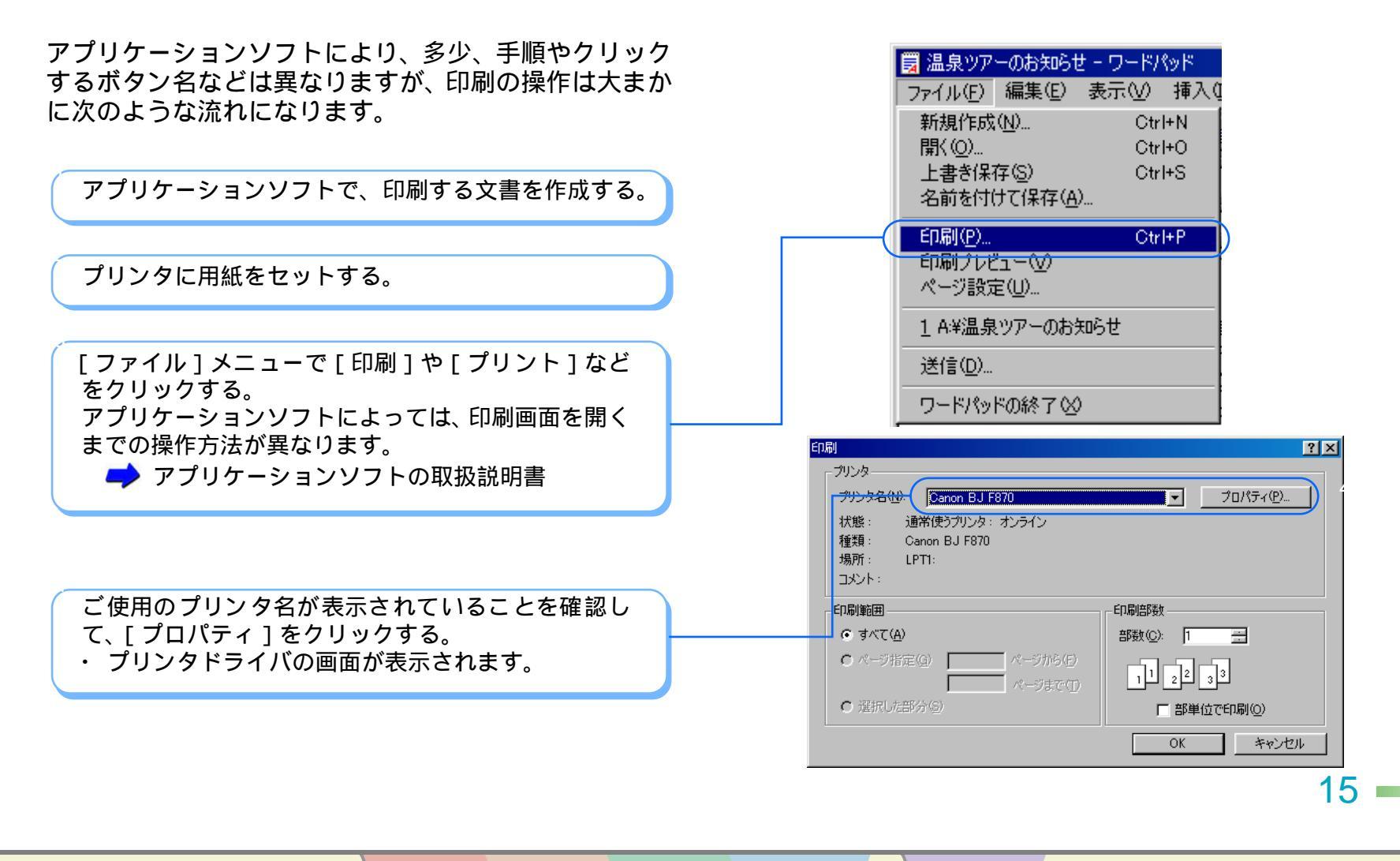

▲ 前の画面 次の画面 ▶

索引 トラブル

目次

用語

スキャナ

▲ 前の画面

次の画面 🕨

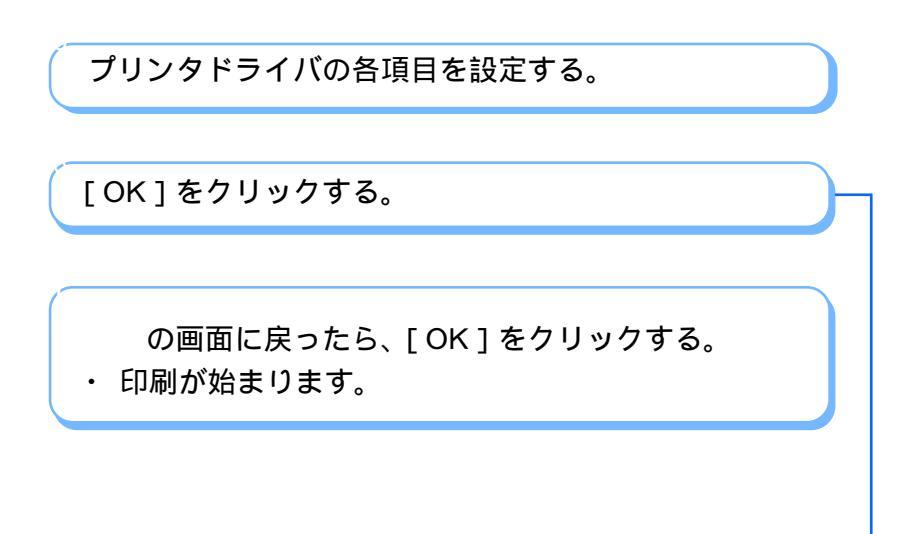

目次

索引

トラブル

用語

スキャナ

| Canon BJ F870のプロパ                    | निर              |                           |                      | ? × |
|--------------------------------------|------------------|---------------------------|----------------------|-----|
| メイン ページレイアウ                          | フト   スタンプ/背景   ユ | ーティリティ                    |                      |     |
| オートパレット( <u>M</u> ):                 |                  |                           |                      |     |
| ()<br>()<br>()<br>文書                 | 文書 スーパー          | 7aŀ DTP                   | <b>アン</b> カメ ケラフィックス |     |
| ーーーーーーーーーーーーーーーーーーーーーーーーーーーーーーーーーーーー |                  | <ul> <li>「 グレ</li> </ul>  | ースケール印刷( <u>G</u> )  | -   |
| 用紙の種類(_):                            | 普通紙              | •                         |                      |     |
|                                      |                  | 用紙サイズ:<br>印刷方向:<br>印刷の種類: | A4<br>縦<br>等倍印刷      |     |
| A 用紙方向:<br>給紙方法:                     | 縦置<br>オートシートフィーダ | スタンプ:<br>背景:              | なし<br>なし             |     |
|                                      | ・ エハ オートパレット詳細(  | ,<br>E)   バージョン情報         | ₩ <u>₩</u> 標準に戻す(E   |     |
|                                      | ОК               | きゃンセル                     | 適用(公) ヘル             | ,7  |

16

# 印刷を中止したいときには

◀◀ 前の画面

次の画面 🕨

プリンタのリセットボタンを押すと、印刷を中止することができます。

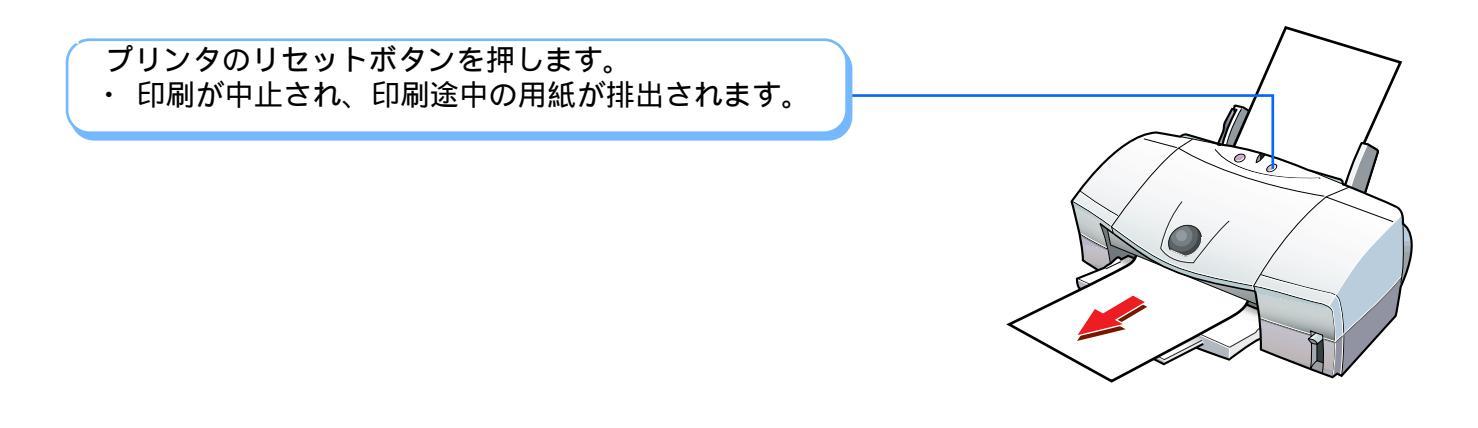

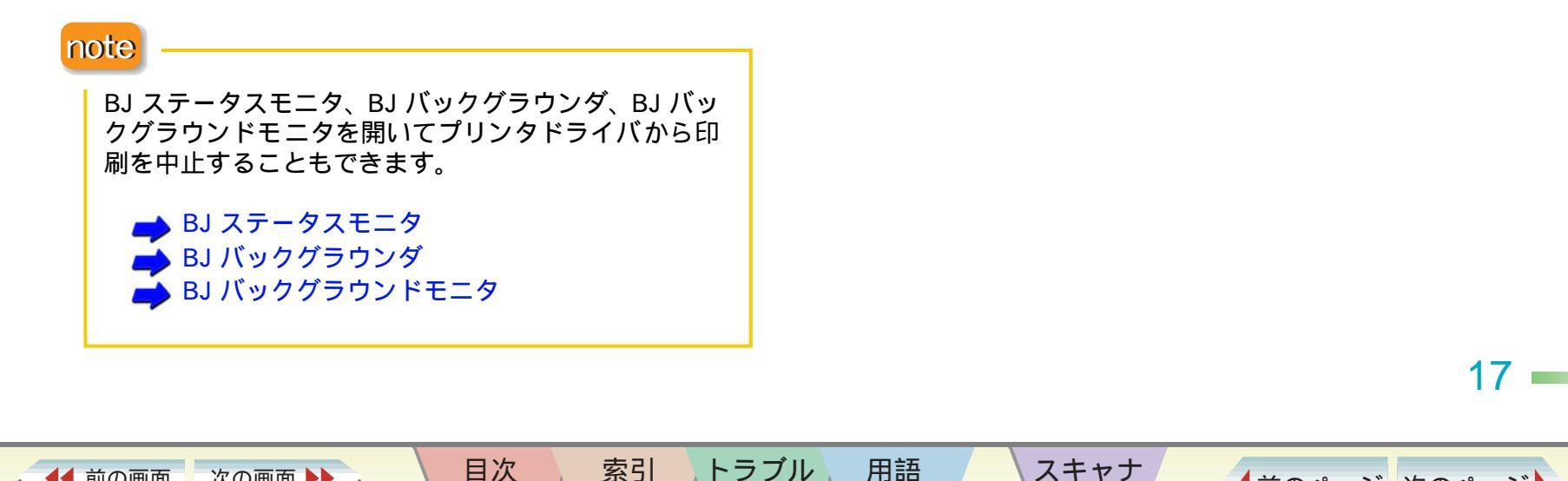

# プリンタドライバをアプリケーションから開く

#### プリンタドライバを開く

▲前のページ 次のページ

プリンタドライバの設定画面を開く操作には、アプリ ケーションソフトから開く方法と、単独で開く方法の2 とおりあります。

ここでは、プリンタドライバの設定画面をアプリケー ションソフトから開く操作を説明します。

➡ プリンタドライバを単独で開く

アプリケーションソフトで、[ファイル]メニューの[印 刷]をクリックします。

印刷画面が表示されます。

次の画面

◀◀ 前の画面

- ご使用のアプリケーションソフトによっては、操作方法が異なります。
  - 🔿 アプリケーションソフトの取扱説明書

ご使用のプリンタ名が表示されていることを確認して、 [プロパティ]をクリックします。

- ・ プリンタドライバの設定画面が表示されます。
- ・[プリンタ名]に他機種のプリンタが表示されているときは、
   をクリックしてご使用のプリンタを選びます。

目次

索引

用語

トラブル

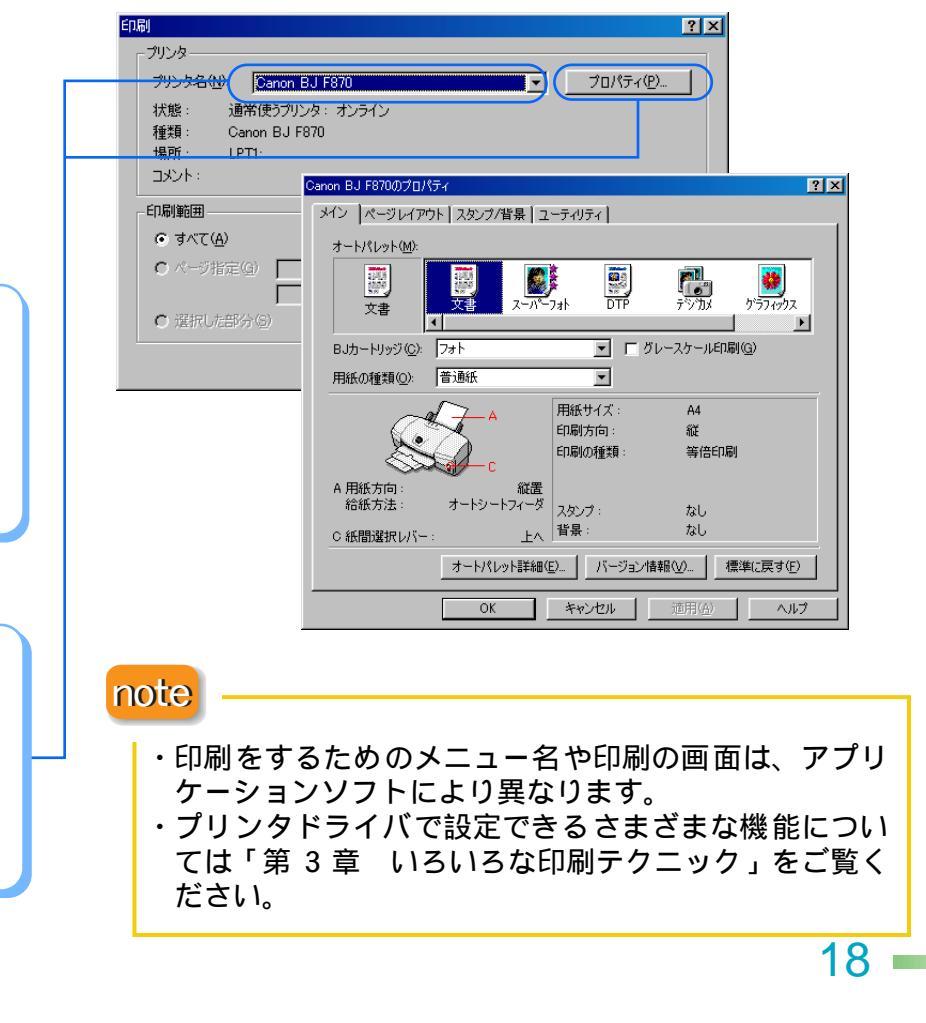

スキャナ

# プリンタドライバを単独で開く

プリンタドライバを開く

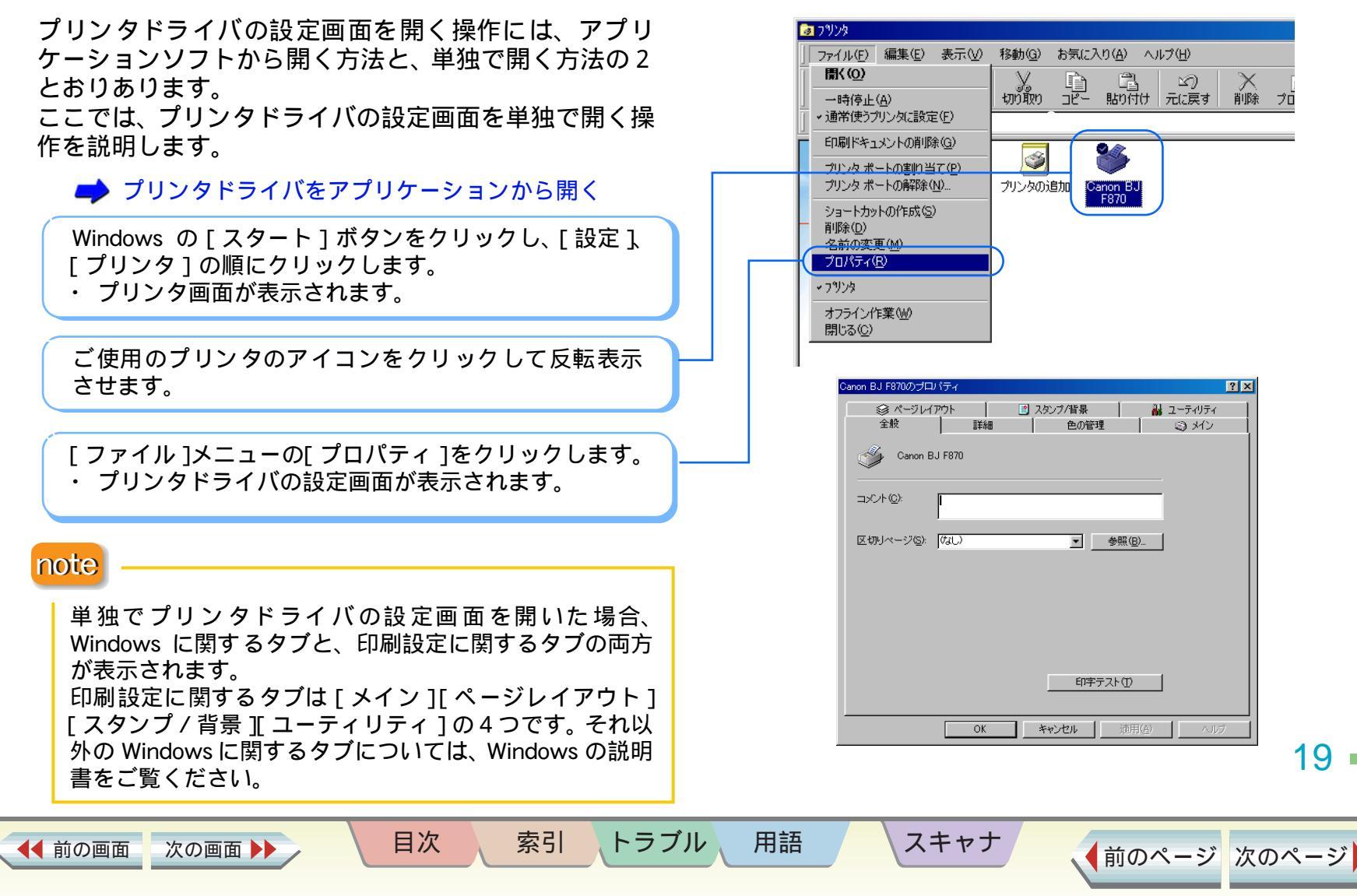

# 基本的な印刷設定をする

適用(6) ヘルプ

▲前のページ 次のページ

20

OK キャンセル

イラストを参考にして用紙をセットし、プリンタの紙

間選択レバーを適切な位置にあわせます。

➡●『基本操作ガイド』

基本的な印刷設定をする

オートパレットを使うと、印刷する原稿の種類を選ぶだけで、印刷の品位や用紙の種類などを自動的にお勧めの設定に変更します。ここでは、オートパレットを使った基本的な印刷の設定方法について説明します。

プリンタドライバの設定画面を表示します。 「OK 1をクリックしてプリンタドライバの画面を閉じ 📥 プリンタドライバをアプリケーションから開く ます。 「適用](または「更新])をクリックすると、画面を 開いたまま設定が変更されます。 「メイン]シートの「オートパレット]から印刷する ・[キャンセル]をクリックすると、設定内容を変更せ 原稿や用途にあったアイコンを選びます。 ずに画面を閉じます。 → あらかじめ用意されているオートパレット 使用する用紙を選びます。 ▶ いろいろな用紙に印刷する イン ページレイアウト スタンブ/背景 ユーティリティ **でい** デンが 文書 [用紙サイズ][印刷方向]を確認します。 BJカードリッジ(C): フォト 「 グレースケール印刷(G) アプリケーションソフトで設定したサイズと異な 普通紙 用紙の種類(O): **F**) る場合は、画面上部の「ページレイアウト」タブを 用紙サイズ: 縦 印刷方向: クリックして変更してください。 印刷の種類 等倍印刷 A 用紙方向 給紙方法 オートシートフィーダ スタンプ・ なし 背县 : € 紙間選択レバー: なし オートパレット詳細(E)... バージョン情報(V)... 標準に戻す(E)

▲ 前の画面 次の画面 ▶

索引 トラブル

目次

用語

、スキャナ

# あらかじめ用意されているオートパレット

基本的な印刷設定をする

あらかじめ用意されているオートパレットの用途は次の 表を参照してください。

アイコンを選択すると、[用紙の種類]や[印刷品位] などの設定がお勧めの設定に変わります。

| アイコン                 | 用途                                                                                            |
|----------------------|-----------------------------------------------------------------------------------------------|
| ()<br>()<br>()<br>文書 | 普通紙に印刷するときの標準の設定です。<br>文章中心の原稿に適しています。                                                        |
| スーパーフォト              | 写真を印刷するときにお勧めの設定です。<br>グラデーションを多用したグラフィックス原稿<br>にも適しています。                                     |
| DTP                  | さまざまな要素(写真、絵、表など)が混在してい<br>る文書を印刷するときにお勧めの設定です。<br>写真やグラフィックスを自動認識して最適な設<br>定に切り替えながら印刷します。   |
| <b>רוי</b><br>דייאא  | デジタルカメラで撮影した画像データを印刷す<br>るときにお勧めの設定です。[オートフォトパー<br>フェクト が有効になり、自動的に写真の色合い<br>を適正な色に補正して印刷します。 |

目次

◀◀ 前の画面

次の画面

索引

トラブル

| アイコン                                                                                                    | 用途                                                      |
|----------------------------------------------------------------------------------------------------|---------------------------------------------------------|
| <b>***</b><br>かラフィックス                                                                                   | グラフや色の境界がはっきりしたコンピュータ<br>グラフィックスなどを印刷するときにお勧めの<br>設定です。 |
| <b>8</b><br>1<br>1<br>1<br>1<br>1<br>1<br>1<br>1<br>1<br>1<br>1<br>1<br>1<br>1<br>1<br>1<br>1<br>1<br>1 | 印刷品位よりも印刷スピードを重視する設定で<br>す。<br>試し刷り等に適しています。            |

#### note

用語

オートパレットに登録されている設定項目は、[用紙の 種類]だけではありません。用途にあわせた印字品位に なるようにさまざまな設定がされています。それらの設 定を変えて、新しい独自のオートパレットとして登録で きます。

スキャナ

21

#### 第2章 プリンタドライバの基礎知識

# 設定内容を標準に戻すには

[標準に戻す]をクリックすると、設定内容をプリンタ ドライバがインストールされたときの状態に戻すこと ができます。この操作はシート単位で行うことができま す。

目次

▲ 前の画面

次の画面 🕨

索引

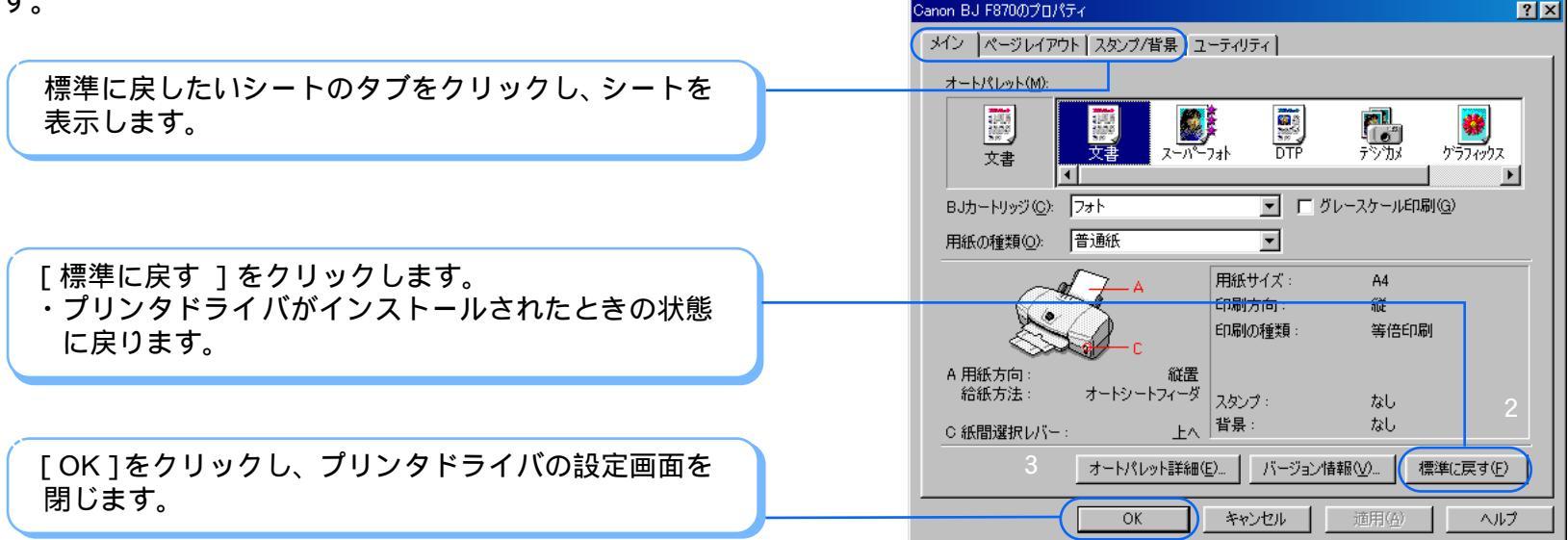

トラブル

用語

スキャナ

22 •

#### いろいろな用紙に印刷する

#### 重さ

本機で使用できるのは、64 ~ 500g/m<sup>2</sup>(用紙の厚さが 0.6mm 以下)の用紙です。 この重さを超える用紙は、紙づまりなどの原因になります ので使用しないでください。 用紙の重さによって、用紙をセットできる場所が異なりま す。

・オートシートフィーダ

64 ~ 105g/m<sup>2</sup>の用紙をセットできます。105g/m<sup>2</sup>を 超える用紙は手差し給紙口にセットしてください。

・手差し給紙口

64 ~ 500g/m<sup>2</sup>の用紙をセットできます。

#### 大きさ

◀◀ 前の画面

使用できる定型紙の大きさは、右の表のとおりです。

#### 縦置きと横置き

次の画面

用紙の長いほうを縦にしてセットすることを縦置き、短い ほうを縦にしてセットすることを横置きといいます。 本機では、A5は、縦置き/横置きのどちらの向きにもセッ トすることができます。封筒(洋形4号、洋形6号)は、 横置きでのみセットすることができます。その他のサイズ の用紙は、縦置きでのみセットすることができます。 右の表で、用紙名に「横」と付いているものは、横置きの 場合を示します。

目次

索引

| 用紙                           | 幅×長さ(単位:mm )                 |
|------------------------------|------------------------------|
| A5                           | 148.0 × 210.0                |
| A5 横                         | 210.0 × 148.0                |
| A4                           | 210.0 × 297.0                |
| B5                           | 182.0 × 257.0                |
| Letter                       | 215.9 × 279.4(8.5 × 11.0インチ) |
| Legal                        | 215.9 × 355.6(8.5 × 14.0インチ) |
| はがき                          | 100.0 × 148.0                |
| <u> 封筒(洋形4号)</u>             | 235.0 × 105.0                |
| <u> 封筒(洋形6号)</u>             | 190.0 × 98.0                 |
| プロフェッショナルフォトカード              | 101.6 × 190.5( ミシン目付きサイズ)    |
| (L判) '''                     | 89.0 × 127.0( 仕上がりサイズ )      |
| プロフェッショナルフォトカード              | 210.0 × 183.0( ミシン目付きサイズ )   |
| ( 2L 判 ) <sup>* 1</sup>      | 178.0 × 127.0( 仕上がりサイズ )     |
| プロフェッショナルフォトカード              | 210.0 × 310.0( ミシン目付きサイズ )   |
| (DSC 判 4 面取り) <sup>* 1</sup> | 89.0 × 119.0( 仕上がりサイズ )      |
| プロフェッショナルフォトカード              | 210.0 × 310.0( ミシン目付きサイズ )   |
| (デジカメ六切り判)* 「                | 190.0 × 254.0(仕上がりサイズ)       |
| フォト光沢カード <sup>*2</sup>       | 118 × 214( ミシン目付きサイズ )       |
|                              | 102 × 152(仕上がりサイズ)           |

定型外の用紙を使用する場合は、以下の範囲内で使用できます。

- ・ 最小サイズ 100.0 × 100.0mm
- ・ 最大サイズ 241.3 × 584.2mm

用語

トラブル

- \*1 印刷は、付属のアプリケーションソフト「PhotoRecord」を使用してください。
- \*2 プリンタドライバでの設定は、「フォトカード」です。

スキャナ

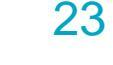

## 印刷するときのポイント 1/2

いろいろな用紙に印刷する

印刷するときは、用紙の種類によって操作が必要なもの があります。

また、用紙の特長を生かすために、次のポイントを押さ えると、よりきれいに印刷することができます。 用紙別の詳しい操作については、次ページにある参照項 目をご覧ください。

目次

◀◀ 前の画面

次の画面

索引

トラブル

用語

注意しておきたい操作

用紙の種類にあわせて、紙間選択レバーをセット する

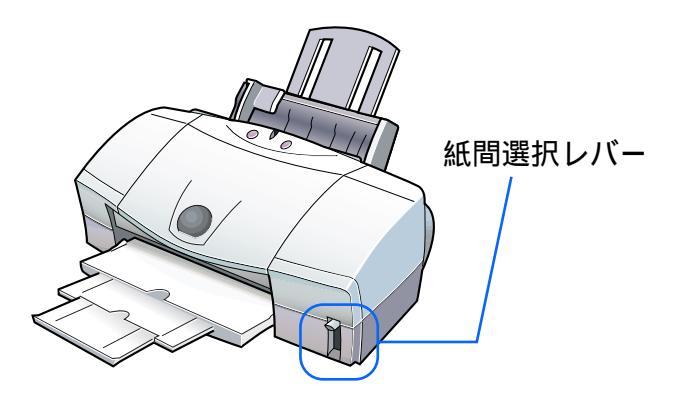

お使いの用紙にあわせて、紙間選択レバーを上( ) ) か下( ) にセットしてください。

#### 用紙のセットのしかたに注意する

スキャナ

用紙によっては、普通紙と違う方法でセットするもの があります。

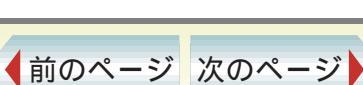

24

#### いろいろな用紙に印刷する

#### よりきれいに印刷するためのポイント

プリンタドライバの設定画面を開き、原稿の内容に あわせて[オートパレット]を選択する

印刷の品質や色についての設定が[オートパレット]の 各アイコンに登録されています。 原稿の種類や目的に最も近いものを選ぶと、お勧めの 用紙の種類や印刷品位などが設定されます。

#### 原稿の内容に適した用紙を使う

キヤノン製専用紙には、用途や印刷する内容に応じて、 さまざまな種類があります。きれいな印刷をめざすに は、キヤノン製専用紙のご使用をお勧めします。

プリンタドライバの[用紙の種類]の設定を、お使いの用紙にあわせてください。

索引

目次

🔿 基本的な印刷設定をする

#### 用紙別の詳しい操作について

- 📫 普通紙に印刷する
- 🕩 はがきに印刷する
- 🕩 封筒に印刷する
- 🚽 プロフェッショナルフォトペーパーに印刷する
- 🔿 フォト光沢紙に印刷する
- 🕩 高品位専用紙に印刷する
- 🛑 プロフェッショナルフォトはがきに印刷する
- 声 フォト光沢ハガキに印刷する
- 🛑 プロフェッショナルフォトカードに印刷する
- 🔿 フォト光沢カードに印刷する
- ➡ フォト光沢フィルムに印刷する
- 🕩 OHP フィルムに印刷する
- 🕩 Tシャツ転写紙に印刷する

スキャナ

- 🗭 バナー紙に印刷する
- 🏓 厚紙に印刷する

用語

トラブル

25 •

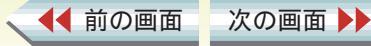

#### いろいろな用紙に印刷する

#### 取扱いについてのご注意

◀◀ 前の画面

次の画面

- ・用紙はできるだけ端を持ち、印刷面に触れないようにしてください。印刷面が傷ついたり汚れたりすると、印刷の品質が低下することがあります。
- ・印刷後、インクが乾くまで印刷面には触らないでください。また、印刷済みの用紙を水で濡らしてしまった場合は、乾くまで印刷面に触らないでください。
- ・用紙を保管するときは、用紙が入っていた袋に入れ、直射日光の当たる場所や高温多湿な場所をさけてください。また、曲がったりしわがついたりしないように水平に置いてください。
- ・用紙によっては、インクを大量に使う印刷をすると用紙 がカールして印刷面がこすれることがあります。この場 合は、紙間選択レバーを下にセットしてみてください。 また、このような用紙は写真やグラフィックスを含む原 稿の印刷にはお勧めできません。文字中心の原稿の印刷 にご使用になることをお勧めします。

索引

目次

用語

トラブル

#### 用紙をセットするときのご注意

スキャナ

- ・用紙をさばいて、端をきれいにそろえてからセットして ください。用紙をさばかなかったり、端をそろえずにセッ トしたりすると、紙づまりの原因となることがあります。
- ・用紙がカールしているときは、逆向きに曲げてカールを 直してからセットしてください。このとき、用紙の表面 が波状にならないようにしてください。

26 ·

# 普通紙に印刷する

#### いろいろな用紙に印刷する

#### 普通紙の種類

 一般的な複写機に使われるコピー用紙(64 ~ 105g/m<sup>2</sup>)
 や、キヤノン製のカラーバブルジェット専用普通紙 (LC-301)に印刷できます。

紙間選択レバーの位置

上( ])にセットします。

🕩 印刷するときのポイント

用紙の扱いかた

◀◀ 前の画面

➡ 用紙についてのご注意

次の画面

## 用紙をセットするとき

- ・印刷面を上にしてセットしてください。
   ・一度にセットできる枚数は、100枚(75g/m<sup>2</sup>)、10mm
- までです。

目次

索引

## プリンタドライバの[用紙の種類]の設定

[普通紙]に設定します。

🕩 基本的な印刷設定をする

スキャナ

#### 印刷できる範囲

🟓 印刷できる範囲

## 排紙トレイに積載できる、印刷後の用紙枚数

50 枚程度まで

用語

トラブル

(排出された用紙がカールするとき、インクが乾きにくい場 合は、印刷が1枚終わるごとに用紙を取り除いてください)

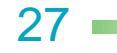

# はがきに印刷する

いろいろな用紙に印刷する

#### はがきの種類

写真やステッカーを貼ったはがき、往復はがき、折り目の ついたはがきは、使用できません。

#### 原稿を作る前に

あらかじめ、アプリケーションソフトで用紙のサイズを [はがき]に設定してください。

## 紙間選択レバーの位置

上( ])にセットします。

🟓 印刷するときのポイント

#### はがきの扱いかた

➡ 用紙についてのご注意

#### はがきをセットするとき

・印刷面を上にして必ず縦置きにセットしてください。

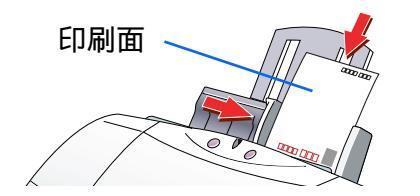

目次

索引

・一度にセットできる枚数は、40枚までです。

## プリンタドライバの「用紙の種類」の設定

#### ・官製はがき: 「はがき」に設定します。

- ・インクジェット用官製はがき: 宛名面は[はがき]に、通信面は[インクジェット 官製葉書]に設定します。
- ➡ 基本的な印刷設定をする

スキャナ

#### 印刷できる範囲

🕩 印刷できる範囲

## 排紙トレイに積載できる、印刷後の用紙枚数

#### 40 枚程度まで

用語

トラブル

(写真などを印刷した場合は、印刷が1枚終わるごとに用 紙を取り除いてください)

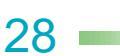

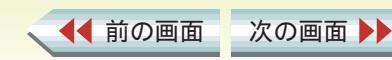

# 封筒に印刷する 1/2

#### 第3章 いろいろな印刷テクニック

#### いろいろな用紙に印刷する

#### 封筒の種類

- ・型押しやコーティングなどの表面加工してある封筒は使 用しないでください。きれいに印刷できません。
- ふたの部分が二重になっているものや、シールになっているものは使用しないでください。正しく紙送りできません。

#### 原稿を作る前に

あらかじめ、アプリケーションソフトで用紙のサイズを [洋形4号]または[洋形6号]に設定してください。

紙間選択レバーの位置

下( 🖄 )にセットします。

🔿 印刷するときのポイント

封筒の扱いかた

➡ 用紙についてのご注意

封筒をセットする前に

次の画面

封筒の準備をします。

四隅を押してから、封筒の周りを押して反りや曲がり を取り、封筒の中の空気を抜きます。

目次

索引

の操作を行っても反っている場合は、封筒の端を 対角線に持って、軽く逆方向に曲げます。封筒のふた の部分がまっすぐになったか確認します。

ペンの先などを使って封筒のふたの部分をしっかり とつぶしておくと、うまく給紙できます。

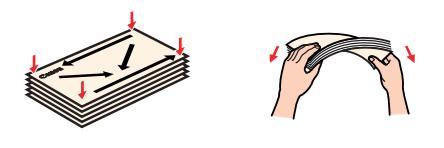

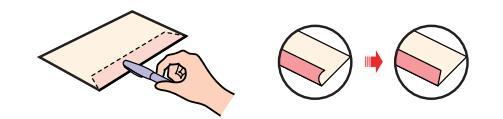

#### note

用語

トラブル

- ・封筒の反りを直さなかったり、端をそろえずにセットしたりすると、紙づまりの原因になることがあります。
- 反りやふくらみは、3mm 以内になるようにしてください。

スキャナ

29

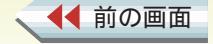

# 封筒に印刷する 2/2

#### いろいろな用紙に印刷する

#### 封筒をセットするとき

・宛名面を上にして(封筒のふたが下になるように)セットしてください。

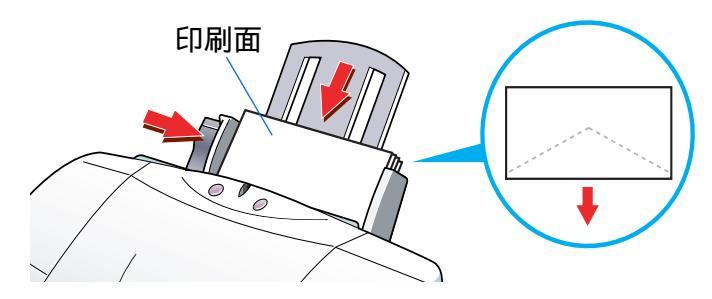

・一度にセットできる枚数は、10枚までです。

プリンタドライバの [用紙の種類]の設定 [封筒]に設定します。 ➡ 基本的な印刷設定をする

印刷できる範囲

🔿 印刷できる範囲

排紙トレイに積載できる、印刷後の用紙枚数 10枚まで

目次

索引

トラブル

用語

スキャナ

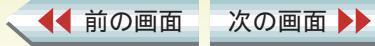

30

# プロフェッショナルフォトペーパーに印刷する 1/2

第3章 いろいろな印刷テクニック

いろいろな用紙に印刷する

## プロフェッショナルフォトペーパー (型番:PR-101)とは

光沢の出るコーティングを施した厚みのある用紙で、カ ラーの発色に特に優れています。\_\_\_\_\_

印刷面に光沢があるため、高画質な写真の印刷に最適です。

本機では、この用紙に印刷したときに最も高い画質を得ることができます。

紙間選択レバーの位置

上( ])にセットします。

📂 印刷するときのポイント

用紙の扱いかた

◀◀ 前の画面

➡ 用紙についてのご注意

## 用紙をセットするとき

- ・印刷面(より光沢がある面)を上にしてセットしてください。
- ・クリーニングプレートをセットした上に用紙をセットしてください。

目次

索引

用語

トラブル

- ・クリーニングプレートのセット方法は右のとおりです。
- ・用紙は1枚ずつセットしてください。

次の画面

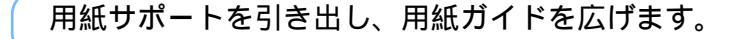

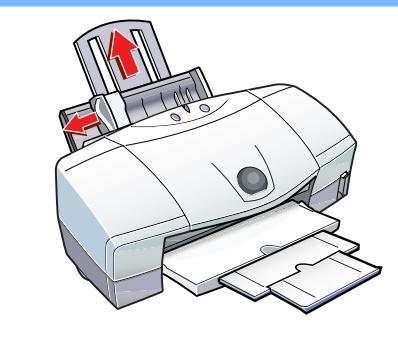

クリーナ部のある面を手前に向け、クリーナ部の位置 が下になるようにして、右側の切り欠きをオートシー トフィーダに引っかけて取り付けます。

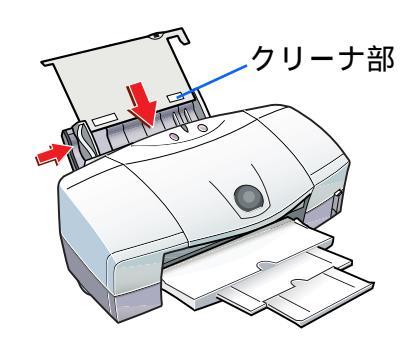

スキャナ

◆前のページ 次のページ

31

# プロフェッショナルフォトペーパーに印刷する 2/2

いろいろな用紙に印刷する

# プリンタドライバの[用紙の種類]の設定

[プロフォトペーパー]に設定します。 → 基本的な印刷設定をする

印刷できる範囲

🤿 印刷できる範囲

排紙トレイに積載できる、印刷後の用紙枚数 1枚ずつ取り除いてください。

目次

索引

トラブル

用語

スキャナ

▲ 前の画面 次の画面 ▶

# フォト光沢紙に印刷する 1/2

いろいろな用紙に印刷する

## フォト光沢紙(型番:GP-301)とは

高品位専用紙より厚手で、印刷面に光沢があるため、本格 的な写真に近い仕上がりが表現できます。ペーパークラフ トなどの制作にも適しています。

紙間選択レバーの位置

上( ])にセットします。

🕩 印刷するときのポイント

用紙の扱いかた

◀◀ 前の画面

▶ 用紙についてのご注意

次の画面

## 用紙をセットするとき

- ・印刷面 (より光沢がある面)を上にしてセットしてくだ さい。
- ・クリーニングプレートをセットした上に用紙をセットしてください。

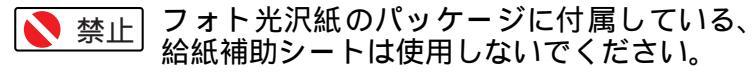

・クリーニングプレートのセット方法は右のとおりです。
 ・一度にセットできる枚数は、10枚までです。

目次

索引

用語

トラブル

用紙サポートを引き出し、用紙ガイドを広げます。

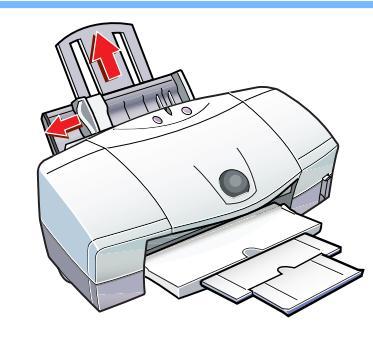

クリーナ部のある面を手前に向け、クリーナ部の位置 が下になるようにして、右側の切り欠きをオートシー トフィーダに引っかけて取り付けます。

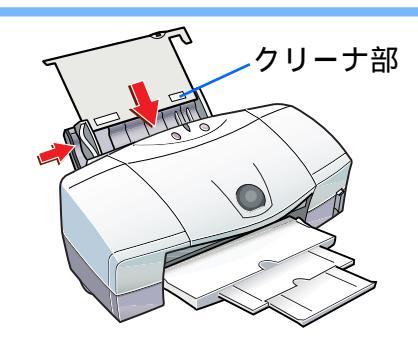

スキャナ

33

フォト光沢紙に印刷する 2/2

いろいろな用紙に印刷する

プリンタドライバの[用紙の種類]の設定

[光沢紙]に設定します。 ➡ 基本的な印刷設定をする

印刷できる範囲

🤿 印刷できる範囲

排紙トレイに積載できる、印刷後の用紙枚数

10枚まで (写真などを印刷した場合は、印刷が1枚終わるごとに用 紙を取り除いてください)

目次

索引

トラブル

用語

スキャナ

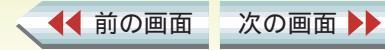

# 高品位専用紙に印刷する

#### いろいろな用紙に印刷する

## 高品位専用紙(型番:HR-101S)とは

普通紙よりもカラーの発色性に優れています。 カラーの図版やグラフなどを多用したビジネス文書、写真の印刷に適しています。

紙間選択レバーの位置

#### 上( ])にセットします。

➡ 印刷するときのポイント

#### 用紙の扱いかた

◀◀ 前の画面

➡ 用紙についてのご注意

#### 用紙をセットするとき

・印刷面(より白い面)を上にしてセットしてください。 ・一度にセットできる枚数は、80枚までです。

目次

索引

プリンタドライバの[用紙の種類]の設定 [高品位専用紙]に設定します。

➡ 基本的な印刷設定をする

次の画面

#### 印刷できる範囲

#### ➡ 印刷できる範囲

排紙トレイに積載できる、印刷後の用紙枚数

50 枚程度まで

用語

トラブル

スキャナ

(排出された用紙がカールするとき、インクが乾きにくい場 合は、印刷が1枚終わるごとに用紙を取り除いてください)

35

いろいろな用紙に印刷する

## プロフェショナルフォトはがき

(型番: PH-101)とは

通信面がプロフェショナルフォトペーパーと同じ材質の はがきサイズの専用紙です。 プロフェショナルフォトペーパーと同様、本機では、この 用紙に印刷したときに最も高い画質を得ることができま す。

#### 原稿を作る前に

あらかじめ、アプリケーションソフトで用紙のサイズを [はがき]に設定してください。

索引

目次

紙間選択レバーの位置

上( ])にセットします。

🔿 印刷するときのポイント

はがきの扱いかた

➡ 用紙についてのご注意

## はがきをセットするとき

・印刷面を上にして必ず縦置きにセットしてください。

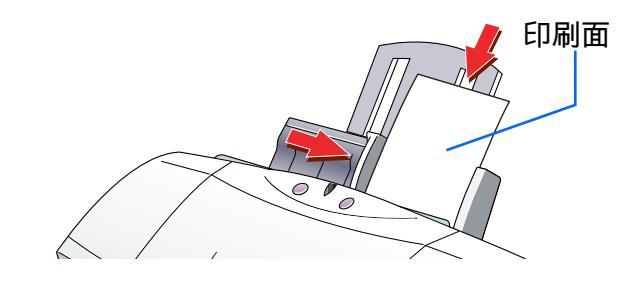

・一度にセットできる枚数は、20枚までです。

## プリンタドライバの[用紙の種類]の設定

宛名面は [ はがき ] に、通信面は [ プロフォトペーパー ] に設定します。

🔿 基本的な印刷設定をする

スキャナ

印刷できる範囲

🤿 印刷できる範囲

排紙トレイに積載できる、印刷後の用紙枚数

20 枚まで

用語

トラブル

(写真などの印刷をした場合は、印刷が1枚終わるごとに 用紙を取り除いてください)

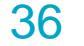

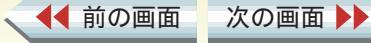
# フォト光沢ハガキに印刷する

#### いろいろな用紙に印刷する

### フォト光沢ハガキ(型番:KH-201N)とは

カラーの発色性に優れたはがきです。 写真やイラストの印刷に適しています。

#### 原稿を作る前に

あらかじめ、アプリケーションソフトで用紙のサイズを [はがき]に設定してください。

### 紙間選択レバーの位置

上( 🗋 )にセットします。

📫 印刷するときのポイント

#### はがきの扱いかた

➡ 用紙についてのご注意

#### はがきをセットするとき

・印刷面を上にして、必ず縦置きにセットしてください。

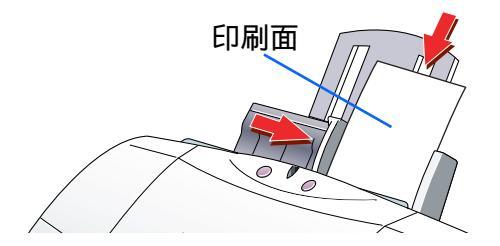

目次

索引

・一度に印刷できる枚数は40枚までです。

### note

最後の1~2枚がスムーズに給紙されないときは、フォ ト光沢ハガキの袋に入っている厚紙をフォト光沢ハガ キの下にセットしてください。 詳細はフォト光沢ハガキの袋に記載の「使用上の注意」 をお読みください。

### プリンタドライバの [用紙の種類]の設定

宛名面は[はがき]に、通信面は[光沢はがき]に設定します。

🏓 基本的な印刷設定をする

スキャナ

### 印刷できる範囲

🥩 印刷できる範囲

### 排紙トレイに積載できる、印刷後の用紙枚数

#### 40 枚程度まで

用語

トラブル

( 写真などを印刷した場合は、印刷が 1 枚終わるごとに用 紙を取り除いてください )

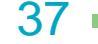

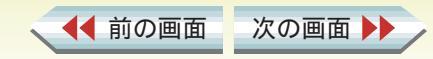

#### いろいろな用紙に印刷する

38

▲前のページ 次のページ

### プロフェッショナルフォトカード

(型番:L判 PC-101 L、2L 判 PC-101 2L、DSC 判 4 面取り PC-101 D、デジカメ六切り判 PC-101 W)とは

プロフェッショナルフォトペーパーと同じ材質のカード 専用紙で、サイズが4種類あります。ミシン目よりも大き めに印刷範囲を設定すれば、無用な白枠をカットすること が可能です。カードの全面に高画質な写真を印刷したいと きにお勧めします。

#### 原稿を作るとき

付属のアプリケーションソフト「PhotoRecord」を使用して印刷をしてください。

「PhotoRecord」の使いかたについては、「PhotoRecord」の取扱説明書をご覧ください。

🔿『BJ Solution Disk 操作ガイド』

紙間選択レバーの位置

上(□)にセットします。

🟓 印刷するときのポイント

### 用紙の扱いかた

◀◀ 前の画面

印刷前に、ミシン目を切り離さないでください。

目次

索引

🕩 用紙についてのご注意

次の画面

### 用紙をセットするとき

- ・カットされた角が左上になるようにセットしてください。
- ・L判(PC-101L)のプロフェッショナルフォトカードの 場合、給紙補助シートを敷いてからセットしてください。 給紙補助シートの詳しい使いかたについては、シート上 に記載された説明をご覧ください。
- その他のサイズの場合は、クリーニングプレートをセットしてください。
- ・用紙は1枚ずつセットしてください。L判(PC-101L)の み20枚までセットできます。

### プリンタドライバの [ 用紙の種類 ] の設定

[プロフォトペーパー]に設定します。(付属のアプリケー ションソフト「PhotoRecord」では自動的に設定して印刷 を行うので、この設定の必要はありません。)

▶ 基本的な印刷設定をする

#### 印刷できる範囲

🤿 印刷できる範囲

# 排紙トレイに積載できる、印刷後の用紙枚数

1枚ずつ取り除いてください。

スキャナ

#### 印刷が終わったら

用語

トラブル

外側の枠を切り離します。切り離しかたは、プロフェッショナルフォトカードの取扱説明書をご覧ください。

# フォト光沢カードに印刷する

いろいろな用紙に印刷する

### フォト光沢カード(型番:FM-101)とは

フォト光沢紙と同じ材質のカード専用紙です。ミシン目よ りも大きめに印刷範囲を設定すれば、無用な白枠をカット することが可能です。カードの全面に写真を印刷したいと きにお勧めします。

### 原稿を作る前に

あらかじめ、アプリケーションソフトで用紙のサイズを [フォトカード]に設定してください。 付属のアプリケーションソフト「PhotoRecord」を使って 印刷することもできます。 「PhotoRecord」の使いかたについては、「PhotoRecord」 の取扱説明書をご覧ください。 → 『BJ Solution Disk 操作ガイド』

#### 紙間選択レバーの位置

上(])にセットします。

🟓 印刷するときのポイント

用紙の扱いかた

印刷前に、ミシン目を切り離さないでください。

目次

索引

➡ 用紙についてのご注意

### 用紙をセットするとき

・印刷面 (Canon ロゴが入っていない面)を上にしてセットしてください。

・フォト光沢カードの下に給紙補助シート(A)を敷いてからセットしてください。給紙補助シート(A)の詳しい使いかたについては、シート上に記載された説明をご覧ください。

フォト光沢カードのパッケージに付属してい る給紙補助シート(B)は使用しないでくだ さい。

・用紙は1枚ずつセットしてください。

### プリンタドライバの [ 用紙の種類 ] の設定

- [フォトカード]に設定します。
- ➡ 基本的な印刷設定をする

印刷できる範囲

🥩 印刷できる範囲

排紙トレイに積載できる、印刷後の用紙枚数 1枚ずつ取り除いてください。

#### 印刷が終わったら

スキャナ

用語

トラブル

外側の枠を切り離します。切り離しかたは、フォト光沢 カードの取扱説明書をご覧ください。

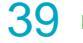

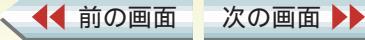

# フォト光沢フィルムに印刷する

いろいろな用紙に印刷する

### フォト光沢フィルム(型番:HG-201)とは

フォト光沢紙よりさらにつやのあるフィルム材質のシートです。 写真を高品質で表現します。

### 紙間選択レバーの位置

上( ])にセットします。

🟓 印刷するときのポイント

### 用紙の扱いかた

▶ 用紙についてのご注意

### 用紙をセットするとき

・カットされた角が右上になるようセットしてください。
 ・用紙は1枚ずつセットしてください。

目次

索引

プリンタドライバの[用紙の種類]の設定 [光沢フィルム]に設定します。

▶ 基本的な印刷設定をする

印刷できる範囲

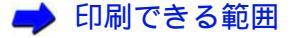

# 排紙トレイに積載できる、印刷後の用紙枚数

1枚ずつ取り除いてください。

#### note

用語

トラブル

- ・印刷後、すぐに光沢フィルムを重ねると色合いが変わります。重ねないでください。
- 長期間保管する場合は、印刷面がすれたりフィルム どうしがくっついたりしないように、普通紙(コー ト紙は不可)をかぶせて印刷面を保護してください。

スキャナ

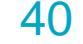

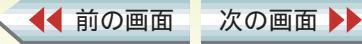

# OHP フィルムに印刷する 1/2

いろいろな用紙に印刷する

### OHP フィルム (型番: CF-102) とは

オーバーヘッドプロジェクタ(OHP)で使用する資料を作 成するための専用フィルムです。 他機種用の OHP フィルム(CF-101)や、複写機用の OHP フィルムは、紙づまりなどの原因になりますので使用しな いでください。

### 紙間選択レバーの位置

上( 🗌 )にセットします。

🟓 印刷するときのポイント

次の画面

#### 用紙の扱いかた

▲ 前の画面

高湿度下では、袋から出したままにしないでください。袋から出したらすぐに印刷するようにしてください。 ➡ 用紙についてのご注意

目次

索引

用語

トラブル

### 用紙をセットするとき

・どちらの面にも印刷できますが、OHP フィルムの端を手 で持ったとき、反りがある面が印刷面になるようにしま す。

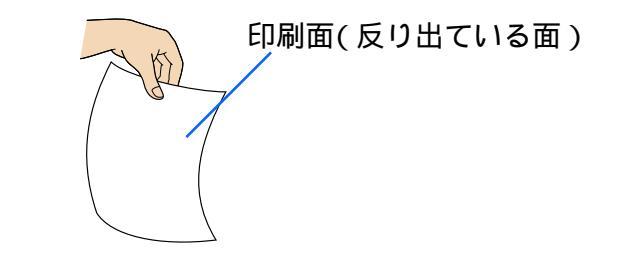

・印刷面を上にしてセットしてください。 ・OHPフィルムの下に同じ大きさの普通紙を1枚敷いてか ら、セットしてください。

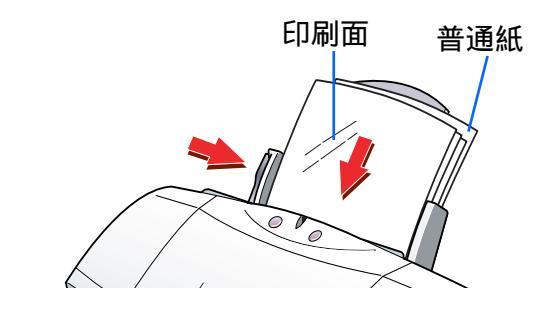

・一度にセットできる枚数は、10枚までです。

スキャナ

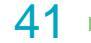

# OHP フィルムに印刷する 2/2

第3章 いろいろな印刷テクニック

いろいろな用紙に印刷する

プリンタドライバの[用紙の種類]の設定 [OHP フィルム]に設定します。 → 基本的な印刷設定をする

印刷できる範囲

➡ 印刷できる範囲

排紙トレイに積載できる、印刷後の用紙枚数 1枚ずつ取り除いてください。

### note

乾燥させた OHP フィルムをしまうときは、印刷面がす れたりフィルムどうしがくっついたりしないように普 通紙(コート紙は不可)をかぶせて印刷面を保護してく ださい。クリアファイルなどに1枚ずつ保管する場合 でも、クリアファイルに貼り付かないよう、印字した面 に普通紙を重ねてください。

目次

索引

トラブル

用語

スキャナ

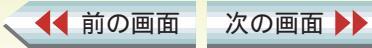

42

# Tシャツ転写紙に印刷する

いろいろな用紙に印刷する

### Tシャツ転写紙(型番:TR-201)とは

T シャツ用のアイロンプリントを作成できる用紙です。好 みの写真やイラストを印刷して転写すれば、オリジナルT シャツが簡単に作れます。 原稿は左右反転されて印刷されます。

### 紙間選択レバーの位置

上( 🗋 )にセットします。

🕩 印刷するときのポイント

用紙の扱いかた

➡ 用紙についてのご注意

### 用紙をセットするとき

・印刷面(緑の線がない面)を上にしてセットしてください。 ・用紙は1枚ずつセットしてください。

目次

索引

プリンタドライバの[用紙の種類]の設定

[Tシャツ転写紙]に設定します。

➡ 基本的な印刷設定をする

### 印刷できる範囲

🤿 印刷できる範囲

排紙トレイに積載できる、印刷後の用紙枚数

1枚ずつ取り除いてください。

スキャナ

### 印刷が終わったら

用語

トラブル

すみやかに転写してください。転写のしかたは、Tシャツ 転写紙の取扱説明書をご覧ください。

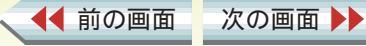

# バナー紙に印刷する 1/2

いろいろな用紙に印刷する

### バナー紙(長尺紙)とは

A4 サイズの用紙がつながった長い用紙です。ロングサイズのポスターや垂れ幕(最大6ページ分)などの印刷ができます。

### バナー紙をセットする前に

◀◀ 前の画面

次の画面

プリンタドライバの設定画面を開き、[ページレイア ウト]シートの[バナー紙(長尺紙)印刷]をクリッ クして選択します。 → プリンタドライバをアプリケーションから開 く

バナー紙印刷が設定されたことを確認するためのメッセージが表示されたら、[OK]をクリックします。
 ・[ヘルプ]をクリックすると、詳しい手順と注意事項が表示されます。

目次

索引

トラブル

用語

スキャナ

- ・印刷されたバナー紙が垂れ下がるような位置にプリンタ を置いてください。
- ・インクが乾きにくい場合は、印刷面で机や床を汚すこと がありますので、ご注意ください。

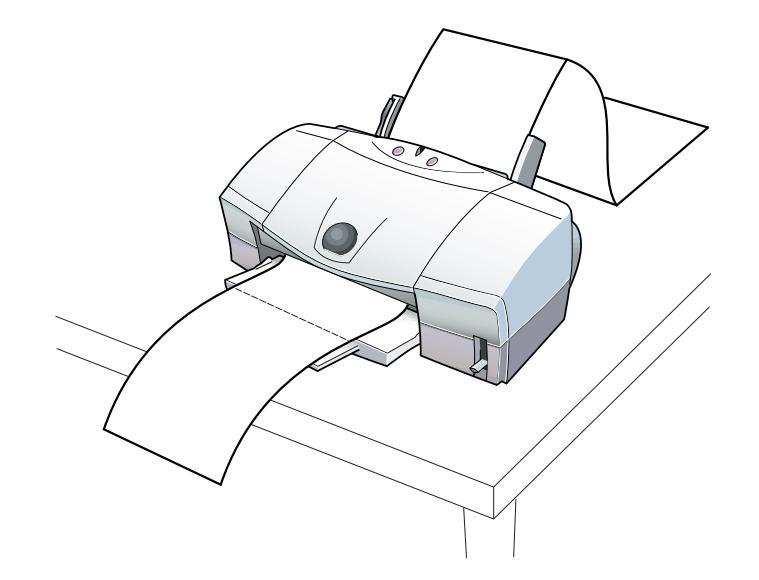

44

# バナー紙に印刷する 2/2

いろいろな用紙に印刷する

45

◆前のページ 次のページ

紙間選択レバーの位置

下())にセットします。

声 印刷するときのポイント

### 用紙をセットするとき

・バナー紙を、実際に使用する枚数に1枚加えた分だけ切 り離します。

ー度に使用できるバナー紙の長さは最大6枚までです。6 枚分の長さに印刷する場合は、7枚切り離してください。 ・プリンタの用紙サポートは下げてください。

・用紙ガイドを用紙にあわせるときに、用紙ガイドと用紙 の端の間に 1mm のすき間が空くようにしてください。

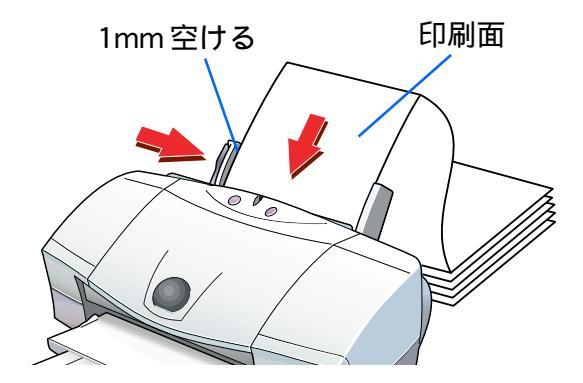

索引

目次

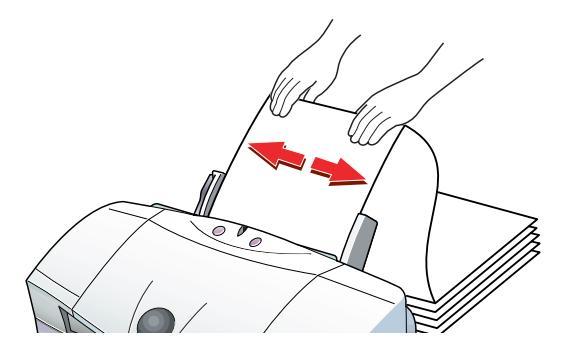

・1枚目と2枚目の間の折り目を軽く山折りにします。

・セットしたバナー紙の後端は、垂らさずたたんだ状態 で置いてください。

プリンタドライバの[用紙の種類]の設定

[普通紙]に設定します。

🧼 基本的な印刷設定をする

スキャナ

印刷できる範囲

用語

トラブル

🤿 印刷できる範囲

排紙トレイに積載できる、印刷後の用紙枚数 印刷が終わるたびに取り除いてください。

▲● 前の画面 次の画面 ▶▶

# 厚紙に印刷する

いろいろな用紙に印刷する

### 厚紙の種類

0.6mm を超える厚さの用紙は使用しないでください。 紙づまりの原因になります。

紙間選択レバーの位置

下 ( 🖄 ) にセットします。

🔿 印刷するときのポイント

### 用紙の扱いかた

◀◀ 前の画面

➡ 用紙についてのご注意

### 用紙をセットするとき

- ・オートシートフィーダではなく、背面部にある手差し給
   ・低口にセットします。
   ・印刷面を上にして、手差し給紙口の左側に用紙を沿わせ、
- ・印刷面を上にして、手差し給紙口の左側に用紙を沿わせ、
   用紙が突き当たるまでまっすぐに差し込んでください。
   1秒ほどで自動的に用紙が引き込まれます。

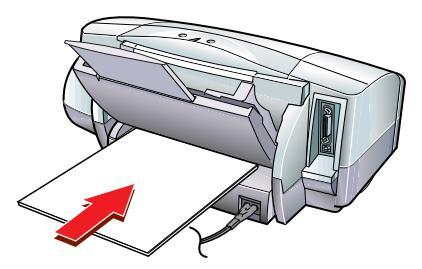

目次

索引

・用紙は1枚ずつセットしてください。

次の画面

## プリンタドライバの[用紙の種類]の設定

[厚紙]に設定します。 給紙方法を変更するメッセージが出たら[OK]をクリッ クします。

印刷できる範囲

用語

トラブル

➡ 印刷できる範囲

排紙トレイに積載できる、印刷後の用紙枚数

1枚ずつ取り除いてください。

スキャナ

46

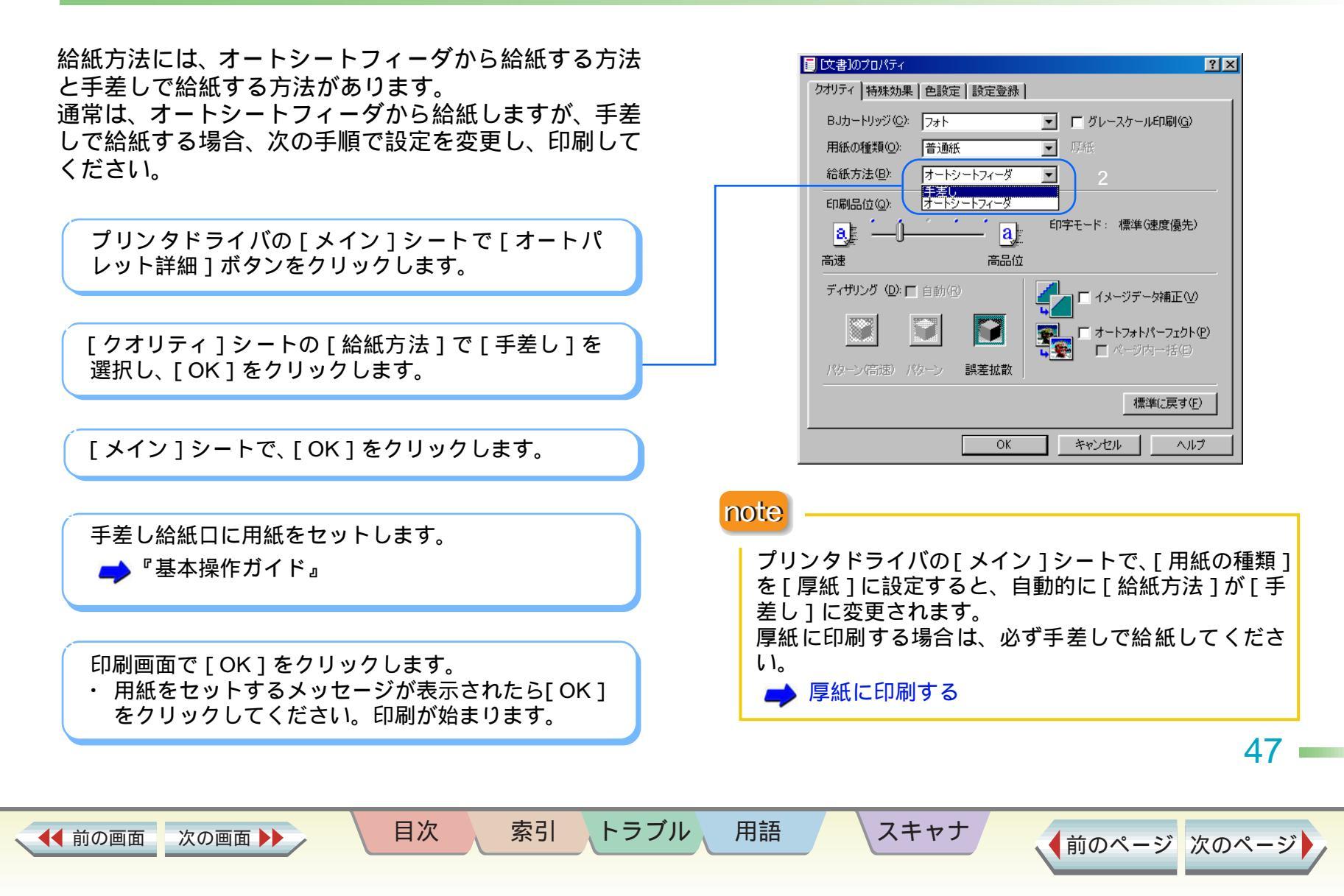

印刷方向を変更する

#### 用紙サイズや印刷方向を変更する

原稿を 90°回転して印刷するときに設定します。 アプリケーションソフトの中には、印刷方向を設定でき るものがあります。この場合は、アプリケーションソフ トで印刷方向を設定してください。アプリケーションソ フトで、設定した印刷方向とプリンタドライバの設定が 異なる場合は次の手順で設定を変更してください。

### [縦]のとき

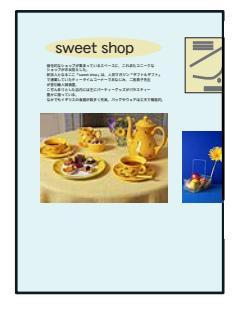

次の画面 🕨

◀◀ 前の画面

### [横]のとき

目次

索引

トラブル

用語

スキャナ

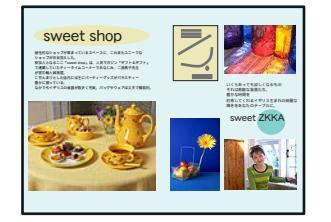

| プリンタドライバの[ページレイアウト ]シートで、<br>[印刷方向 ]を選びます。                                                                                                    |
|----------------------------------------------------------------------------------------------------|
| Canon BJ F970のプロパティ       ? ×         メイン       ページレイアウト       スタンブ/皆果       ユーティリティ            ・       用紙サイズ(少):           ・          ・            ・          ・       新生2100 × 2970 pm           ・          ・            ・          ・          ・          ・          ・          ・          ・          ・          ・          ・          ・          ・          ・          ・          ・          ・          ・          ・          ・          ・          ・          ・          ・          ・          ・          ・          ・          ・          ・          ・          ・          ・          ・          ・          ・          ・          ・          ・          ・          ・          ・          ・          ・          ・          ・          ・          ・          ・          ・          ・          ・          ・          ・          ・          ・          ・          ・          ・          ・ |
| ブリンタ制御Q0 標準に戻す(E)                                                                                                    |
|                                                                                                    |

48

# 用紙サイズを変更する

#### 用紙サイズや印刷方向を変更する

用紙サイズはあらかじめアプリケーションソフトで設 定しておきます。アプリケーションソフトの設定と異 なっているときは、次の手順で設定してください。

[ページレイアウト]タブをクリックし、[用紙サイズ]の マをクリックして、一覧から目的のサイズを選択します。

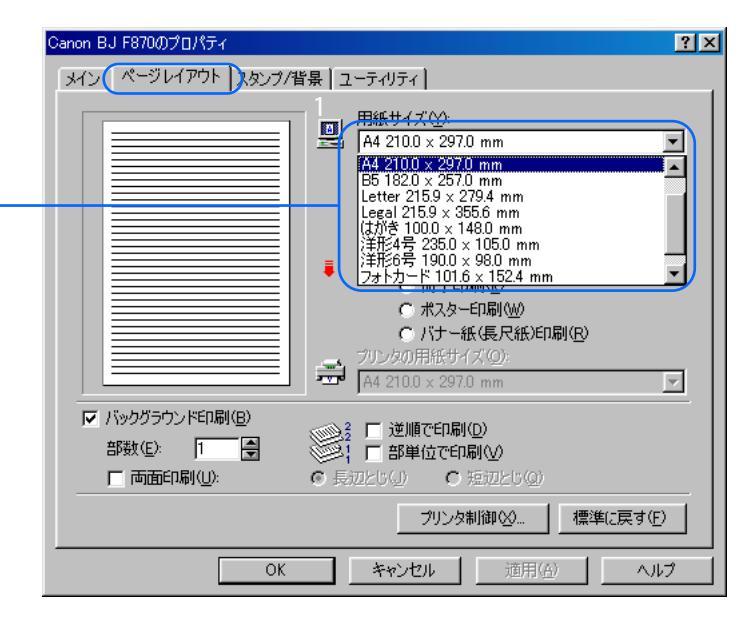

note

使用しているアプリケーションソフトによっては[用紙 サイズ]がグレーの表示になっていて、設定できないこ とがあります。

この場合は[キャンセル]ボタンをクリックして、いったん設定画面を閉じます。単独で開く方法で設定画面を 開き直して、[用紙サイズ]を選択してください。

目次

索引

用語

スキャナ

トラブル

🥩 プリンタドライバを単独で開く

▲● 前の画面 🚽 次の画面 ▶▶

49

# 定型外の用紙に印刷する

用紙サイズや印刷方向を変更する

定型サイズの用紙だけでなく、用紙の幅と長さを指定 して定型外サイズの用紙を設定することもできます。 使用できる定型外のサイズは、次のとおりです。

- ・用紙をオートシートフィーダにセットする場合 幅 100mm × 長さ 100mm ~幅 241.3mm × 長さ 355.6mm
- ・用紙を手差し給紙口にセットする場合 幅 100mm ×長さ 100mm
   ~幅 241.3mm ×長さ 584.2mm

◀◀ 前の画面

次の画面

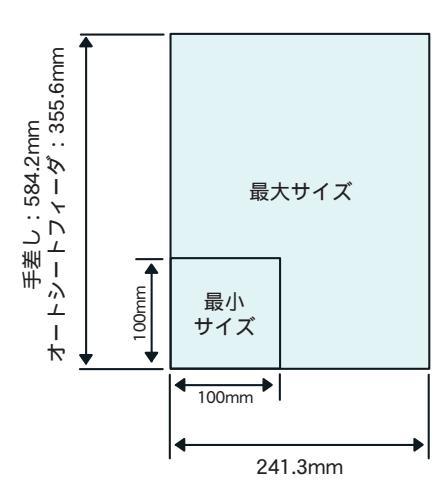

索引

目次

用語

トラブル

アプリケーションソフトで、用紙サイズを設定します。

プリンタドライバの [ページレイアウト ]シートで、 [用紙サイズ ]を[ユーザ定義サイズ ]に設定します。

ユーザ定義サイズ画面の [用紙の幅]と[用紙の長 さ]に、アプリケーションソフトで設定した値を入力 します。

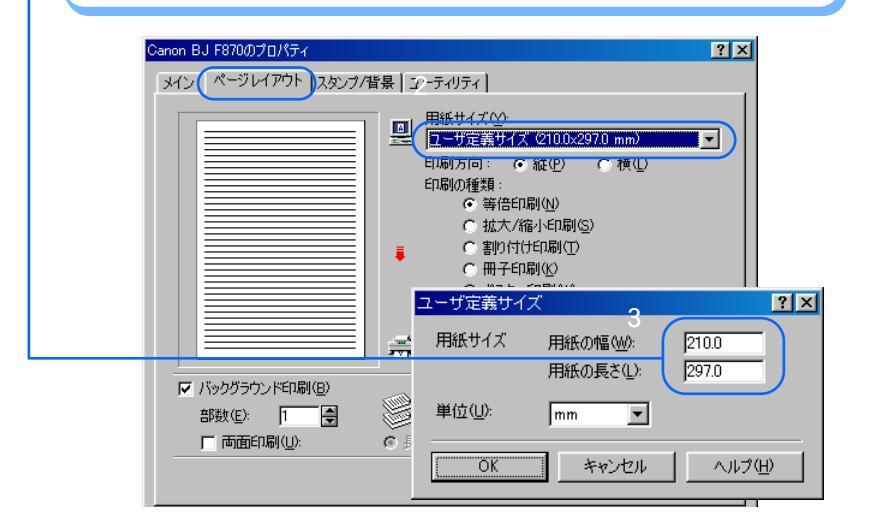

スキャナ

50

# 印刷の品質やディザリング方法を変更する

印刷結果の品質に満足できなかった場合は、印刷品位や ディザリングの方式を変えて微調整することができま す。ただし、印刷するデータ自体に問題がある場合は印 刷品位を上げても、効果がわからない場合があります。

プリンタドライバの [メイン] シートで [オートパ レット詳細] ボタンをクリックします。

[クオリティ]シートで[印刷品位]と[ディザリン グ]を必要に応じて設定します。 選択している用紙の種類などによって、選択できない 設定があります。その場合は、選択可能な範囲で調整 することをお勧めします。

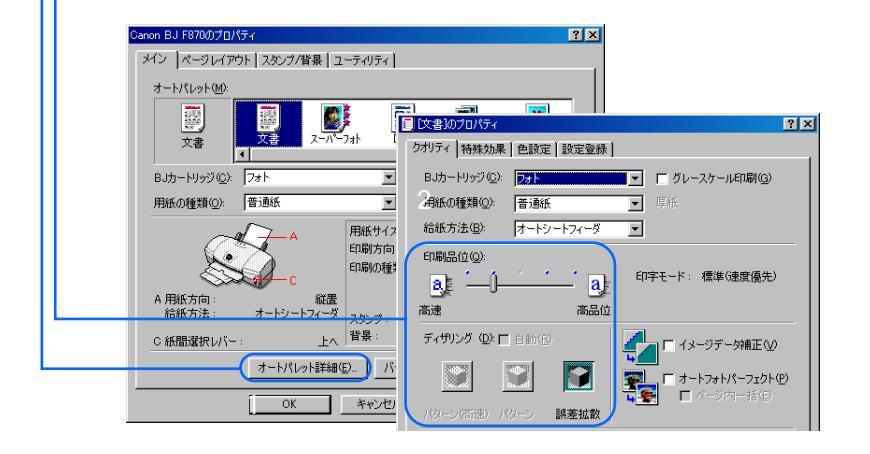

◀◀ 前の画面

次の画面

索引

目次

[印刷品位]

スライドバーを右(高品位)にするほど、印刷の品質は上がり、 印刷に時間がかかります。 なお、1番右側(最高品位)に設定すると、用紙の種類によっ て、印刷に時間がかかる旨のメッセージが表示されます。通常 は右から2番目(高品位)で十分な印字結果が得られます。

#### [ディザリング]

印刷は、吹き付けたインクの点(ドット)の集まりで表現しま す。この点の配置方法のことをディザリングと呼び、配置方法 によってハーフトーン(中間調)の表現方法が変わります。 [印刷品位]の設定によっては、選択できない[ディザリング] があります。

#### [自動]

オン ♥ にすると、画像データのタイプを自動的に判別して、 適切なディザリング方法に切り替えながら印刷します。オフ ■ にしたときは、次の3つのディザリング方法から選択しま す。

[パターン(高速)]

ディザリング処理を簡易的に行って高速に印刷します。 文字や表などの印刷に適しています。

[パターン]

異なる色のドットを一定の法則に従って並べます。 広い範囲を同色で塗りつぶす場合に適しています。

スキャナ

#### [ 誤差拡散 ]

用語

トラブル

異なる色のドットをランダムに配置します。 微妙なグラデーションが作り出せるため、写真などの画像の印 刷にも適しています。

# 輪郭をなめらかにして印刷する(イメージデータ補正)

? ×

かうフィックス

写直データを補正する

インターネットのホームページから取り込んだ低解像 度の写真やグラフィックスなどを印刷した時に発生す るギザギザ(ジャギーといいます)を、なめらかに補正 します。

イメージデータ補正

◀◀ 前の画面

次の画面

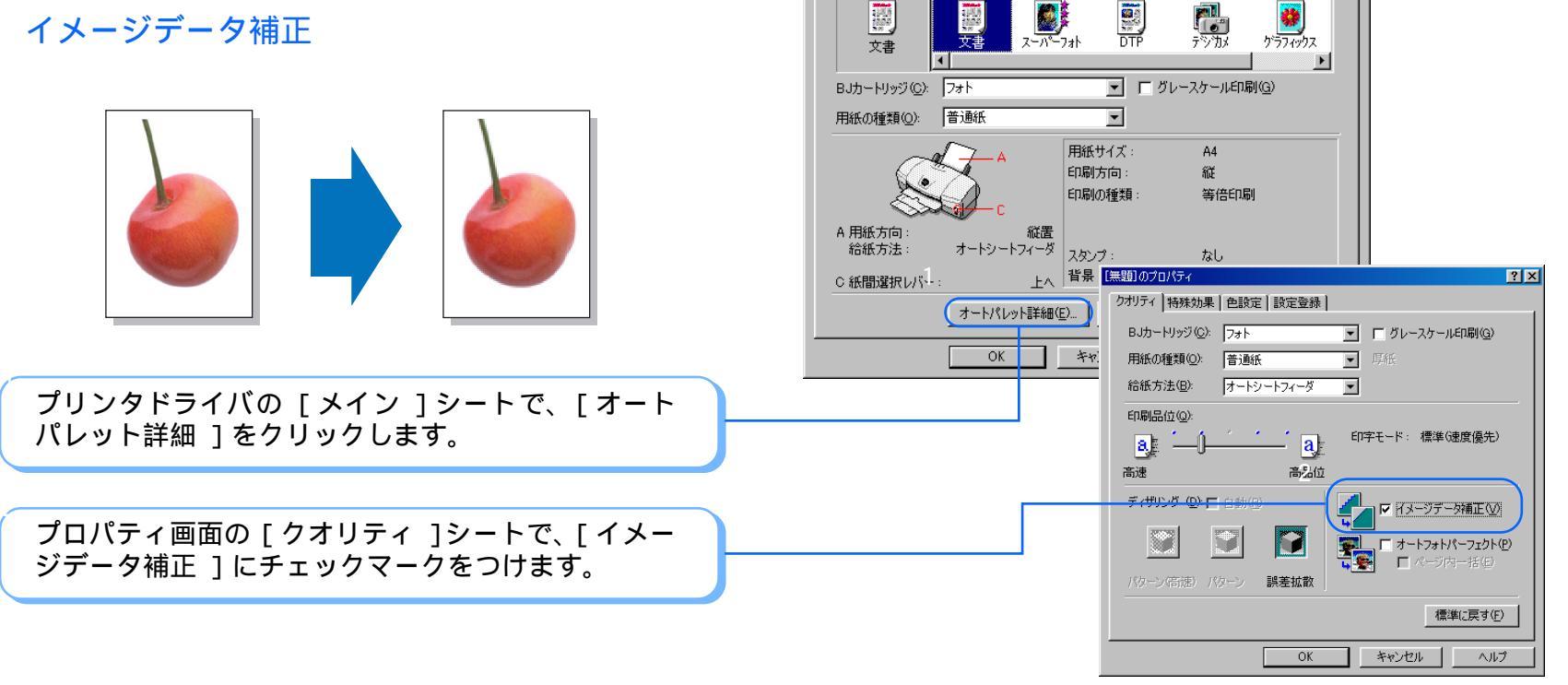

索引

目次

Canon BJ F870のプロパティ

オートパレット(M):

用語

トラブル

メイン ページレイアウト スタンブ/背景 ユーティリティ

DTP

スーパーフォト

スキャナ

52

## 写真の色合いを補正して印刷する(オートフォトパーフェクト) <sup>第3章 いろいろな印刷テクニック</sup>

デジタルカメラなどのフォトデータは、撮影状況によっ て自然な色にプリントできないこともあります。 オートフォトパーフェクトを使うとフォトデータの状態 にあわせて適正に補正します。 蛍光灯や白熱灯の影響で色味が違ったり(色かぶり)適 正な明るさ(露出)が得られなかった画像に効果があり ます。画像の明るさも自動的に補正するので、色の濃い 部分もつぶれることなくきれいに印刷できます。

オートフォトパーフェクト

次の画面

◀◀ 前の画面

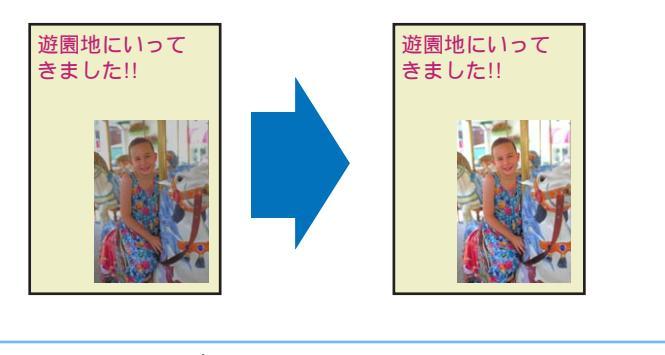

プリンタドライバの [メイン]シートで、[オート パレット詳細]をクリックします。

目次

索引

用語

スキャナ

トラブル

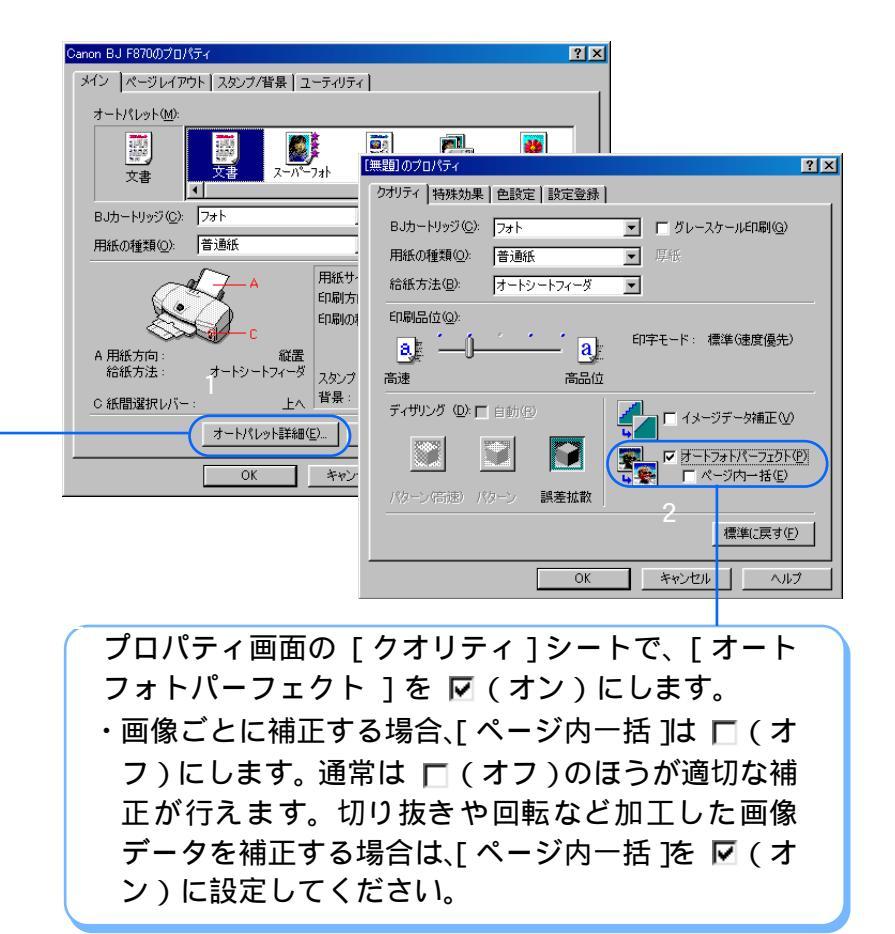

写真データを補正する

53

# 拡大 / 縮小して印刷する

応用テクニック

原稿のサイズと、実際にプリンタにセットする用紙サイ ズを指定すると、自動的に拡大 / 縮小率が設定されて 印刷されます。また、拡大 / 縮小率をパーセントで指定 して、拡大 / 縮小印刷を行うこともできます。

## 拡大印刷

![](_page_53_Picture_5.jpeg)

![](_page_53_Figure_6.jpeg)

![](_page_53_Figure_7.jpeg)

目次

索引

トラブル

用語

プリンタドライバの [ページレイアウト ]シートで、 [拡大 / 縮小印刷 ]を選択します。

[プリンタの用紙サイズ]で実際にプリンタにセット する用紙サイズを選択するか、[拡大縮小率]をパー セントで入力します。

| Canon BJ F870のプロバティ                                                                                                    | ?×                                                                                                    |
|----------------------------------------------------------------------------------------------------|----------------------------------------------------------------------------------------------------|
| メイン ページレイアウト スタンブ/皆景 ユーティリティ                                                                                                    |                                                                                                    |
| 用紙サイズ(公):<br>A4 2100 × 297.0 mm<br>印刷方向: ①縦(P) 〇<br>印刷の種類:<br>・<br>等倍印刷(N)<br>④ 拡大/縮小印刷(S)<br>の<br>で<br>拡大/縮小印刷(S)                                                                                                    | ▼<br>2<br>推<br>(100<br>(100<br>(100<br>(100<br>(100))<br>(100)<br>(100)<br>( |
|                                                                                                    |                                                                                                    |
| ○ ポスター日期(W)<br>2 ○ パナー紙(長尺紙)印刷<br>フリンクの用紙サイズ(Q)<br>74 2100 × 2970 mm                                                                                                    |                                                                                                    |
| 「 バックグラウンド印刷(B)     「 ご順で印刷(D)     「 「 両面印刷(Q):     「 「 両面印刷(Q):     「 「 両面印刷(Q):     「 「 両面印刷(Q):     「 「 両面印刷(Q):     「 「 両面印刷(Q):     「 「 両面印刷(Q):     「 「 両面印刷(Q):     「 「 」     「 」     「 」     「 」     「 」     「 」     「 」     「 」     「 」     「 」     「 」     「 」     「 」     「 」     「     」     「     」     「     」     「     」     「     」     「     」     」     」     「     」     」     「     」     」     「     」     」     「     」     」     」     「     」     」     「     」     「     」     「     」     「     」     「     」     「     」     「     」     「     」     「     」     「     」     「     」     「     」     「     」     「     」     「     」     「     」     「     」     「     」     「     」     「     」     」     「     」     「     」     」     「     」     」     」     」     「     」     「     」     」     」     「     」     」     」     「     」     」     」     」     」     」     」     「     」     」     」     」     」     」     」     」     」     」     」     」     」     」     」     」     」     」     「     」     「     」     」     「     」     」     」     」     」     」     」     」     」     」     」      」      」      」      」      」 |                                                                                                    |
| ブリンタ制御公                                                                                                    | 標準(E戻す(E)                                                                                                    |
| OK         キャンセル         通用(A)                                                                                                    |                                                                                                    |

スキャナ

54

![](_page_53_Picture_12.jpeg)

# 数ページ分を1枚の用紙に印刷する(割り付け印刷)

第3章 いろいろな印刷テクニック

応用テクニック

2ページ分、または4ページ分の原稿を1枚の用紙に 縮小して印刷することができます。 用紙の節約だけでなく、見開きのレイアウトにしたい ときや、袋とじにするときにも便利です。

## 2ページを1枚の用紙に割り付け印刷

![](_page_54_Picture_5.jpeg)

次の画面 🕨

◀◀ 前の画面

![](_page_54_Picture_7.jpeg)

![](_page_54_Figure_8.jpeg)

目次

索引

用語

トラブル

プリンタドライバの「ページレイアウト 1シートで、 「割り付け印刷」を選択し、「詳細設定」をクリック します。

![](_page_54_Figure_10.jpeg)

スキャナ

55

# 冊子印刷を利用する

応用テクニック

小冊子を作ることができるように、小冊子用の配置で用 紙の両面に印刷することができます。冊子印刷された用 紙を中央で折り曲げてとじると小冊子ができあがりま す。冊子印刷は普通紙を選択した場合に使用できます。

冊子印刷

◀◀ 前の画面

次の画面

![](_page_55_Figure_5.jpeg)

目次

索引

トラブル

用語

プリンタドライバの [ページレイアウト]シートで、 [冊子印刷]を選択し、[詳細設定]をクリックします。

冊子印刷画面で、小冊子に仕上げたときの体裁を設定し ます。各項目の設定についてはヘルプをご覧ください。

![](_page_55_Figure_8.jpeg)

スキャナ

56

# ポスター印刷を利用する

◀◀ 前の画面

次の画面 🕨

応用テクニック

原稿を大きく拡大して、何枚もの用紙に分割して印刷 することができます。後で貼り合わせると大きなポス ターが完成します。切り取り線などの印刷もできます。

画像を分割して印刷(ポスター印刷)

![](_page_56_Figure_4.jpeg)

目次

索引

トラブル

用語

プリンタドライバの [ページレイアウト]シートで、 [ポスター印刷]を選択し、[詳細設定]をクリック します。

ポスター印刷画面で、[画像の分割数]を選択します。 ・必要に応じて、「切り取り」や「のりしろ」の文字 を印刷するか、切り取り線を印刷するかを設定して ください。

![](_page_56_Figure_7.jpeg)

スキャナ

57

## 印刷するページの順番を変える

応用テクニック

印刷する順番を逆順(最終ページから先頭ページの順) に変えることができます。また、複数部数を印刷する場 合は、部単位でまとめて印刷することもできます。 ページ数が多い文書を何部かまとめて印刷するときは、 これらを組み合わせて設定すると、用紙を並び替える手 間がなくなり便利です。

通常 逆順 <sup>3</sup>3 <sup>2</sup>2 <sup>1</sup>1 部単位 逆順 逆順

![](_page_57_Picture_5.jpeg)

![](_page_57_Picture_6.jpeg)

目次

プリンタドライバの[ページレイアウトシート]で、 [部数]を入力します。

印刷したい順番にあわせて[逆順で印刷]と[部単 位で印刷]を設定します。

![](_page_57_Figure_10.jpeg)

58

▲前のページ 次のページ

![](_page_57_Picture_12.jpeg)

トラブル

索引

![](_page_57_Picture_14.jpeg)

# 両面に印刷する

#### 第3章 いろいろな印刷テクニック

応用テクニック

片面ずつ2回印刷することにより、両面に印刷すること ができます。用紙の長辺をとじる場合と短辺をとじる場 合の両方に対応できます。両面印刷は普通紙を選択した 場合に使用できます。

![](_page_58_Figure_4.jpeg)

note

◀◀ 前の画面

次の画面

写真のようにインクを多く使う画像は、裏うつりしたり、 用紙が波打って印刷面をこすったりするため、両面印刷 には適していません。

目次

索引

用語

トラブル

プリンタドライバの [ページレイアウト]シートで、 「両面印刷」にチェックマークをつけます。 「長辺とじ1か「短辺とじ1のどちらかを選択します。 印刷を実行すると、まず用紙の片側の面を印刷しま す。完了したら、メッセージにしたがって用紙を セットし、「OK]をクリックします。反対側の面を 印刷します。 ? × Canon BJ F870のプロパティ メイン ページレイアウト スタンプ/背景 [ユーティリティ] 用紙サイズ(2): A4 210.0 x 297.0 mm • 印刷方向: 🙃 縦(P) C 横(L) 印刷の種類 ● 等倍印刷(N) ○ 拡大/縮小印刷(S) 割り付け印刷(T) ○ 冊子印刷(K) ポスター印刷(W) ○ バナー紙(長尺紙)印刷(R) A4 210.0 x 297.0 mm  $\overline{\mathbf{v}}$ ▼ バックグラウンド印刷(B) □ 逆順で印刷(<u>D</u>) 部数(E): 1 -□ 部単位で印刷(V) ▼ 両面印刷(U) (● 長辺とじ(J) ○ 短辺とじ(Q) プリンタ制御(20... 標準()戻す(F)

スキャナ

59

# 文書にスタンプを追加して印刷する

第3章 いろいろな印刷テクニック

応用テクニック

囲みのあるカラフルなスタンプを文書の上に印刷する ことができます。お好きな文字と枠を組みあわせて、オ リジナルスタンプを作ることもできます。「マル秘」、「重 要」など、よく使うスタンプはあらかじめ用意されてい ます。

## スタンプを追加して印刷

![](_page_59_Picture_5.jpeg)

note

◀◀ 前の画面

[スタンプ設定]をクリックすると、スタンプの文字 や色、配置などを変更して、オリジナルスタンプを作 ることができます。

目次

索引

トラブル

用語

🏓 オリジナルスタンプを登録する

次の画面 🕨

プリンタドライバの[スタンプ / 背景]シートで、[ス タンプ]の 💽 をクリックし、希望の文字を選びま す。

必要に応じて原稿データの上にスタンプを印刷する か(前面に印刷)、スタンプを最初のページのみ印刷 するか(先頭ページのみ)を設定します。

| Ca | non BJ F870のプロパティ<br>メイン   ページレイアウト   スタンブ/背景   ユーティリティ | ? ×                                                                    |
|----|---------------------------------------------------------|------------------------------------------------------------------------|
|    |                                                         | スタンブ(M):<br>回覧<br>「前面に印刷(I)<br>「先頭ページのみ Φ<br>スタンブ設定(Z)<br>背景(E):<br>なし |
|    |                                                         | ■ 先頭ページのみ(公)  皆累設定公…   標準に戻す(E)                                        |

スキャナ

60

## 文書に背景を追加して印刷する

第3章 いろいろな印刷テクニック

◆前のページ 次のページ

応用テクニック

お好みの模様を文書の背景にして印刷することができ ます。オリジナルの画像を背景として指定できますの で、さまざまな効果を楽しむことができます。

### 背景を追加して印刷

![](_page_60_Picture_5.jpeg)

プリンタドライバの[スタンプ / 背景]シートで、[背 景]の 🔽 をクリックし、希望の模様を選びます。

最初のページのみ背景を印刷する場合は[先頭ページのみ]を ┏(オン)にします。

| c. | anon BJ F870のプロパティ                                                                                                  |
|----|----------------------------------------------------------------------------------------------------|
|    | スタンプ(M):       なし       一前面(印刷印)       一前面(印刷印)       一方頭ページのみの       スタンプ設定(2)       1       背景(2):       「ジンブル1」・ |
| -  | 2     「先頭ページのみ(k)」       単常語設定(2)                                                                                   |

スキャナ

[背景設定]をクリックすると、ビットマップファイル を選んで、オリジナルの背景を作ることができます。 また、背景の配置や濃度も変更できます。

目次

索引

トラブル

用語

🕩 オリジナルの背景を登録する

次の画面 🕨

![](_page_60_Picture_11.jpeg)

note

# 色を補正して印刷する 1/2

応用テクニック

印刷結果の色合いを希望の色に近づけたいときは、色 を補正することができます。 色補正には、プリンタドライバで色を補正する方法と、 Windows の ICM 機能(Windows 95 は除く)を使って色 を補正する方法があります。

### プリンタドライバで色補正をする

![](_page_61_Picture_5.jpeg)

◀◀ 前の画面

![](_page_61_Picture_6.jpeg)

プリンタドライバで色を補正する場合は、カラーバラン ス、マッチング方法、ガンマ係数を調整して、色補正を行 います。

### 🤿 プリンタドライバで色補正をする

### ICM を使って色補正をする -

次の画面

[ICM を使用 ] は、Windows95 をお使いの場合は表 示されません。

ICM (Image Color Matching) は、ディスプレイに表示され ている色と、実際に印刷される色を自動的にあわせる機能 です。プリンタドライバの[メイン]シートで[オートパ レット詳細]をクリックし、[色設定]シートで選択して ください。ただし、この機能を使用するには、アプリケー ションソフトが ICM に対応している必要があるなど、さ まざまな条件があります。詳しくはヘルプをご覧ください。

目次

索引

用語

トラブル

| 📑 [文書]のプロパティ |            |                 |          |      |              |           | ?        | × |
|--------------|------------|-----------------|----------|------|--------------|-----------|----------|---|
| クオリティ 特殊効果   | 色設定        | 2 )設定愛          | 録]       |      |              |           |          |   |
|              | -<br>ICMを( | 使用①             |          |      |              |           |          |   |
|              | カラーノ       | バランス            |          |      |              |           |          |   |
|              | シア         | ン( <u>0</u> ):  | 0        |      | _            |           | •        |   |
|              | マゼ         | ンタ( <u>M</u> ): | 0        |      |              |           | •        |   |
|              | ſΙ         | □-(Ƴ):          | 0        |      |              |           | •        |   |
|              | ブラ:        | ック( <u>K</u> ): | 0        |      |              |           |          |   |
|              | TOTAL      |                 | <b>.</b> | ĺ£ € |              |           |          |   |
|              | 7950       |                 | <i>.</i> | 目動   |              |           |          |   |
|              | ガンマ信       | 系数( <u>G</u> ): |          | 1.8  |              |           | •        |   |
|              |            |                 |          |      |              |           |          |   |
|              |            |                 |          |      |              |           |          |   |
|              | L _        |                 | •        |      | Ń            |           |          |   |
|              | Ť          | <u>لات</u> ا    |          |      |              |           | · [1]    |   |
|              |            |                 |          |      |              | 170 Mar - | =+(-) [  |   |
|              |            |                 |          |      |              | 標準に       | 民9(E)    |   |
|              |            |                 |          | -    | المطريكي ملا |           | o 11 → 2 |   |
|              |            |                 | ж        |      | キャンセル        |           | ヘルフ      |   |

スキャナ

![](_page_61_Picture_13.jpeg)

# 色を補正して印刷する 2/2

第3章 いろいろな印刷テクニック

応用テクニック

### プリンタドライバで色補正をする

ントラストを調整します。

次の画面

◀◀ 前の画面

プリンタドライバの「メイン 1シートで、「オート パレット詳細1をクリックします。 「色設定 ]シートで、「色補正 ] にチェックマークを つけます。 「カラーバランス 〕「マッチング方法 〕「ガンマ係 数1を調整します。 ・「カラーバランス 1 シアン、マゼンタ、イエロー、ブラックのそれぞれ の色の強弱を調整します。 調整後はインクのバランスが変わるため、全体の色 相も変わります。あくまで微調整にとどめてくださ 612 「マッチング方法 ] 中間色を重視して印刷するか(写真)、原色を鮮や かに印刷するか (グラフィックス)を選択できま す。「自動」を選ぶと印刷データ上にある画像のタ イプを自動判別し、適切なマッチング方法に切り替 えながら印刷します。 ・「ガンマ係数 ] 完全な白と黒は変化させないで、その中間の色のコ

目次

索引

用語

トラブル

![](_page_62_Picture_5.jpeg)

スキャナ

63

# インクの濃淡を調整する

? X

0 1

0 •

0 •

0 • [

自動

1.8

応用テクニック

? ×

•

•

\*

標準()戻す(F)

キャンセル ヘルプ

### 原稿の暗い部分がつぶれてしまうときや、明るい部分が とんでしまうときは、プリンタドライバで印刷の濃度を 調整します。

![](_page_63_Figure_4.jpeg)

目次

索引

トラブル

用語

Canon BJ F870のプロパティ

メイン ページレイアウト スタンブ/皆景 ユーティリティ

濃度(N):

スキャナ

クオリティ 特殊効果 色設定 設定登録 )

カラーバランス

シアン(0):

マゼンタ(M):

110-12:

マッチング方法(公):

ガンマ係数(G):

0 💀

OK

ブラック(K):

☑ 芭補正(□) □ ICMを使用①

![](_page_63_Picture_5.jpeg)

◆前のページ 次のページ

64

# イラストタッチで印刷する

応用テクニック

256 色以上の画像をイラストタッチに加工して、印刷す ることができます。 イラストタッチでは、全体の明るさを4段階で調整す

ることができます。

4段階で明るさを調整

note

◀◀ 前の画面

次の画面

![](_page_64_Picture_6.jpeg)

目次

索引

プリンタドライバの「メイン 1シートで、「オート パレット詳細1をクリックします。

「特殊効果」シートで、「イラストタッチ」にチェッ クマークをつけます。

? ×

スライドバーで明るさを調整します。

on BJ F870のプロパティ

用語

トラブル

![](_page_64_Picture_10.jpeg)

スキャナ

65

# カラー原稿を単色で印刷する(単色効果)

応用テクニック

256 色以上の画像をセピアなどの単色に加工して印刷することができます。

「セピア」、「ブルー」、「ピンク」、「グリーン」の他に、好きな色を選択することができます。

目次

◀◀ 前の画面

次の画面

索引

![](_page_65_Figure_5.jpeg)

用語

トラブル

スキャナ

66

# カラー原稿をグレーで印刷する(グレースケール印刷)

第3章 いろいろな印刷テクニック

応用テクニック

カラーの画像をグレーで印刷することができます。 カラー原稿の各カラーは、グレーの階調に変換され、明 るい色ほど白に、暗い色ほど黒に近くなります。

## グレースケール印刷

◀◀ 前の画面

次の画面 🕨

![](_page_66_Picture_5.jpeg)

プリンタドライバの [ メイン ] シートで、[ グレース ケール印刷 ] にチェックマークをつけます。

![](_page_66_Figure_7.jpeg)

![](_page_66_Figure_8.jpeg)

目次

索引

用語

トラブル

スキャナ

67

# オートパレットの登録と整理 1/6

第3章 いろいろな印刷テクニック

好みの設定を登録する

既存のオートパレットの設定内容を変更して、新しい オートパレットを登録することができます。 ご自分で登録したオートパレットは、ファイルとして保 存したり、不要になったときには削除できます。 登録の方法と整理のしかたを順に説明します。

➡ アイコンの表示順序をかえる
 ➡ 登録したオートパレットをファイルに保存する
 ➡ ファイルに保存したオートパレットを読み込む

➡ 不要になったオートパレットを削除する

新しいオートパレットの登録

プリンタドライバの [メイン]シートを開き、[オートパレット]で印刷する原稿や目的に最も近いアイコンを選択します。

索引

目次

用語

トラブル

[オートパレット詳細]ボタンをクリックします。

[クオリティ][特殊効果][色設定]の各シートの設 定を必要に応じて変更します。 ・各設定項目の意味は、??ボタンをクリックしたあ

と項目をクリックして、ヘルプの説明を表示して確認してください。

#### [設定登録]タブをクリックします。

スキャナ

![](_page_67_Picture_12.jpeg)

68

![](_page_67_Picture_14.jpeg)

# オートパレットの登録と整理 2/6

好みの設定を登録する

![](_page_68_Figure_3.jpeg)

# オートパレットの登録と整理 3/6

好みの設定を登録する

### アイコンの表示順序を変える

◀◀ 前の画面

次の画面 🕨

![](_page_69_Figure_4.jpeg)

トラブル

用語

スキャナ

索引

目次

70

# オートパレットの登録と整理 4/6

好みの設定を登録する

![](_page_70_Figure_3.jpeg)

# オートパレットの登録と整理 5/6

第3章 いろいろな印刷テクニック

好みの設定を登録する

![](_page_71_Figure_3.jpeg)

用語

トラブル

スキャナ

索引

目次

◀◀ 前の画面

次の画面

72 🗕
## オートパレットの登録と整理 6/6

好みの設定を登録する

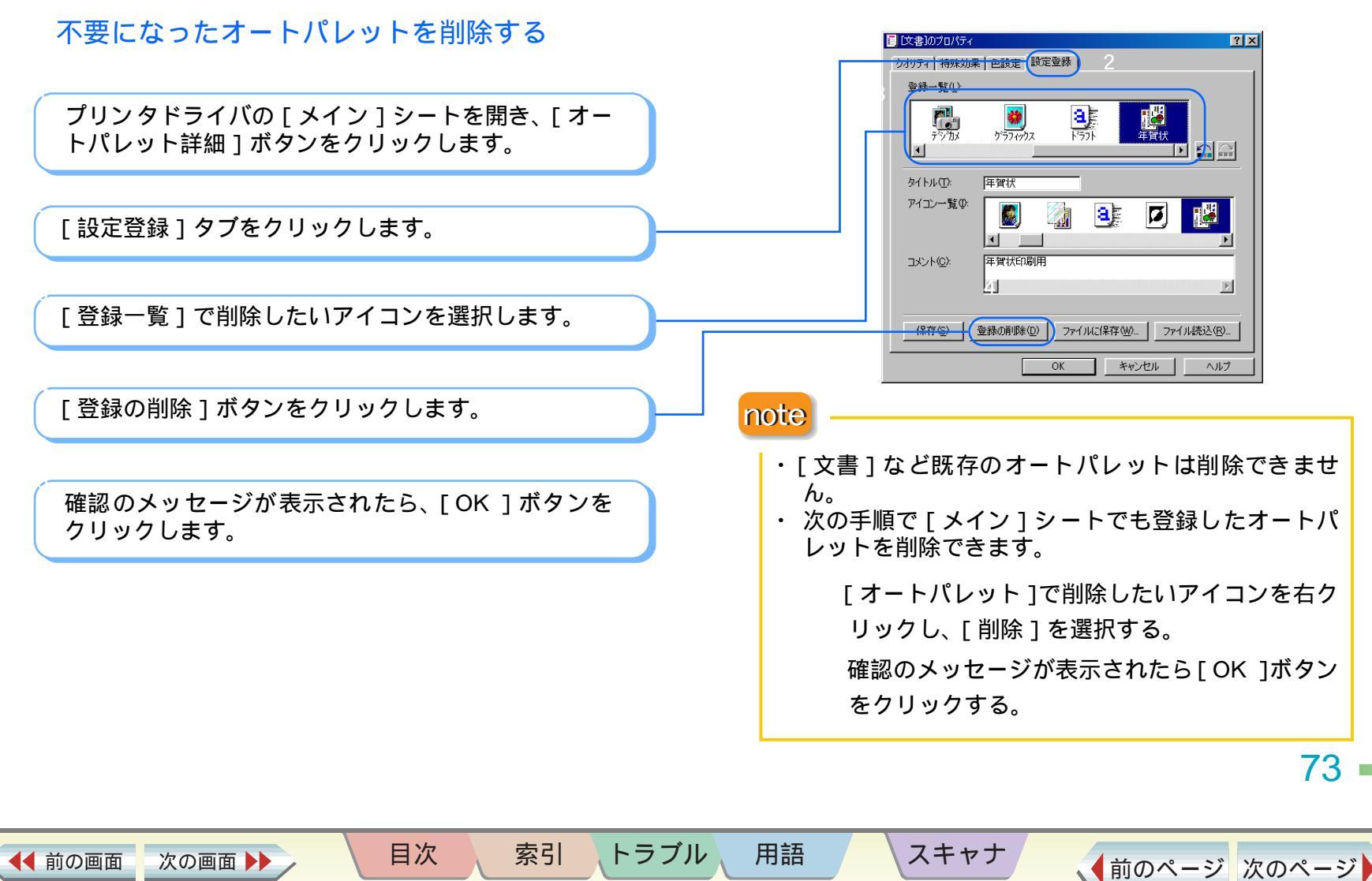

## スタンプの登録と削除 1/2

第3章 いろいろな印刷テクニック

好みの設定を登録する

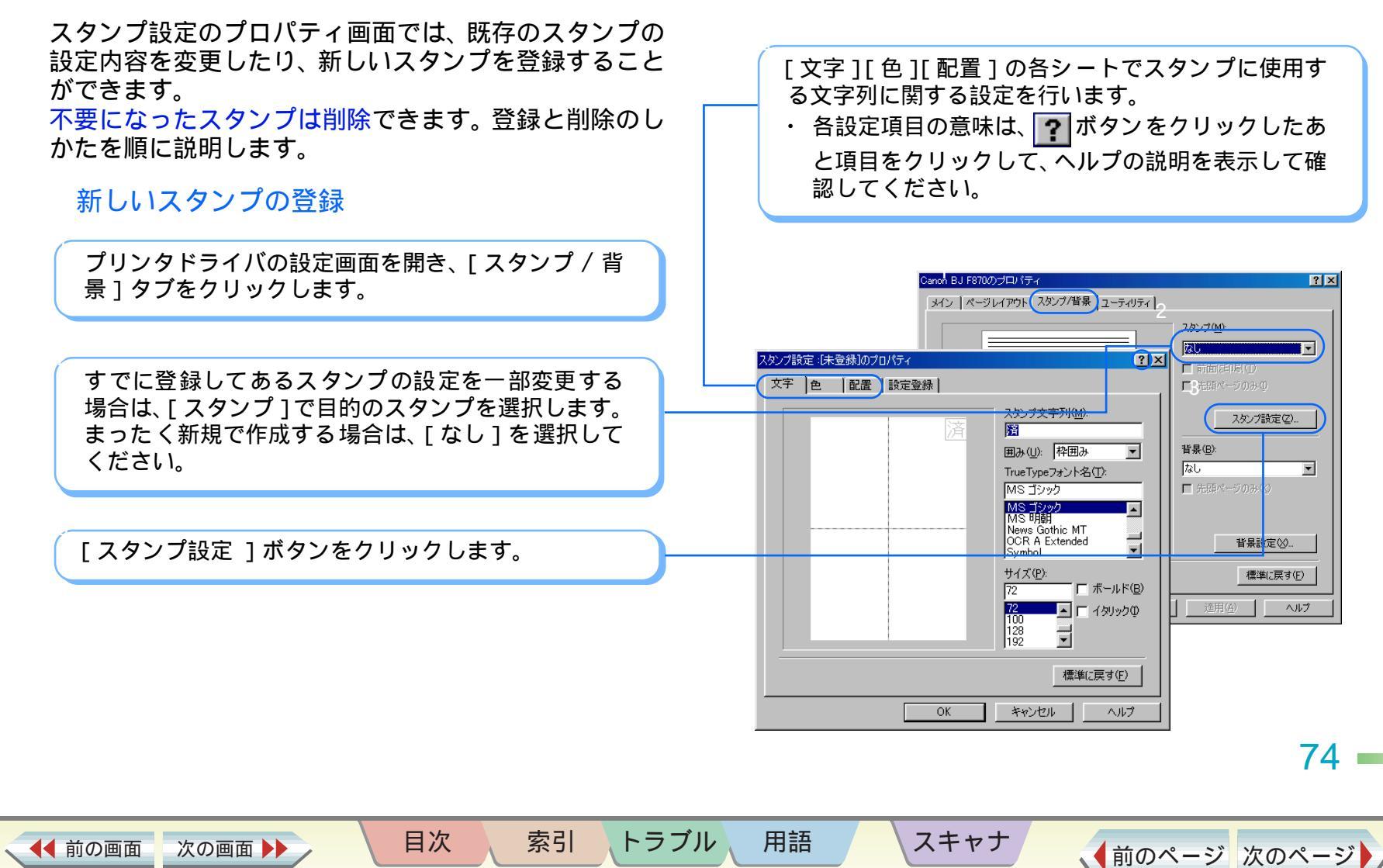

スタンプの登録と削除 2/2

第3章 いろいろな印刷テクニック

好みの設定を登録する

### [設定登録]タブをクリックします。

### [タイトル]を入力し、[保存]ボタンをクリックします。

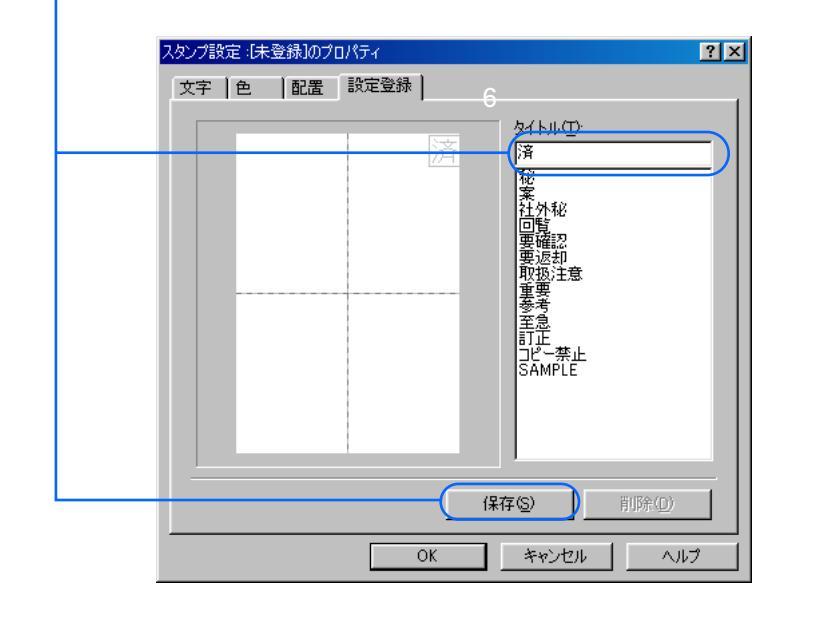

確認のメッセージが表示されたら、[OK]ボタンを クリックします。

目次

索引

用語

トラブル

### 不要になったスタンプを削除する

プリンタドライバの設定画面を開き、[スタンプ / 背 景]タブをクリックします。

[スタンプ設定]ボタンをクリックします。

[設定登録]タブをクリックします。

[タイトル]の一覧から、削除したいスタンプを選択 します。

[削除]ボタンをクリックします。

スキャナ

確認のメッセージが表示されたら、[OK]ボタンを クリックします。

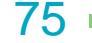

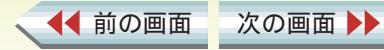

## 背景の登録と削除 1/3

好みの設定を登録する

任意のビットマップファイルを選択して、新しい背景として登録することができます。また、既存の背景の設定を一部変更して登録することも可能です。 不要になった背景は削除できます。登録の方法と削除のしかたを順に説明します。

目次

索引

新しい背景の登録

◀◀ 前の画面

次の画面

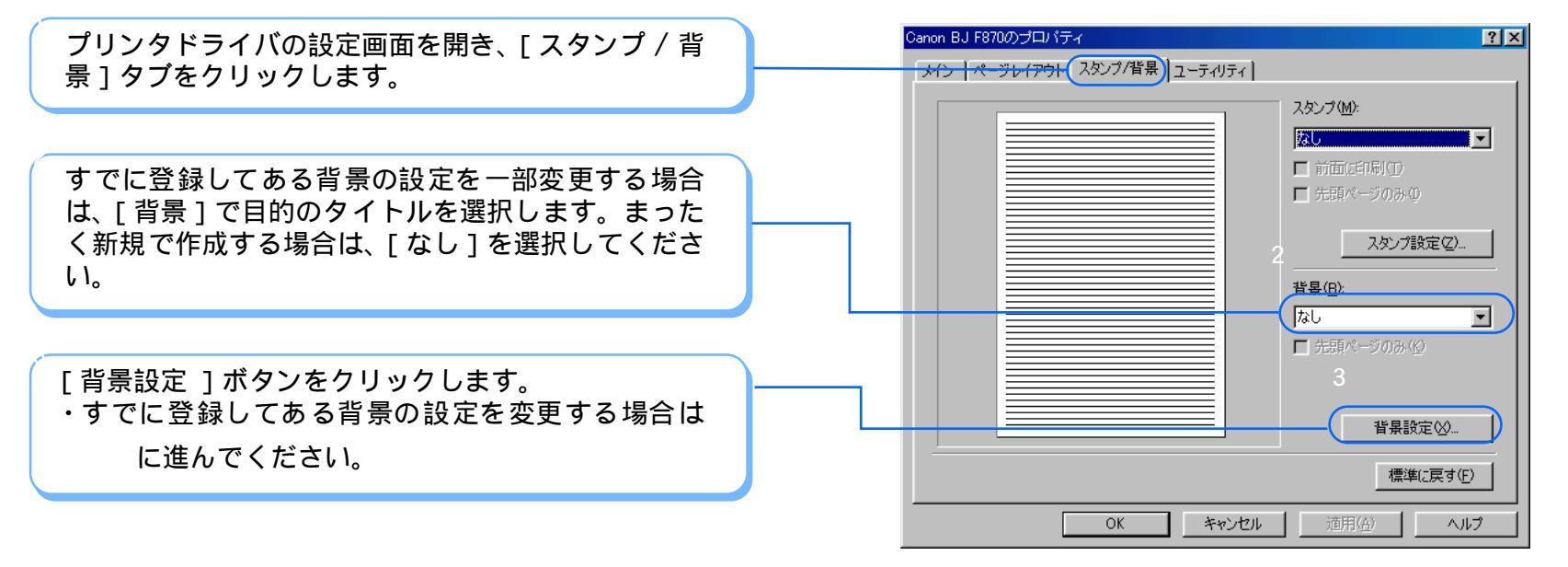

トラブル

用語

スキャナ

76

# 背景の登録と削除 2/3

### 好みの設定を登録する

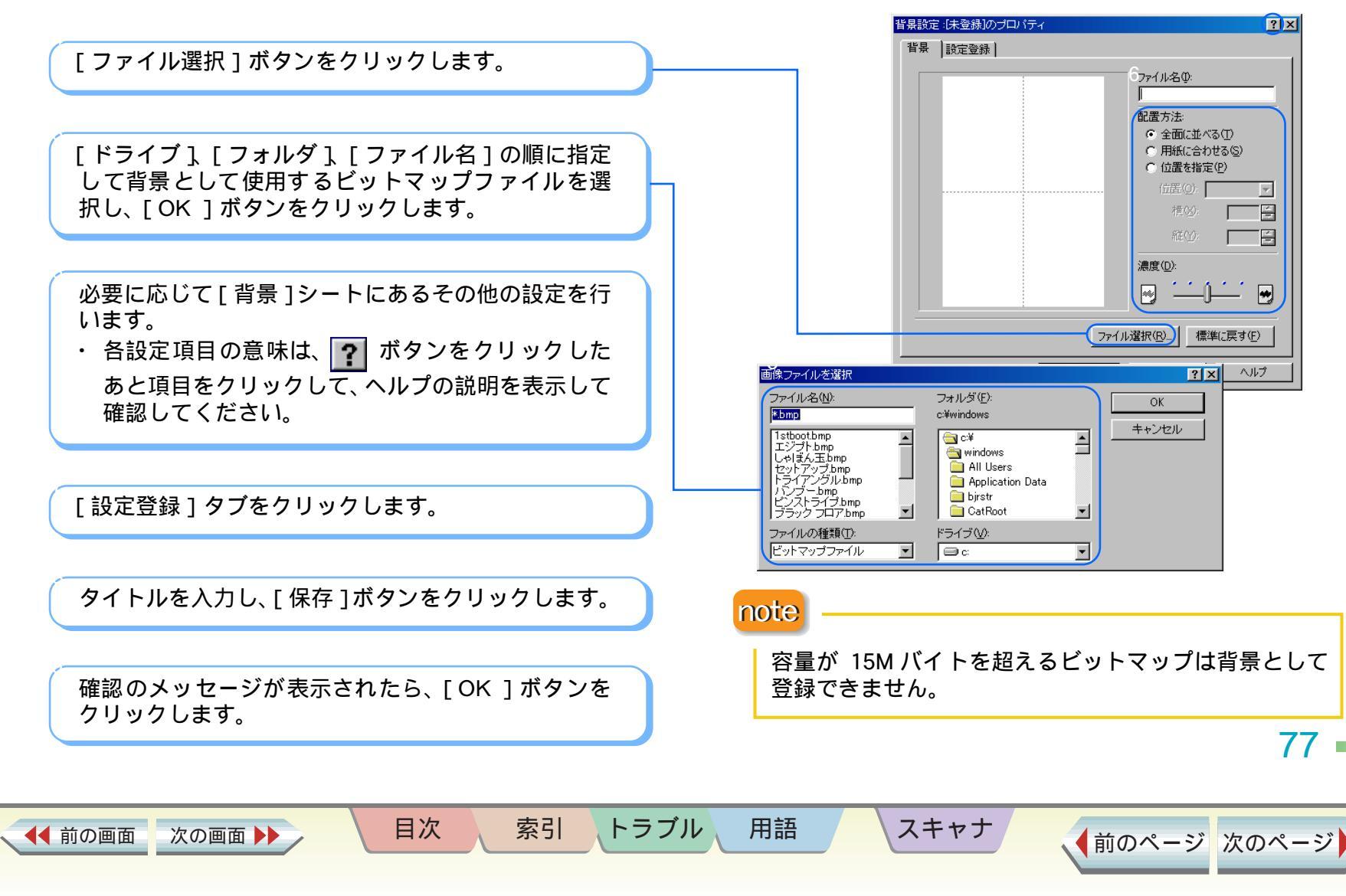

# 背景の登録と削除 3/3

### 好みの設定を登録する

### 不要になった背景を削除する

プリンタドライバの設定画面を開き、[スタンプ / 背 景]タブをクリックします。

[背景設定]ボタンをクリックします。

[設定登録]タブをクリックします。

[タイトル]の一覧から、削除したい背景を選択します。

[削除]ボタンをクリックします。

次の画面 🕨

確認のメッセージが表示されたら、[OK]ボタンを クリックします。

目次

索引

トラブル

用語

スキャナ

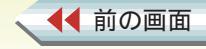

78

BJ ステータスモニタは、プリンタの状態をコンピュー タから確認するためのソフトウェアです。 BJ ステータスモニタは、プリンタにエラーが発生する とその内容と対処方法を表示します。また、印刷の中止 やインク残量の確認なども行えます。

### BJ ステータスモニタを表示する

印刷が正常に始まると、タスクバーに BJ ステータスモ ニタのアイコンが表示されます。BJ ステータスモニタ は、タスクバーから 開いてください。

note

◀◀ 前の画面

- ・印刷していないときにBJステータスモニタを表示させたいときは、プリンタドライバの[ユーティリティ]シートで[ステータスモニタ起動]をクリックします。
   ・[オプション]メニューをクリックすると、BJステータスモニタの起動方法を変更できます。詳しくはヘルプをご覧ください。
- ・BJ ステータスモニタ右上の 🔀 をクリックすると、
- BJ ステータスモニタが閉じます。

次の画面

・BJ ステータスモニタは、双方向通信機能をサポートするように設定されているときにだけ起動されます。

目次

索引

用語

トラブル

➡ BJ ステータスモニタが表示されない

タスクバーの[Canon BJ Printer Status Monitor]をク リックします。

・BJ ステータスモニタ画面が表示されます。

😰 Microsoft Word 🔰 🖆 BJバックグラウン... 🛛 🚰 BJRSTR : Displa... 🛛 🕕 Canon BJ Prin...

[プリンタステータス]、[ガイド]、[インク情報]の 各シートでプリンタの状態や印刷の進み具合、インク 残量などを確認します。

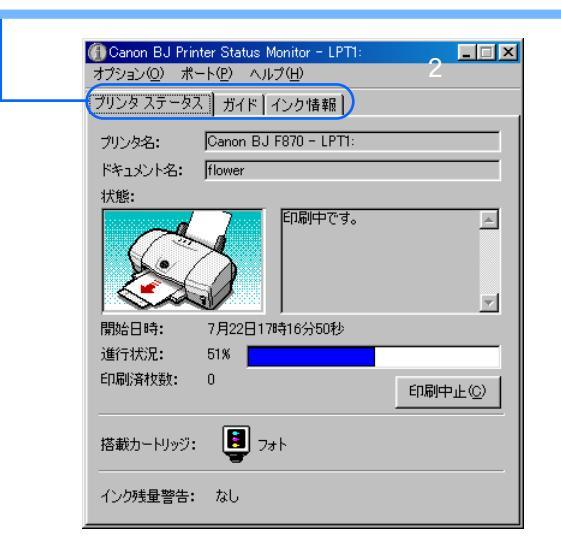

スキャナ

79

## BJ ステータスモニタ 2/3

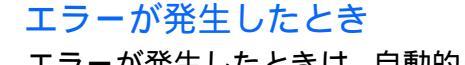

◀◀ 前の画面

次の画面

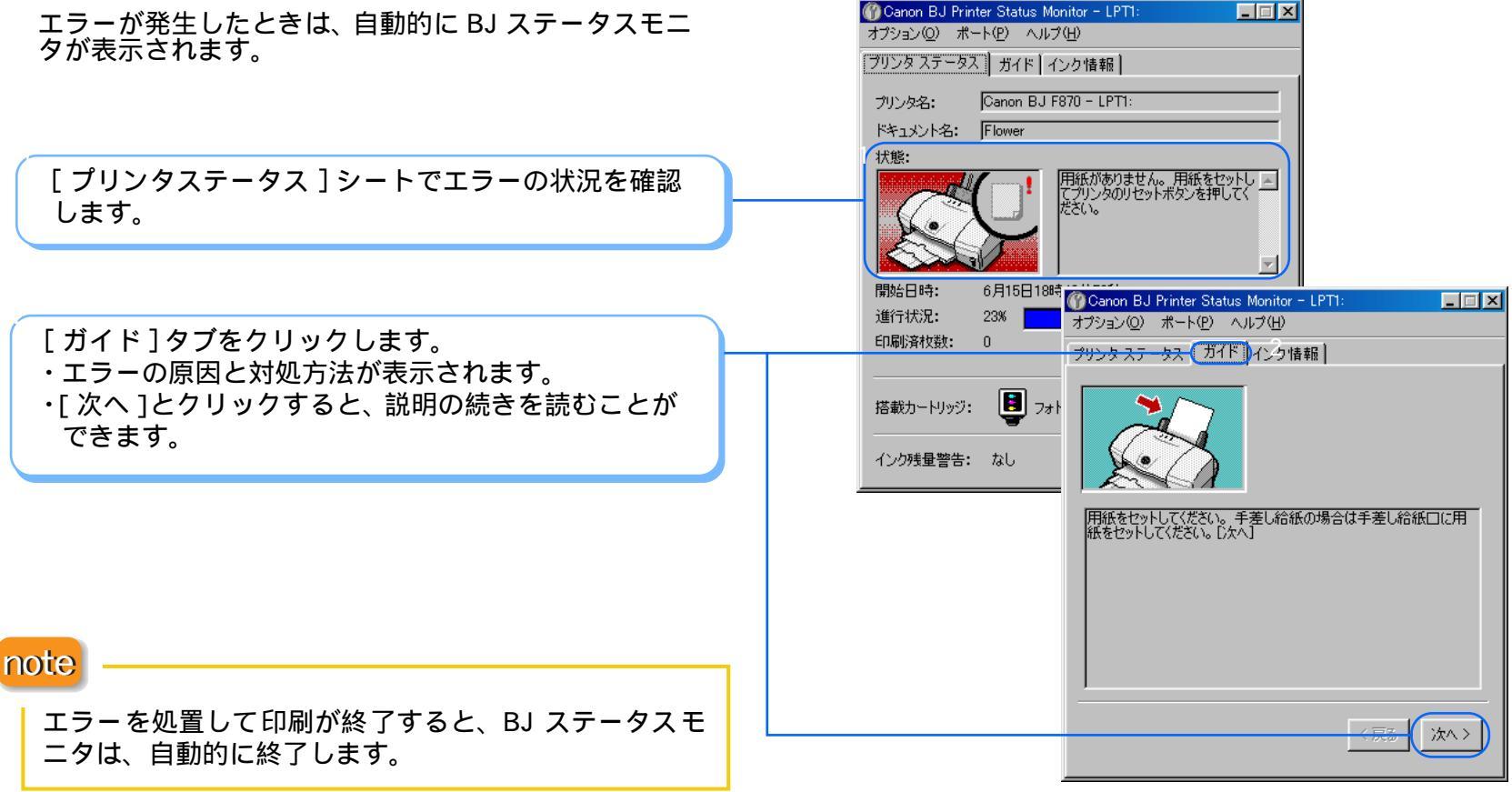

用語

トラブル

スキャナ

索引

目次

80

#### 第4章 印刷を支えるソフトウェア

### BJ ステータスモニタ 3/3

### 印刷を中止する

バックグラウンド印刷が設定されていないときでも、 BJ ステータスモニタで印刷を中止することができま す。

タスクバーの [Canon BJ Printer Status Monitor]をク リックします。

・BJ ステータスモニタ画面が表示されます。

[印刷中止]をクリックします。

メッセージを確認して、[OK]をクリックします。 ・印刷が中止されます。

目次

索引

トラブル

用語

| () Canon BJ Printer Status Monitor - LPT1: |
|--------------------------------------------|
|                                            |
| フリンダ ステーダス    カイド   インク 情報                 |
| プリンタ名: Canon BJ F870 - LPT1:               |
| ドキュメント名: flower                            |
| 状態:                                        |
|                                            |
| 開始日時: 7月22日17時16分50秒                       |
| 進行状況: 51%                                  |
| 印刷済枚数: 0                                   |
| 2 「「「「」」」」                                 |
| インク残 <b>量警告:</b> なし                        |

スキャナ

107 Microsoft Word

| 前 BJバックグラウン... | 尋 BJRSTR : Displa... | ① Canon BJ Prin...

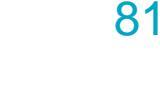

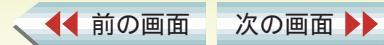

## BJバックグラウンダ

印刷をしながら、アプリケーションで別の操作を行える ような印刷方法のことをバックグラウンド印刷といい ます。

BJ バックグラウンダは、バックグラウンド印刷を行うと、 印刷データの処理状態を表示します。

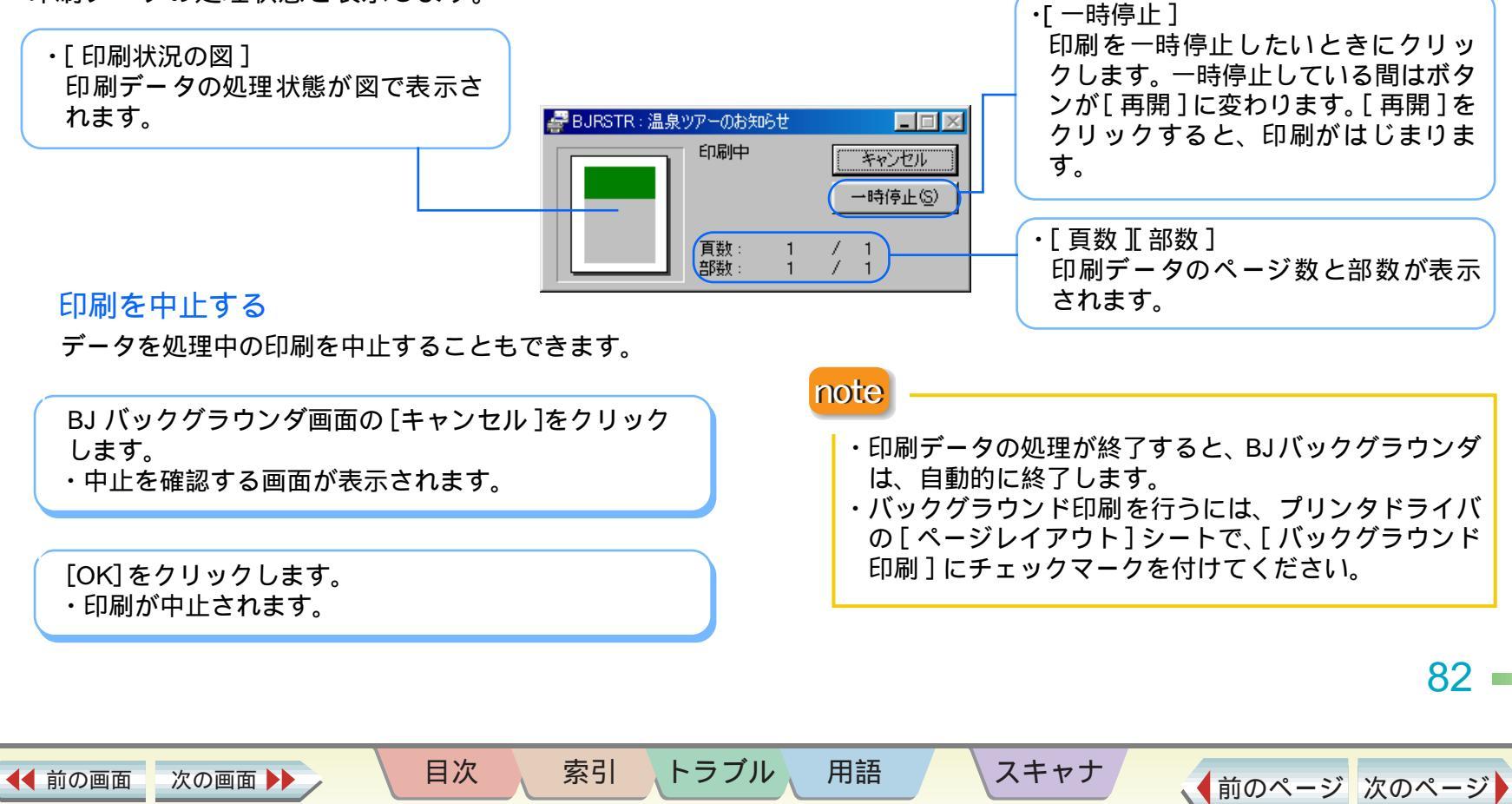

▲前のページ 次のページ

## BJ バックグラウンドモニタ 1/3

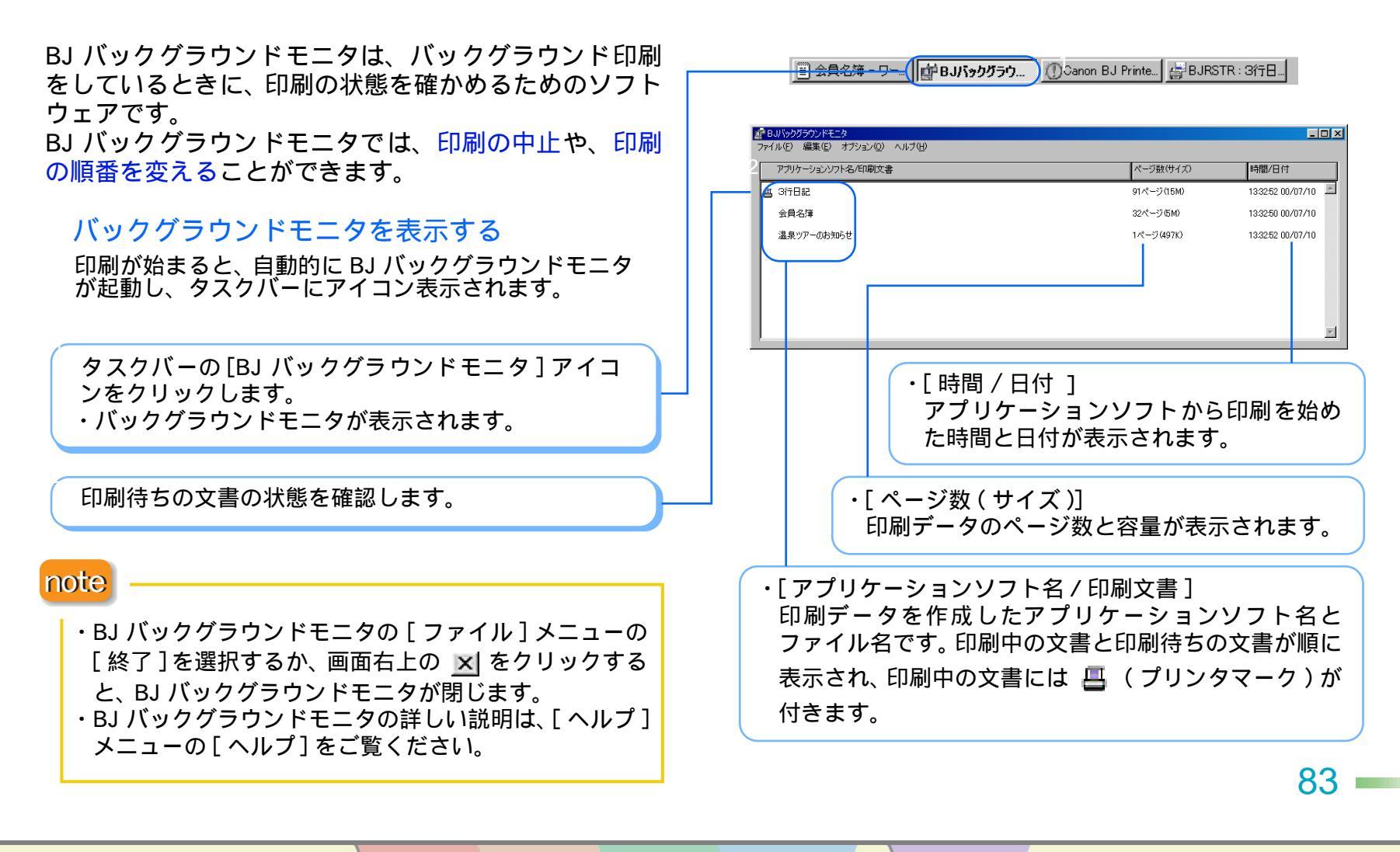

▲ 前の画面 次の画面 ▶

索引

目次

トラブル 用語

スキャナ

## BJ バックグラウンドモニタ 2/3

### 印刷を中止する

バックグラウンド印刷が設定されているときは、BJ バックグラウンドモニタで、印刷中や印刷待ちの文書 を削除できます。

タスクバーの[BJ バックグラウンドモニタ]をクリック します。 ・BJ バックグラウンドモニタ画面が表示されます。

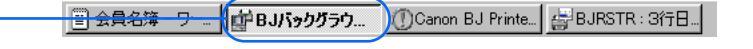

印刷を中止したい文書をクリックして、反転表示させます。

目次

索引

トラブル

用語

[編集]メニューの[削除]をクリックします。 ・削除を確認する画面が表示されます。

[OK]をクリックします。 ・印刷が中止されます。

| BJバックグラウンドモニタ<br>ファイル(E) 編集(E) オブション(D) ヘルプ(H) |            |                   |
|------------------------------------------------|------------|-------------------|
| アプリケーションソフト名/印刷文書                              | ページ数(サイズ)  | 時間/日付             |
| <b>县</b> 3行日記                                  | 91ページ(15M) | 13:32:52 00/07/10 |
| 会員名簿                                           | 32ページ(5M)  | 13:32:50 00/07/10 |
| 温泉ツアーのお知らせ                                     | 1ページ(497K) | 13:32:52 00/07/10 |
|                                                |            |                   |
|                                                |            |                   |
|                                                |            |                   |
|                                                |            | _                 |

スキャナ

▲●前の画面 次の画面 ▶▶

84 •

## BJ バックグラウンドモニタ 3/3

### 印刷の順番を変えるには

BJ バックグラウンドモニタで印刷待ちの文書の順番 を変えることができます。

目次

索引

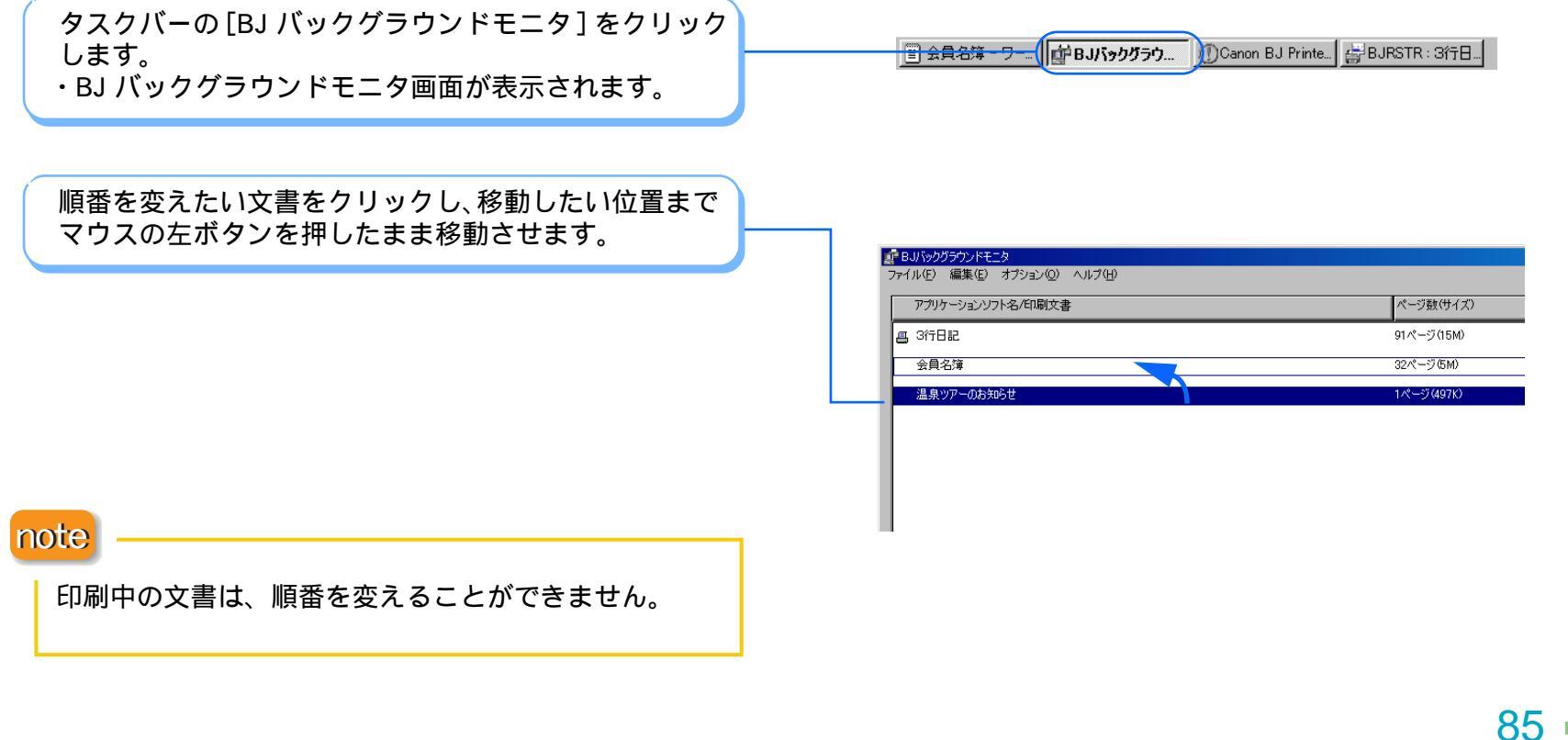

トラブル

用語

スキャナ

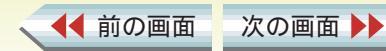

## BJ プリンタモニタ 1/2

BJ プリンタモニタは、複数の BJ プリンタを接続してい る場合に使うソフトウェアです。コンピュータに接続し ているすべての BJ プリンタの接続ポート、プリンタの 接続状態、インク残量などの情報をリスト形式で見るこ とができます。

### BJ プリンタモニタの開き方

デスクトップの[BJ ラスタプリンタ] フォルダを開き ます。

[BJ プリンタモニタ]アイコンをダブルクリックします。 ・BJ プリンタモニタ画面が表示されます。

### 🤿 BJ プリンタモニタ

次の画面

◀◀ 前の画面

・[プリンタ情報]メニューの[閉じる]をクリックすると、BJプリンタモニタ画面が閉じます。(Windowsのタスクバーにアイコンが表示されます。)BJプリンタモニタを終了するときは、タスクバーに表示されているアイコンを右クリックして[BJプリンタモニタの終了]を選びます。

目次

索引

トラブル

### note

用語

[オプション]メニューの[Windows と同時に起動]をク リックしておくと、Windows の起動と同時に BJ プリン タモニタを起動させることができます。BJ プリンタモ ニタを表示するときは、タスクバーに表示されているア イコンをダブルクリックしてください。

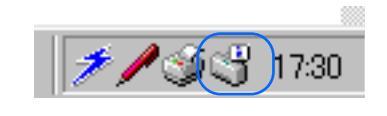

スキャナ

86

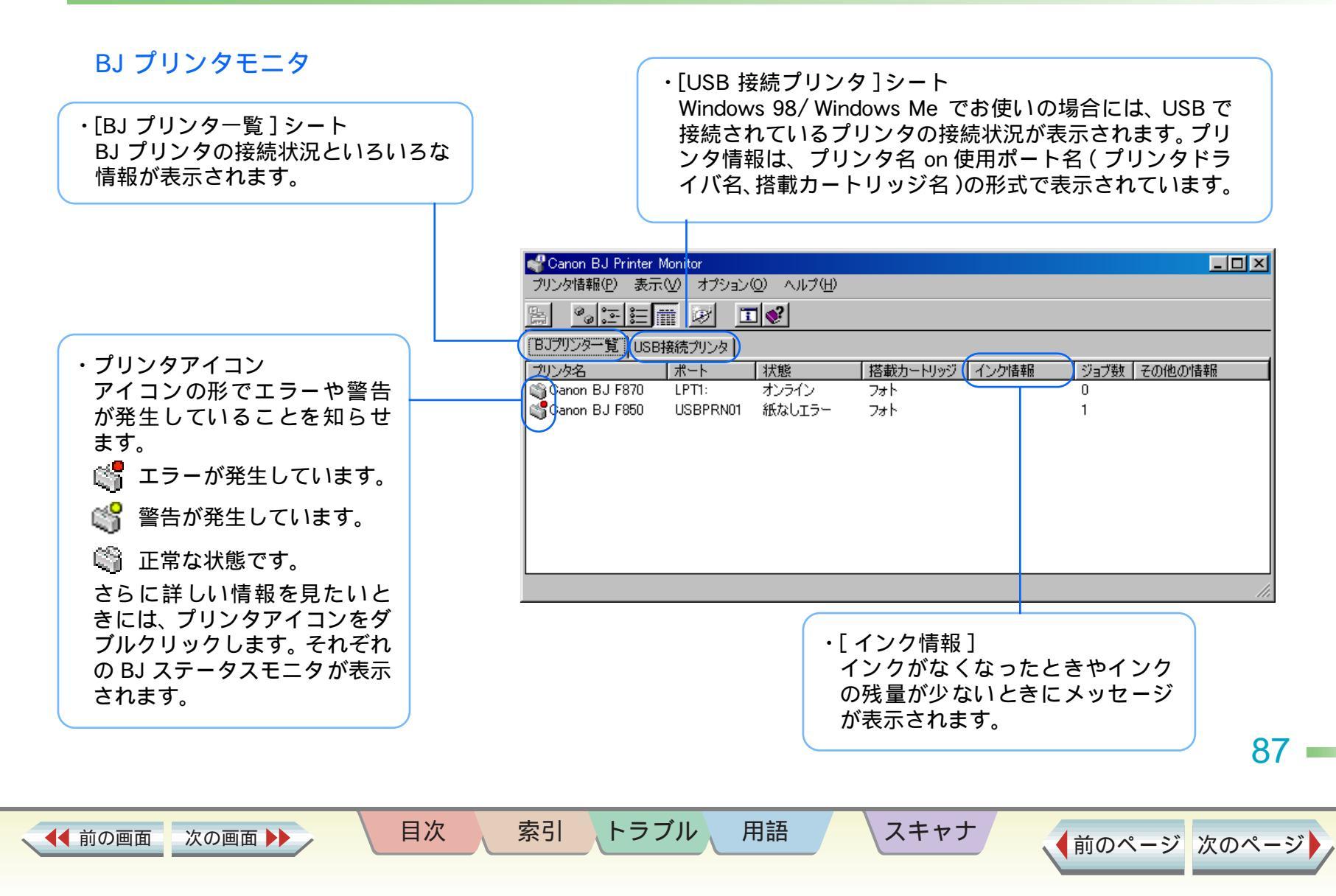

## プリントヘッドをクリーニングする 1/2

ノズルチェックパターンを印刷した結果、パターンが欠けている場合は、プリントヘッドのノズルがつまっていることが考えられます。プリントヘッドをクリーニングしてみましょう。

### ▶ 禁止・クリーニングはインクを消費します。不必要な クリーニングは避けてください。

note クリーニングを行うタイミングについては『基本操作ガ イド』の「プリントヘッドをメンテナンスする」をご覧 ください。 p-電源 ステータスモニタ起動(E) 特殊設定(S). プリンタドライバの「ユーティリティ」シートで、 (クリーニング)をクリックします。 OK キャンセル 適用(A) ヘルプ → プリンタドライバを単独で開く anon BJ F870 × クリーニングを実行しますか? メッセージを確認して[OK]をクリックします。 クリーニングが始まり、ランプが点滅します。ク ÖΚ キャンセル リーニングが終了するまでに 30 秒ほどかかりま す。ランプが点灯に変わるまで、しばらくお待ちく ださい。 88

トラブル

用語

索引

目次

◀◀ 前の画面

次の画面

anon BJ F870のプロパティ

◎ ページレイアウト

詳細

ໜື

スキャナ

色の管理

📳 スタンプ/背景

全般

クリーニング

ヘッド位置調整 テストプリント 第5章 メンテナンス機能 印刷がきれいにできないときは

い メイン

👪 ユーティリティ

▲前のページ 次のページ

? ×

# プリントヘッドをクリーニングする 2/2

印刷がきれいにできないときは

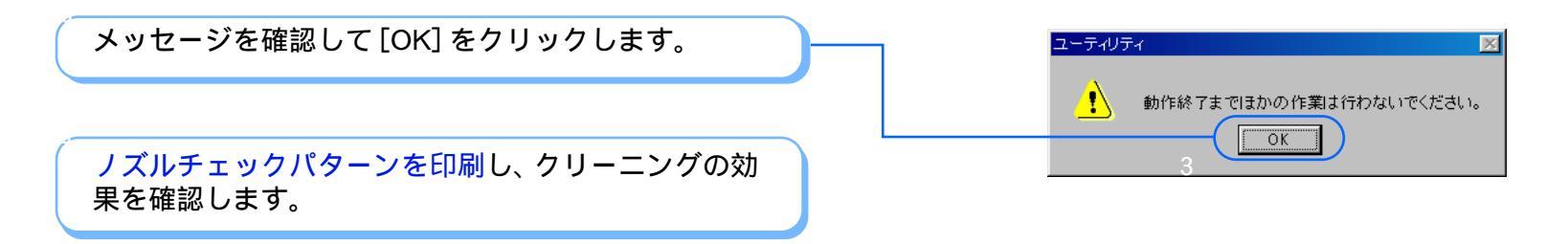

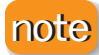

・プリンタのリセットボタンを使ってクリーニングをすることもできます。

目次

索引

- ランプが点灯していることを確認してからプリンタのリセットボタンを押し続け、ランプが1回点滅したときにボタンを 離してください。
- ・クリーニングの効果がない場合は、BJステータスモニタでインクの残量を確認するか、またはインクタンクにインクが 残っているかを直接確認してください。
  - インクがない場合

インクタンクを交換してください。

インクが残っている場合

次の画面

プリントヘッドのクリーニングとノズルチェックパターンの印刷をくり返してみてください。クリーニングを5回くり 返しても正常に印刷されない場合は、プリントヘッドのリフレッシングを実行してみてください。

トラブル

用語

スキャナ

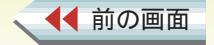

89

# プリントヘッドをリフレッシングする 1/2

インクは残っているのに、プリントヘッドのクリーニン グを5回くり返しても印刷がかすれるときは、プリント ヘッドをリフレッシングしてみましょう。

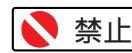

◀◀ 前の画面

次の画面

▶ 禁止 ・ヘッドリフレッシングはインクを消費しま す。不必要なヘッドリフレッシングは避けて ください。

プリンタドライバの[ユーティリティ]シートで、

🐼 (ヘッドリフレッシング)をクリックします。

➡ プリンタドライバを単独で開く

anon BJ F870のプロパティ ? × 全般 詳細 色の管理 (含) メイン 🕌 ユーティリティ 📳 スタンプ/背景 ◎ ページレイアウト クリーニング ヘッド位置調整 テストプリント W) ۴**۰** 電源 ステータスモニタ起動(E) 特殊設定(S)。 キャンセル 適用(A) OK ヘルプ

メッセージを確認して [OK] をクリックします。 ヘッドリフレッシングが始まり、ランプが点滅しま す。ヘッドリフレッシングが終了するまでに1分ほ どかかります。ランプが点灯に変わるまで、しばら くお待ちください。

目次

索引

トラブル

用語

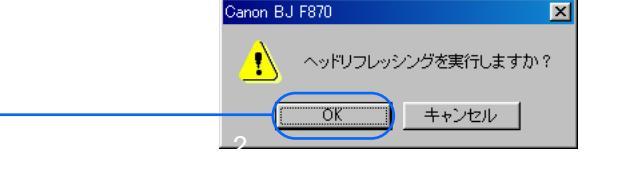

スキャナ

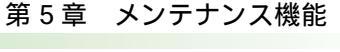

印刷がきれいにできないときは

90

# プリントヘッドをリフレッシングする 2/2

### 印刷がきれいにできないときは

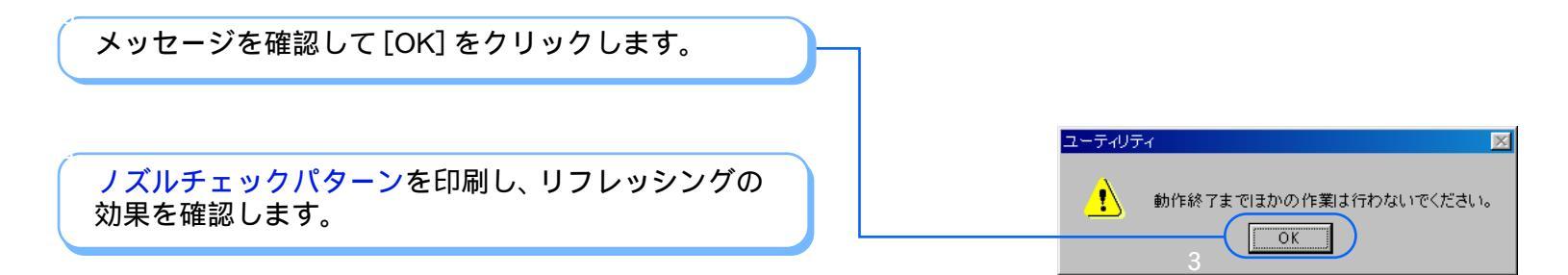

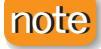

プリントヘッドのリフレッシングをしてもノズル チェックパターンがかすれて印刷される場合は、プリン トヘッドが故障している可能性があります。お買い上げ いただいた販売店またはお近くの修理受付窓口にご相 談ください。

目次

索引

トラブル

用語

スキャナ

▶ 『ご相談窓口のご案内』

▲●前の画面 次の画面 ▶▶

### 給紙ローラを清掃する 1/5

印刷がきれいにできないときは

表面に特殊加工をした用紙やはがきなどを頻繁に使用 すると、プリンタ内に紙粉がたまり、給紙ローラが汚れ て用紙が正しく送られなかったり、用紙にローラの跡が つくことがあります。このような場合は、付属のクリー ニングプレートを使って、給紙ローラを清掃しておきま しょう。

目次

索引

 準備するもの クリーニングプレート、 A4 サイズの普通紙 2 枚

◀◀ 前の画面

次の画面 🕨

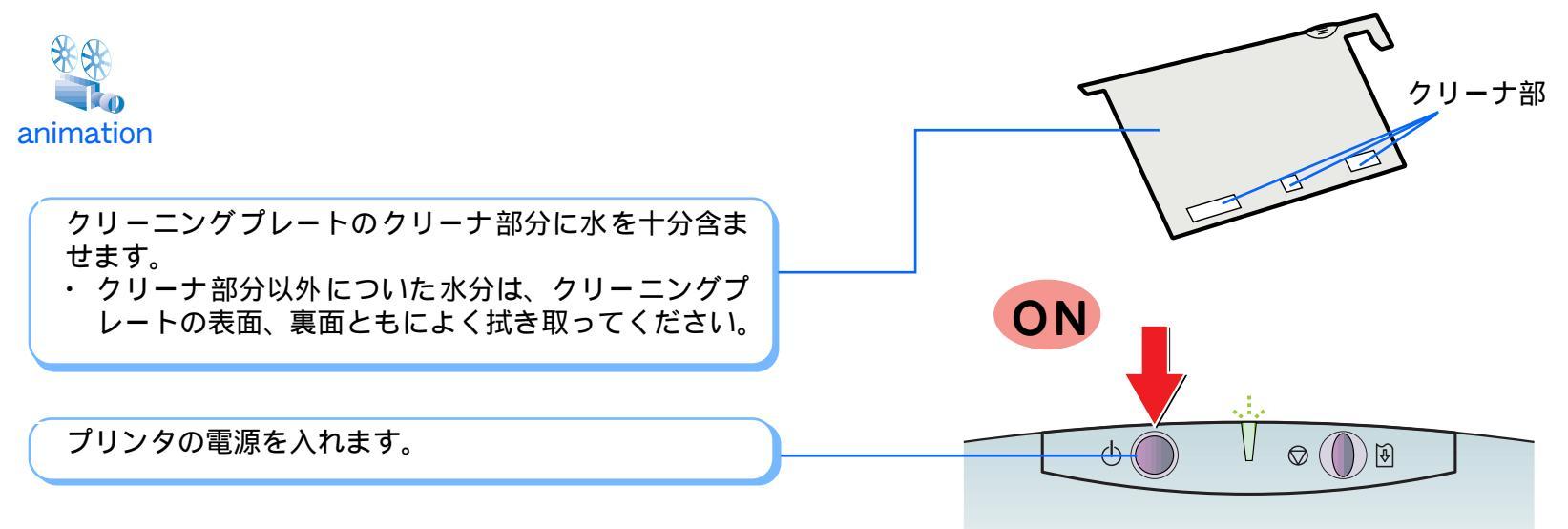

トラブル

用語

スキャナ

92

給紙ローラを清掃する 2/5

印刷がきれいにできないときは

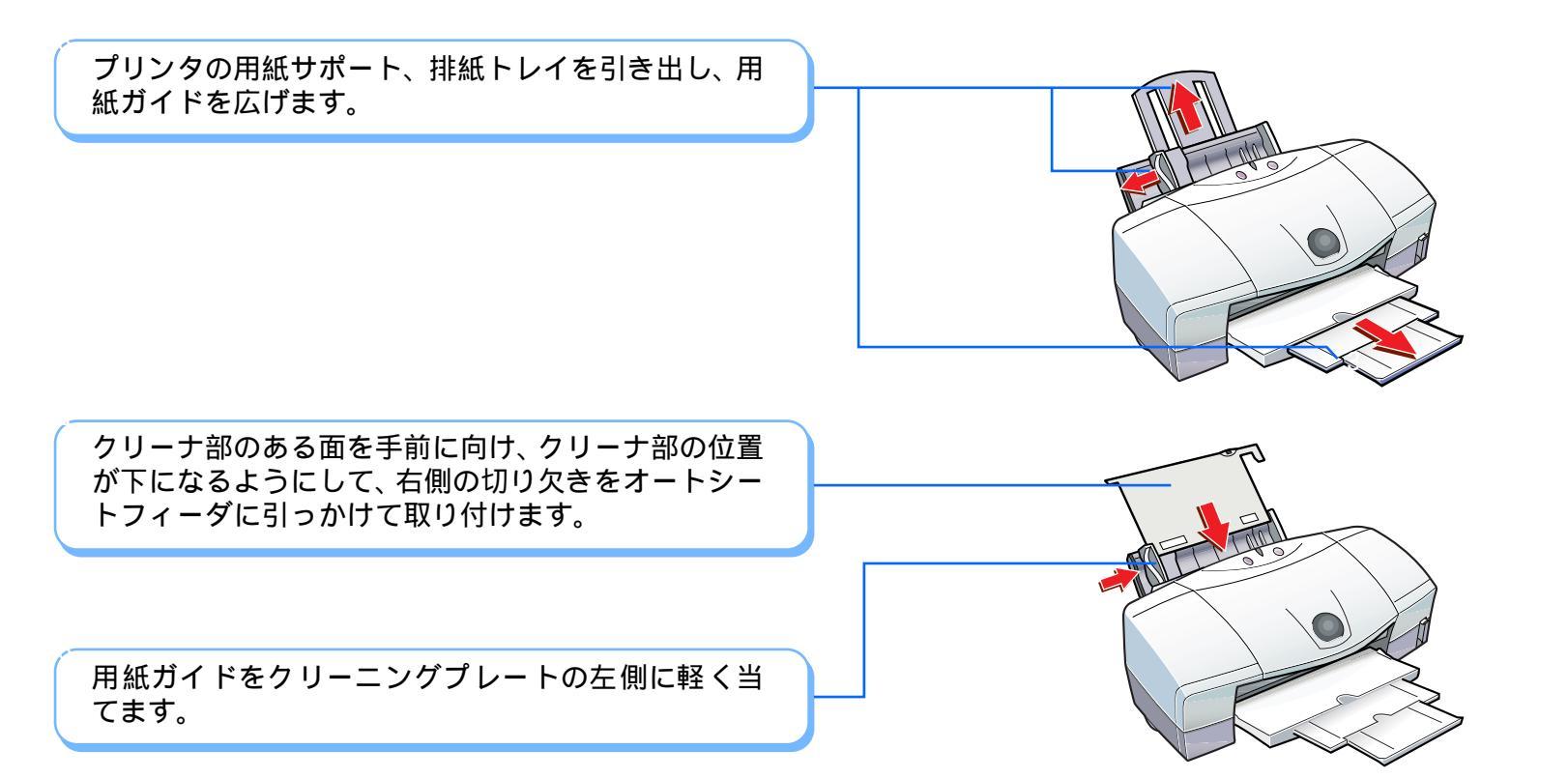

目次

◀◀ 前の画面

次の画面 🕨

索引

トラブル

用語

スキャナ

93 ı

給紙ローラを清掃する 3/5

#### 第5章 メンテナンス機能

印刷がきれいにできないときは

| プリンタドライバの[ユーティリティ]シートで、<br>( 給紙ローラのクリーニング )をクリックします。                                                           | 全般     詳細     色の管理     ションイン       シページレイアウト     スタンノ省景     講 ユーティリティ       クリーニング     ・・・・・・・・・・・・・・・・・・・・・・・・・・・・・・・・・・・・ |
|----------------------------------------------------------------------------------------------------|----------------------------------------------------------------------------------------------------|
|                                                                                                    | 電源<br>定<br>ユテータスモニタ起動(E)<br>特殊設定(S)                                                                                         |
| メッセージを確認して [OK] をクリックします。<br>・ 給紙ローラのクリーニングが始まり、ランプが点滅<br>します。終了するまでに 1 分ほどかかります。ラン<br>プが点灯に変わるまで、 しげらくお待ちください |                                                                                                    |
| フが息灯に変わるまで、しばらくの待らください。                                                                                        | がかります。<br>お紙ローラのクリーニングを実行しますか?<br>て<br>て                                                                                    |

給紙ローラを清掃する 4/5

### 印刷がきれいにできないときは

◆前のページ 次のページ

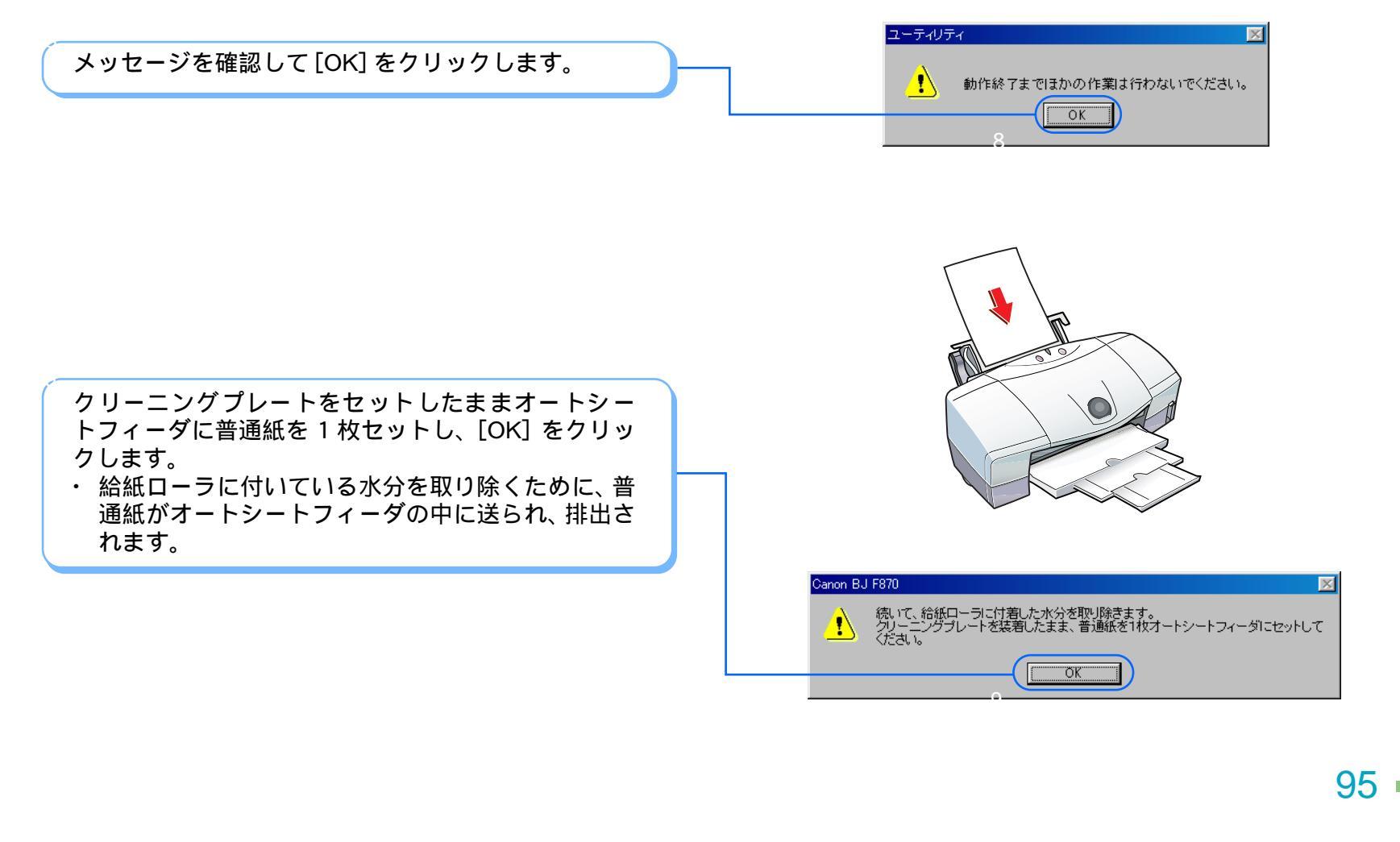

トラブル

用語

スキャナ

目次

◀◀ 前の画面

次の画面 🕨

索引

給紙ローラを清掃する 5/5

印刷がきれいにできないときは

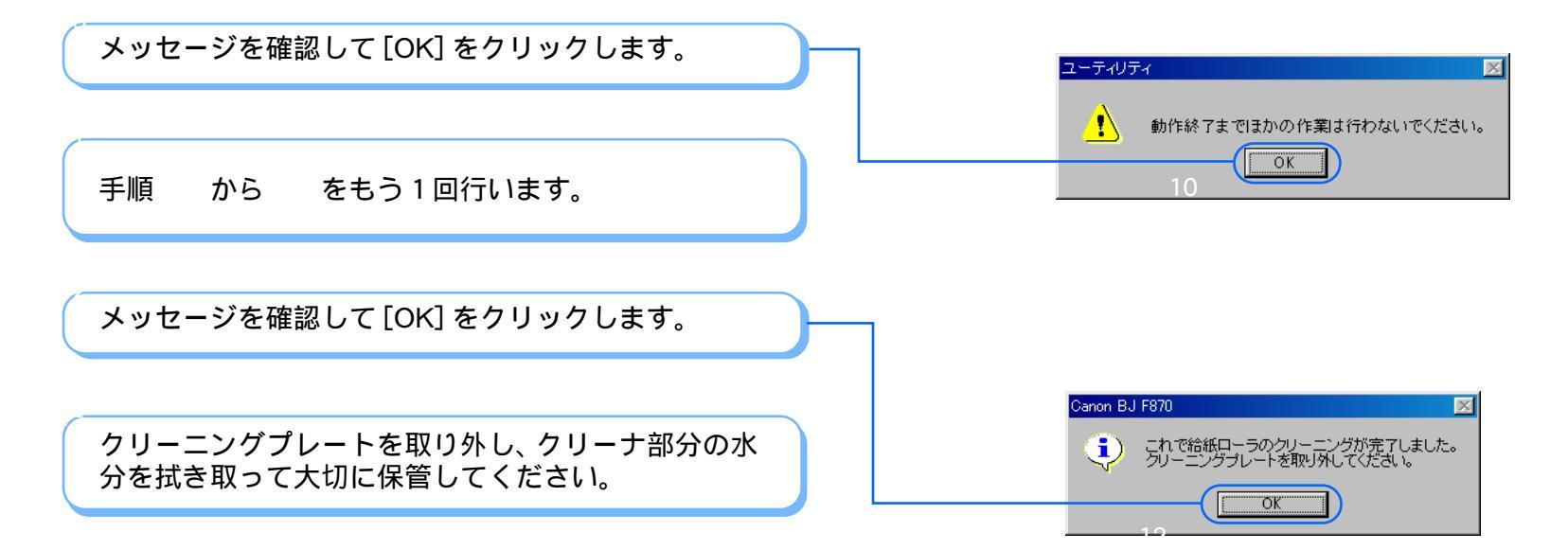

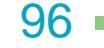

◆前のページ 次のページ

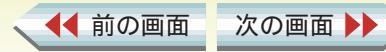

目次

索引

トラブル

用語

スキャナ

## プリントヘッドの位置を調整する 1/4

写真を印刷した結果に縦のすじが出たり、ざらつき感が あったり、均一感が十分に出ていないときには、次の手 順でヘッド位置調整パターンを印刷し、プリントヘッド の位置を調整してください。プリントヘッドの位置がず れていると、きれいに印刷することができません。

プリンタの電源が入っていることを確認して、紙間選択レバーを ()(上)にセットし、A4 サイズの普通紙を1枚セットします。

目次

索引

トラブル

用語

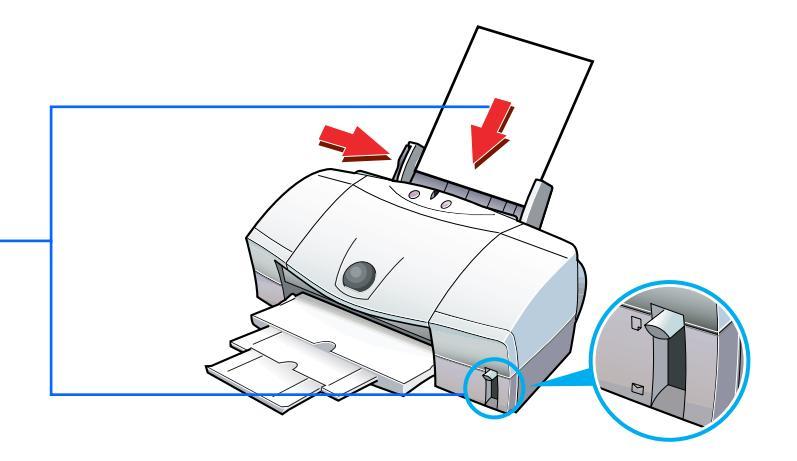

スキャナ

第5章 メンテナンス機能

テスト印刷をする

97

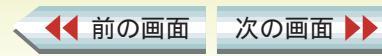

# プリントヘッドの位置を調整する 2/4

#### 第5章 メンテナンス機能

テスト印刷をする

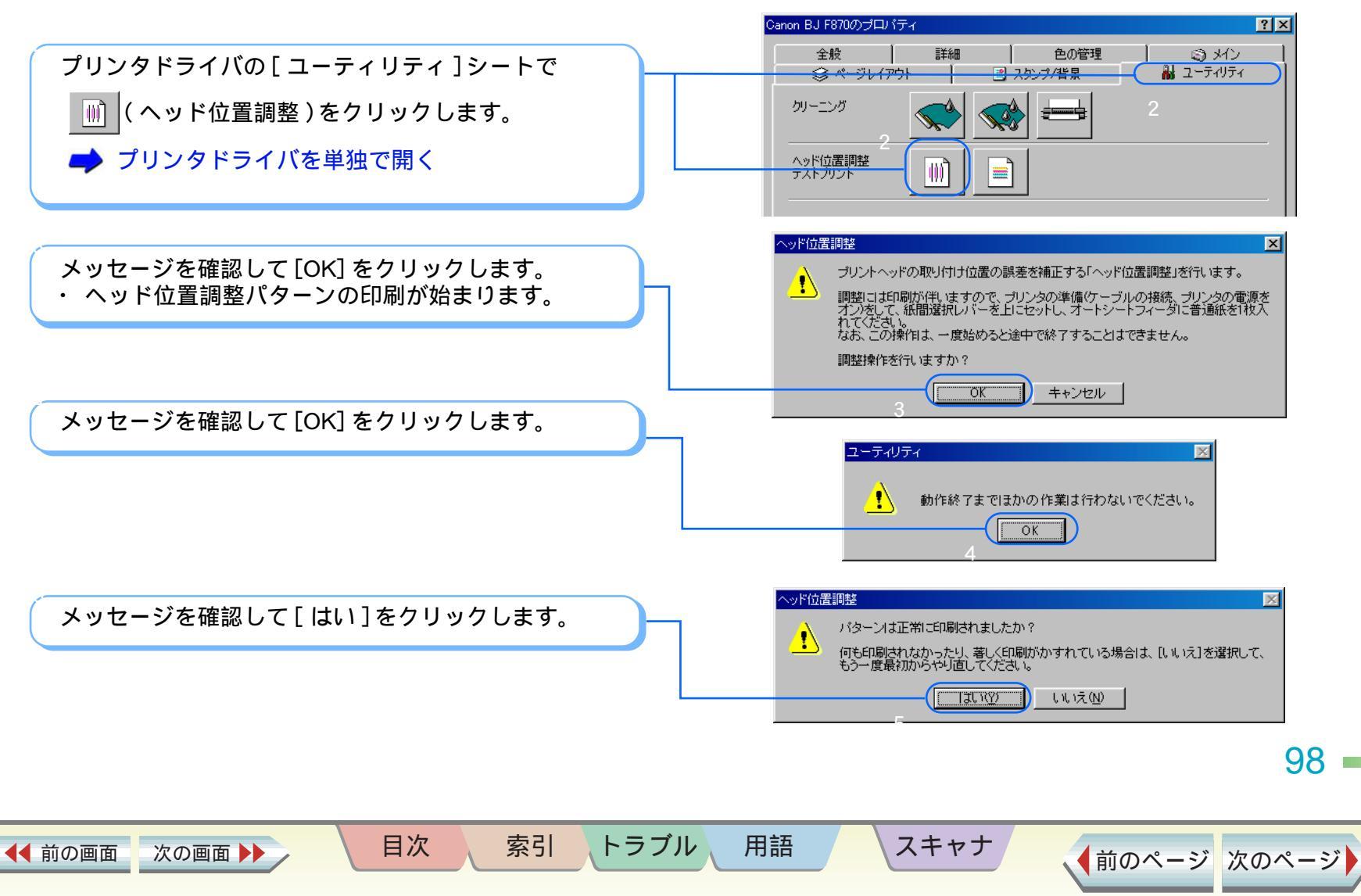

# プリントヘッドの位置を調整する 3/4

テスト印刷をする

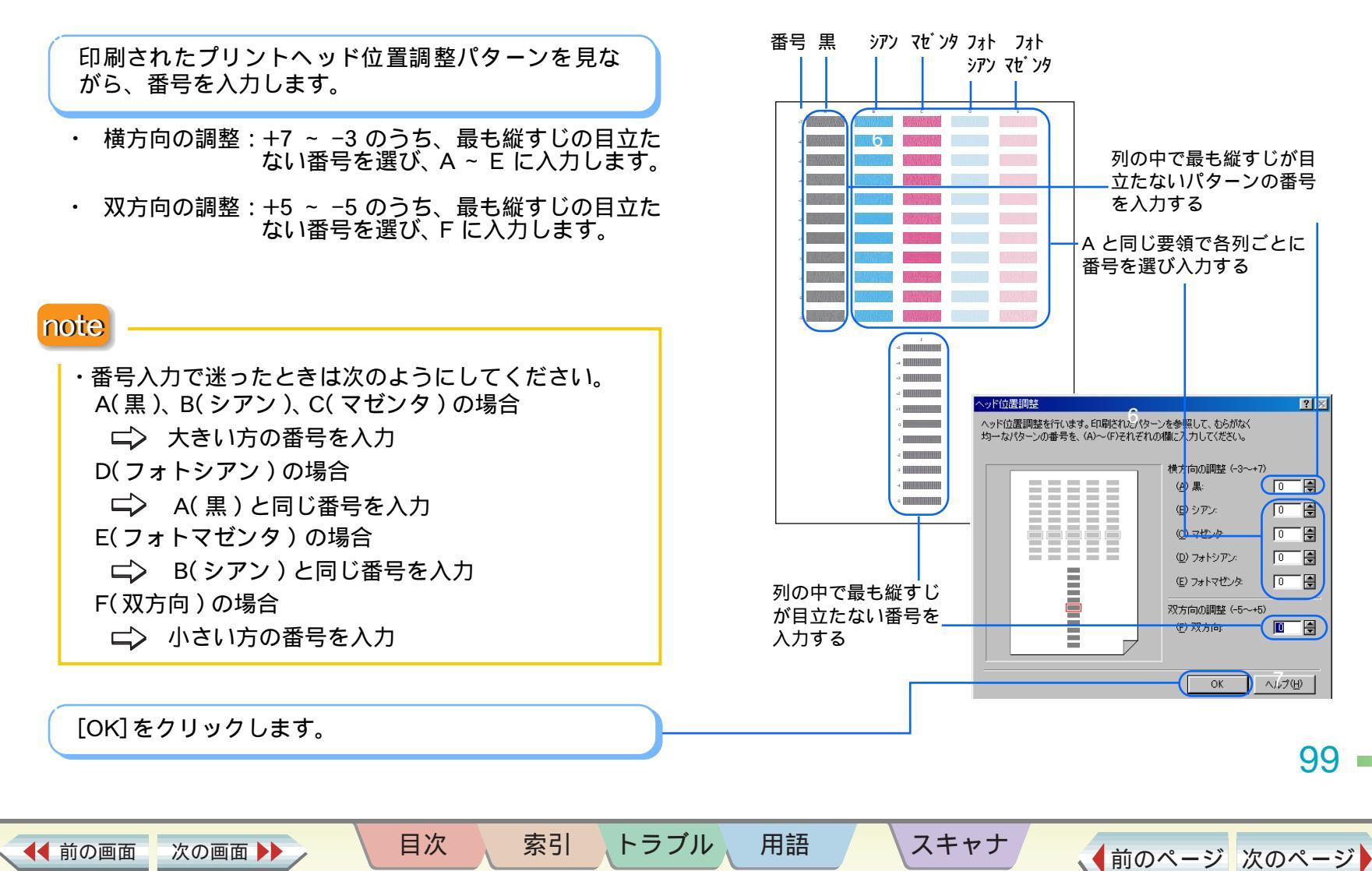

# プリントヘッドの位置を調整する 4/4

#### 第5章 メンテナンス機能

テスト印刷をする

画面のメッセージを確認して、[OK]をクリックします。

目次

索引

トラブル

用語

スキャナ

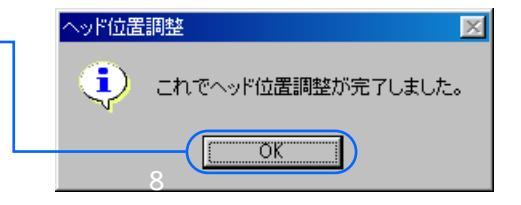

100 -

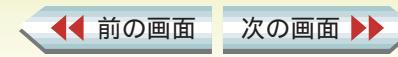

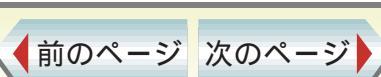

# ノズルチェックパターンを印刷する 1/2

かすれて印刷されたり、色合いがおかしいときは、まず ノズルチェックパターン (テストパターン)を印刷して、 次の2点を確認しましょう。

- ・プリントヘッドのノズル(噴き出し口)から、正しく
   各色のインクが出ているか
- ・プリントヘッドの位置にずれがないか

プリンタの電源が入っていることを確認して、紙間選 択レバーを ()(上)にセットし、A4 サイズの普通 紙を1枚セットします

プリンタドライバの[ユーティリティ]シートで、 ■(ノズルチェックパターン)をクリックします。 → プリンタドライバを単独で開く

目次

索引

トラブル

用語

 Caron BJ F8700プロパティ

 全般

 主般

 詳細
 色の管理

 シスシフパ皆景

 パープレイアウト

 シスシフパ皆景

 パーニング

 パッド山産調融

 デストガリント

 シスシンプパ皆景

 アメリント

スキャナ

第5章 メンテナンス機能

テスト印刷をする

? ×

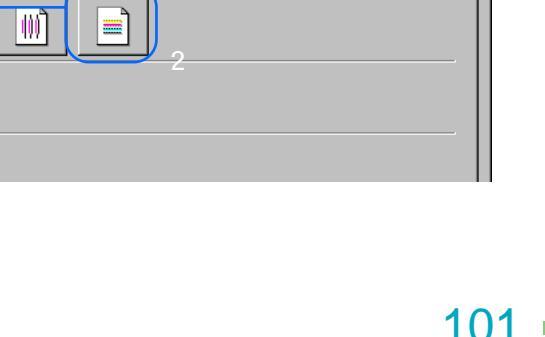

◆前のページ 次のページ

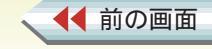

次の画面 🕨

# ノズルチェックパターンを印刷する 2/2

#### 第5章 メンテナンス機能

テスト印刷をする

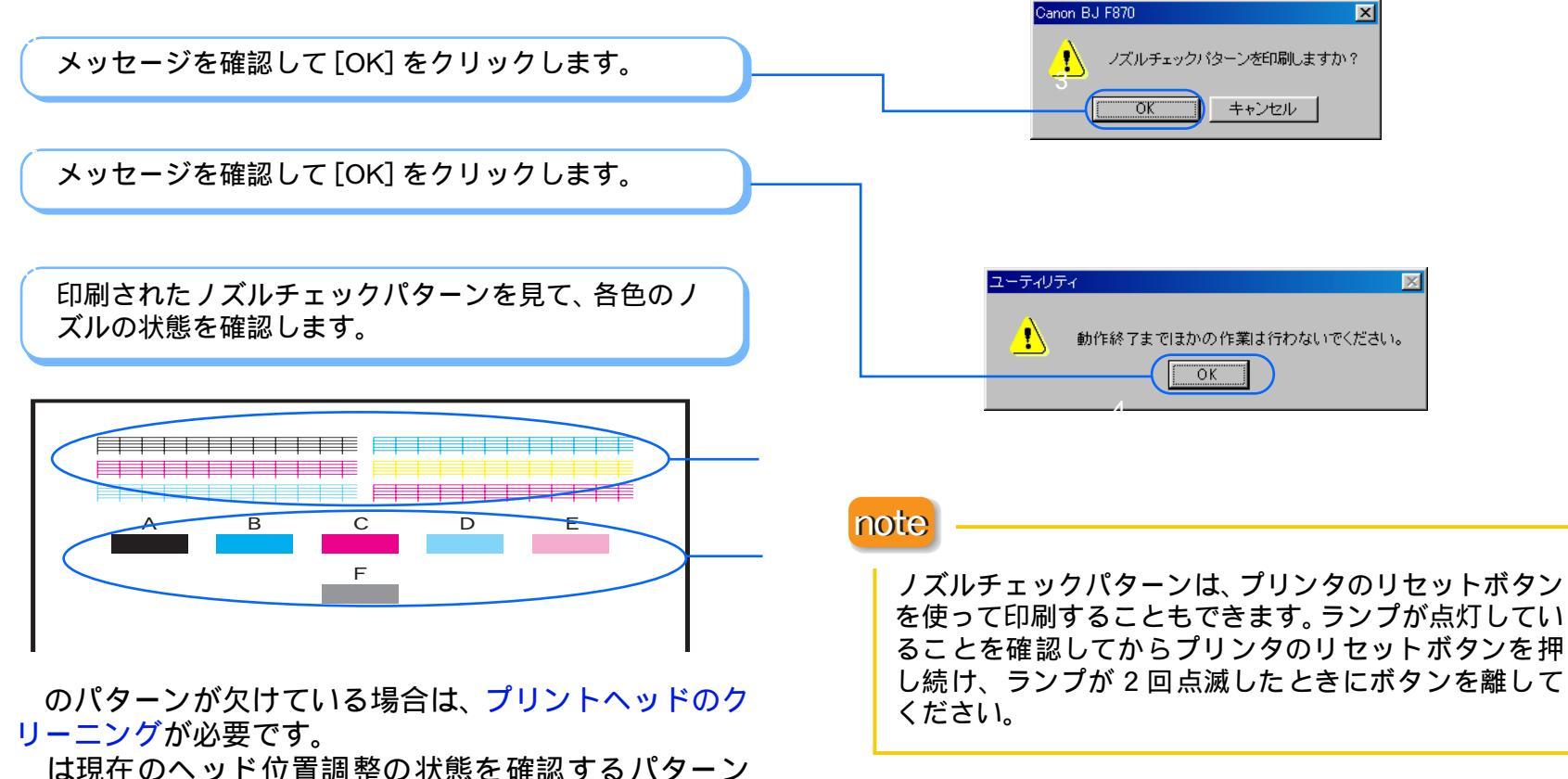

用語

トラブル

スキャナ

索引

です。パターンに縦の白すじが目立つときは、プリント ヘッドの位置調整が必要です。

◀◀ 前の画面

次の画面

目次

### 102

◀◀ 前の画面

次の画面 🕨

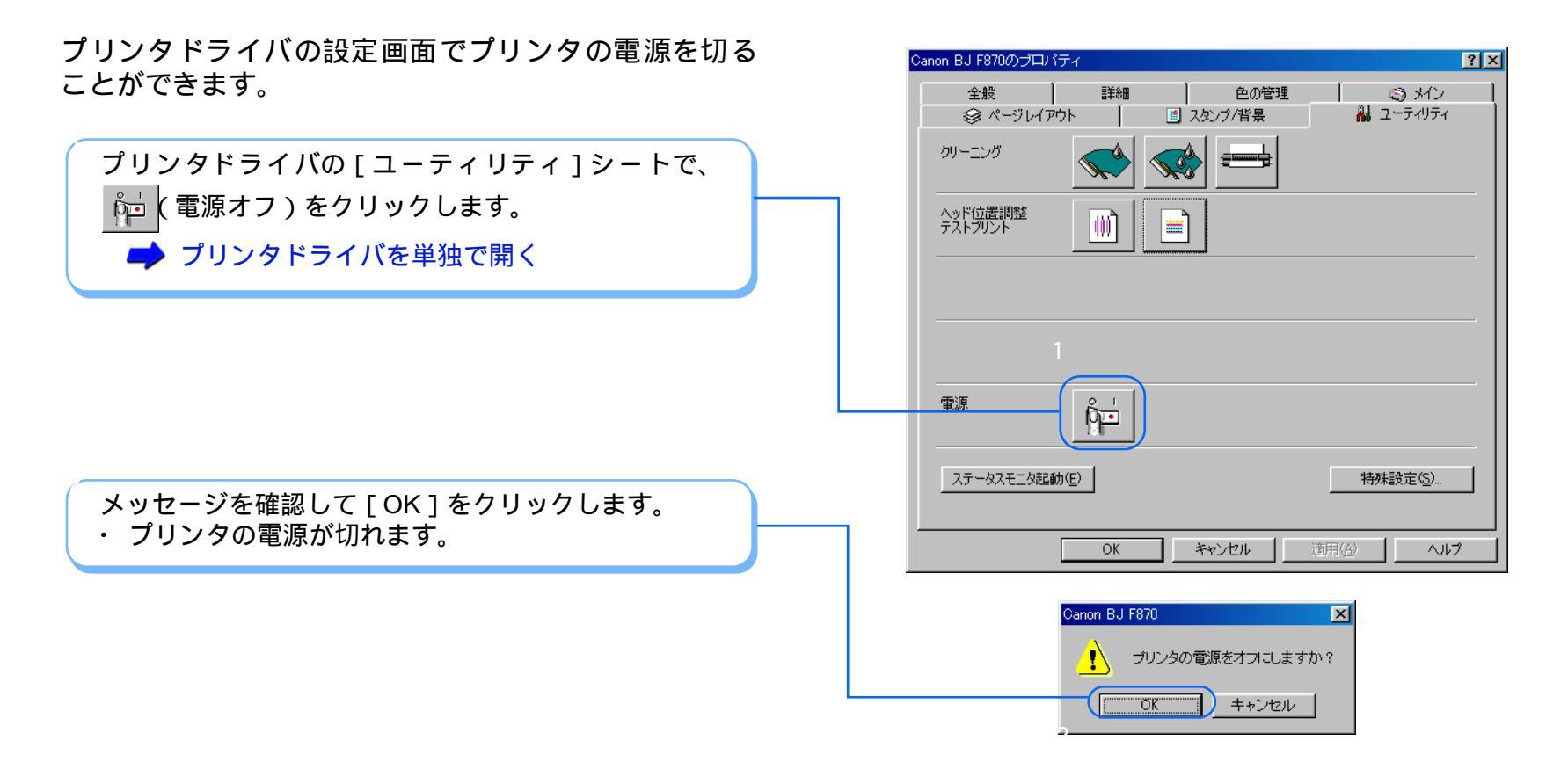

目次

索引

トラブル

用語

スキャナ

103

## インクタンクを交換する 1/3

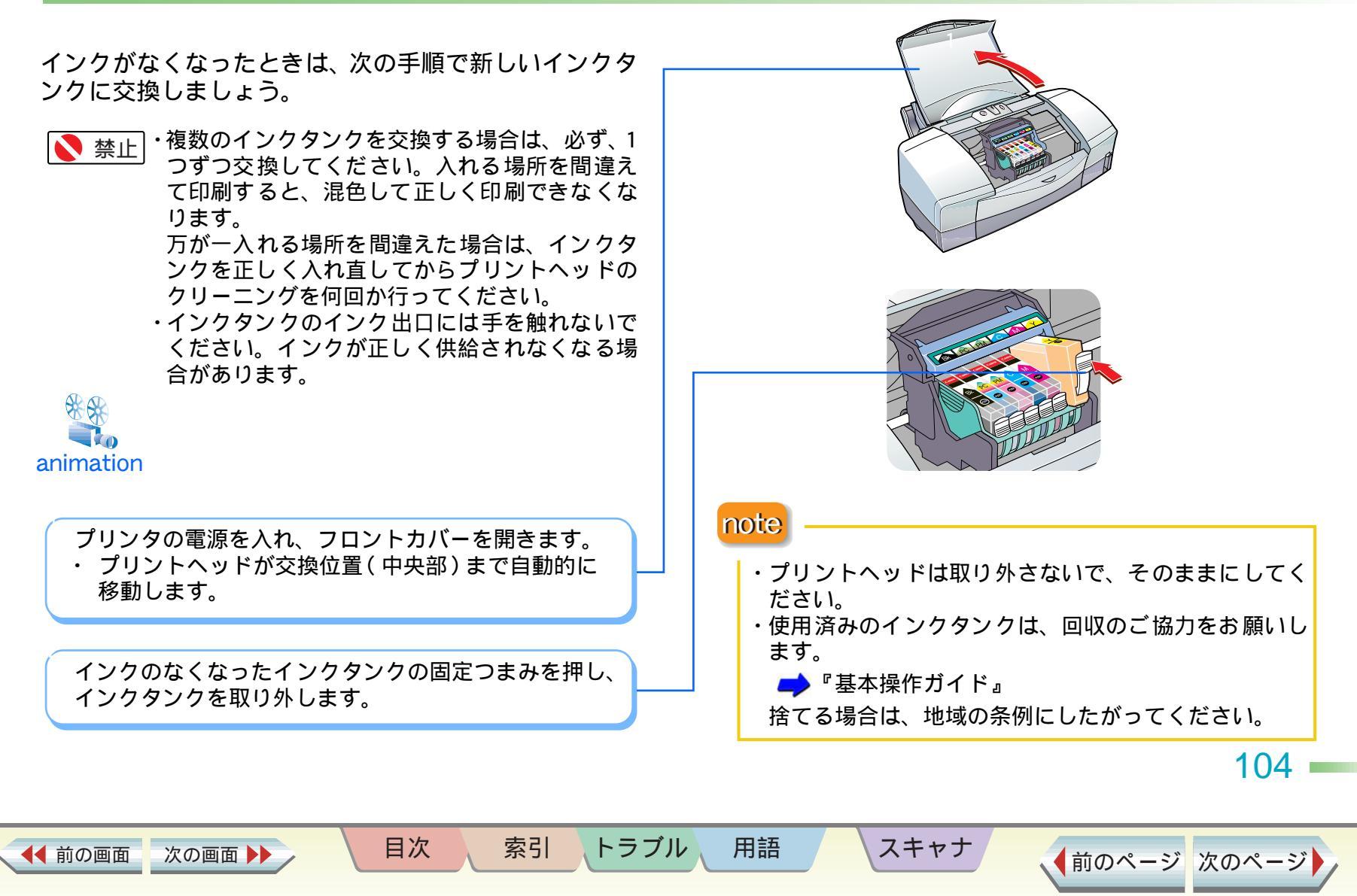

# インクタンクを交換する 2/3

新しいインクタンクを取り出し、オレンジ色のテープ を持って点線に沿って開封して、フィルムをはがしま す。 図のようにインクタンクを持ち、オレンジ色の保護 キャップを、矢印の方向にゆっくりひねって取り外し ます。 指にインクが付着しないよう、キャップを押さえな。 がら取り外します。 インクタンクの側面は強く押さないでください。 インクが飛び出て、手や衣服を汚すことがありま す。 ・取り外した保護キャップは再装着しないでくださ い。地域の条例にしたがって捨ててください。 新しいインクタンクをプリントヘッドに斜めに差し

込みます。

目次

索引

トラブル

用語

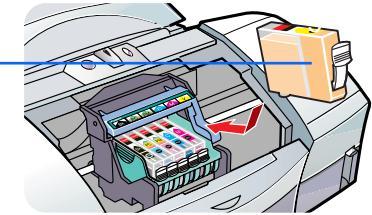

スキャナ

◀◀ 前の画面 次の画面 105

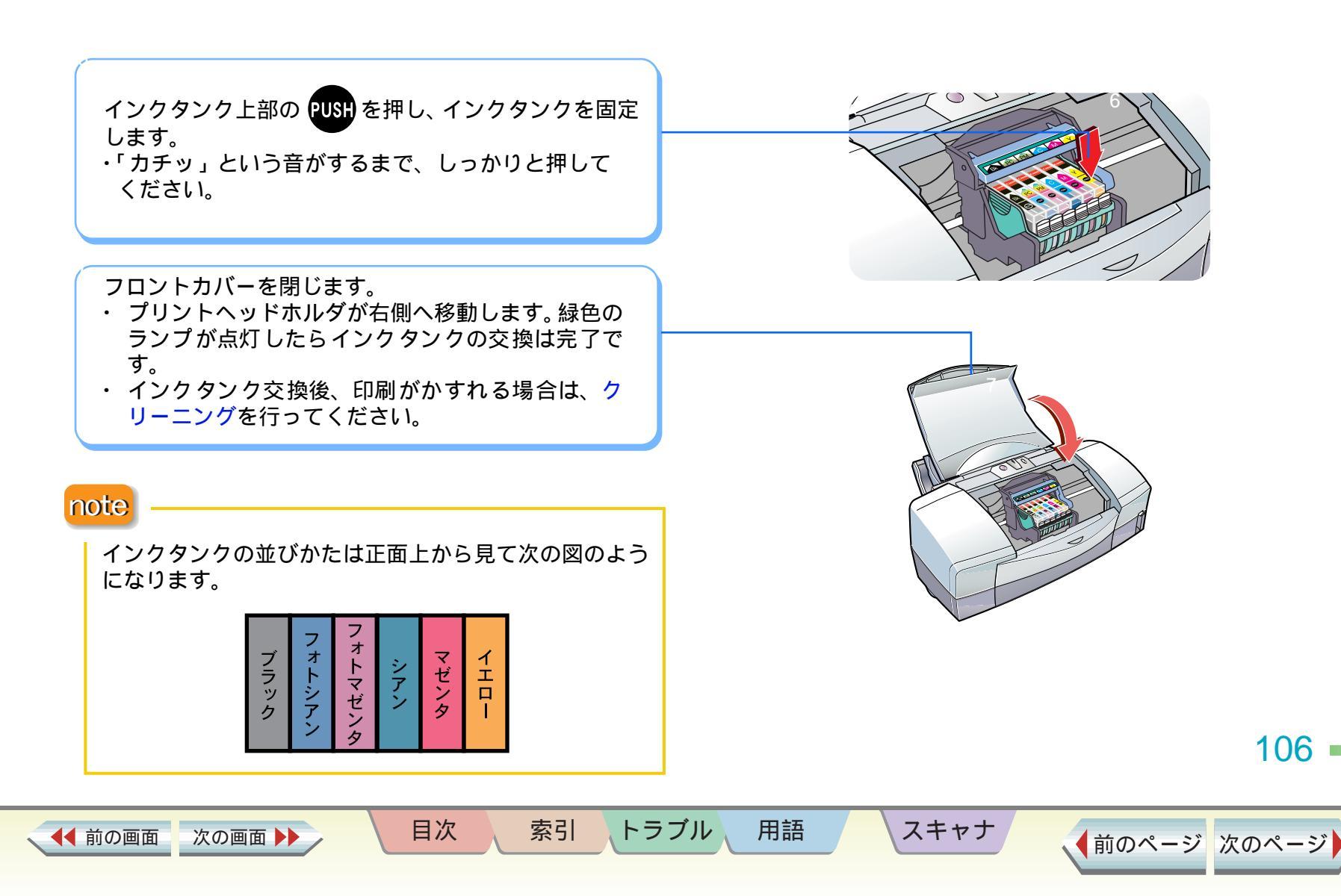

印刷枚数が多くなると、排紙口が汚れてきます。汚れが 目立つな … と思ったら、次の手順で排紙口を清掃してお きましょう。

・シンナー、ベンジン、アルコールなどの引火性 警告 溶剤を使わないでください。プリンタ内部の電 気部品に接触すると、火災や感電の原因になる ことがあります。 ・清掃するときは、必ず電源コードを抜いてくだ 1 注意 さい。 電源コードを抜きます。 排紙口を布で拭きます。 note 表面に特殊加工をした用紙やはがきなどを多く使用す ると、プリンタ内部に紙粉がたまり、用紙が正しく送 られないことがあります。 また、印刷をくり返しているうちに、印刷した用紙に ローラのような跡が目立ってくることがあります。こ のようなときは給紙ローラを清掃してください。 ▶ 給紙ローラを清掃する 107 目次 索引 トラブル 用語 スキャナ ◀◀ 前の画面 次の画面 ▲前のページ 次のページ 引っ越しなどでプリンタを別の場所に移送する場合や、 宅配便で送る場合は、商品が輸送中のショックで壊れな いように、なるべくご購入いただいたときの梱包をご利 用ください。他の箱をご利用になるときは、丈夫な箱に クッションを入れ、製品がガタついたりインクが漏れな いようにしてください。

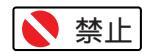

 ・ランプが点灯、点滅しているときは、電源プラ グをコンセントから抜かないでください。 プリンタが印刷できなくなることがあります。

フロントカバーを開け、プリントヘッドを取り外します。

- ・取り外したプリントヘッドは、ビニール袋に入れ、 口をしばっておきます。
- ・スキャナカートリッジが取り付けられている場合
   は、スキャナカートリッジを取り外し、保管箱に入れます。

フロントカバーを閉じ、用紙サポートと排紙トレイを しまいます。

目次

索引

電源ボタンを押してプリンタの電源を切ります。ラン プが消灯したら、電源プラグをコンセントから抜きま す。

コンピュータとプリンタから、プリンタケーブルまた は USB ケーブルを抜きます。

テープと保護材でプリンタを固定し、袋に入れます。 ・用紙サポート、排紙トレイ、フロントカバーが動か ないようにテープで止めて固定してください。

プリンタの両側を保護材ではさみ、箱に入れます。

note

用語

トラブル

運送業者に輸送を依頼する場合は、箱の上部に「精密機器」と明記してください。

スキャナ

108

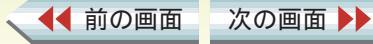
、 前のページ 次のページ

| 印刷が始まらない・途中で止まる<br>プリンタが認識されない<br>電源が入らない<br>印刷が開始されない(プリンタがまったく動かない)<br>印刷が開始されない(プリンタは動いている)<br>印刷の途中で停止する<br>色味に関する問題<br>されいにカラー印刷できない<br>画面で見る色と印刷される色が異なる<br>カラー印刷をしているのにモノクロで印刷される<br>違う色で印刷される<br>印刷結果がにじむ・かすれる・むらになる<br>インクがにじむ<br>かすれる/白いすじが出る<br>色むらやすじのような模様が出る | 用紙が正しく給紙できない・用紙がつまった<br>はがきが正しく給紙できない<br>封筒が正しく給紙できない<br>オートシートフィーダから用紙が給紙できない<br>用紙が斜めに給紙される<br>用紙が何枚も重なって給紙される<br>手差し給紙ができない<br>用紙がつまった ランプが点滅している・エラーが表示された<br>ランプが点滅している。 「LPT1またはUSBPRNへの)書き込みエラー」が表示された<br>「アプリケーションエラー」または「一般保護違反」が表示された<br>BJステータスモニタが表示された<br>その他のエラーメッセージが表示された |
|----------------------------------------------------------------------------------------------------|----------------------------------------------------------------------------------------------------|
| 用紙が汚れる・カールする                                                                                                    | 意味のわからない文字や記号が印刷される                                                                                                    |
| 用紙の印刷面が汚れる                                                                                                    | 罫線がまっすぐに印刷されない                                                                                                    |
| 用紙の裏面が汚れる                                                                                                    | スタンプがうまく印刷できない                                                                                                    |
| 用紙が反る / 波打つ                                                                                                    | 背景が1ページ目だけに印刷される                                                                                                    |
| 印刷される位置や向き、サイズがおかしい                                                                                                    | インクがなくなった                                                                                                    |
| 左上や右下にずれて印刷される                                                                                                    | 用紙がなくなった                                                                                                    |
| ページの終わりの部分が印刷されない                                                                                                    | 印刷に時間がかかりすぎる                                                                                                    |
| ページの最後の部分が次のページにまたがって印刷される                                                                                                    | インクの減りかたが早い                                                                                                    |
| 拡大 / 縮小印刷が正しくできない                                                                                                    | プリントヘッドホルダが交換位置に移動しない                                                                                                    |
| 90。回転して印刷される                                                                                                    | BJ ステータスセニタか表示されない                                                                                                    |
| 左右が反転して印刷される                                                                                                    | ハッククラワンド印刷かできない                                                                                                    |
| 冊子印刷を指定したのに、レイアウトされずに印刷された                                                                                                    | 109                                                                                                    |

用語

スキャナ

索引

目次

、 ◀◀ 前の画面 🔹 次の画面 ▶▶

目次

索引

用語

スキャナ

#### トラブル回避に役立つ操作

通常使うプリンタとして設定する

スプールの設定を解除する(プリンタに直接印刷データを送る)

印刷先のポートの設定を確認する

ECP モードを解除する

WPS ドライバや CAPT ドライバの設定を変更する

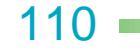

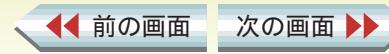

印刷が始まらない・途中で止まる

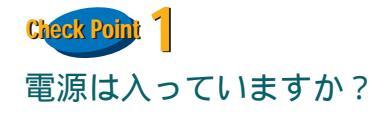

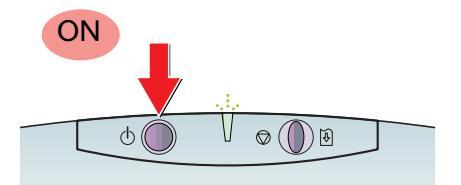

プリンタのランプが緑色に点灯しているかを確認しま す。

プリンタのランプが緑色に点滅している場合は、プリン タが準備動作をしています。点灯に変わるまでしばらく お待ちください。

Check Point 2

プリンタドライバのインストールは終わりましたか?

『かんたんスタートガイド』をご覧になり、手順にした がってプリンタドライバをインストールしてください。 → 『かんたんスタートガイド』

目次

索引

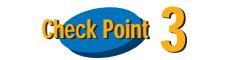

用語

プリンタとコンピュータはしっかり接続されています か?

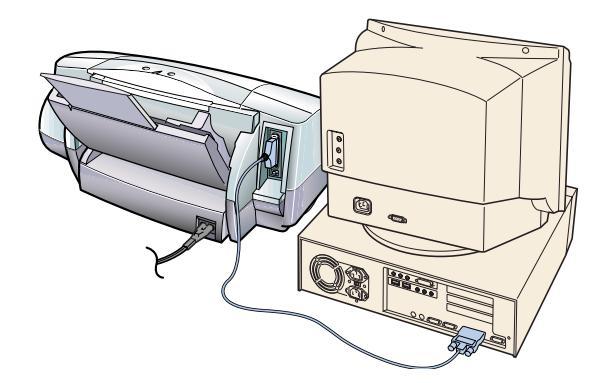

しっかり接続されていないと、プリンタが認識されない ことがあります。よく確かめて、しっかり接続してくだ さい。

『かんたんスタートガイド』

スキャナ

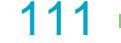

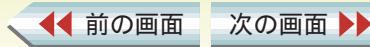

印刷が始まらない・途中で止まる

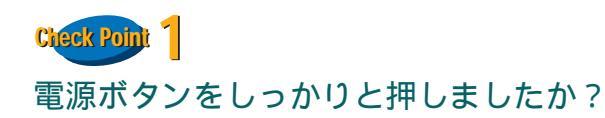

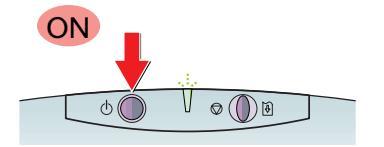

電源ボタンをしっかりと押してください。押しかたが浅いと電源が入らないことがあります。

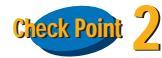

◀◀ 前の画面

次の画面

電源コードはしっかり接続されていますか?

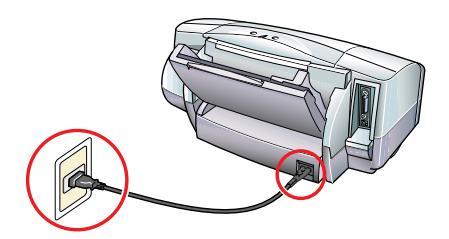

電源コードがコンセントとプリンタにしっかり接続されていることを確認します。電源コードがしっかり接続 されていないと、電源が入らないことがあります。

目次

索引

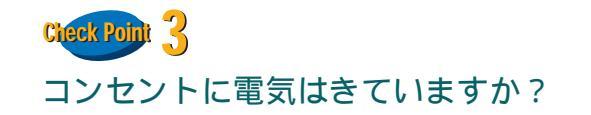

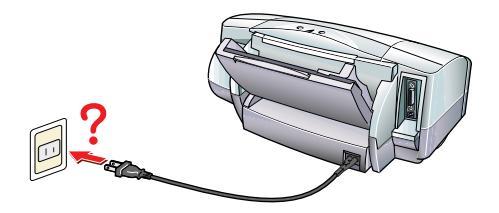

他の電化製品をこのコンセントに差し込み、電気がきて いているかを確認します。

note

用語

Check Point1 ~ Check Point3 を確認しても電源が入 らない場合は、プリンタの電源プラグをコンセントか ら抜いて、修理サービスご相談窓口にご相談ください。

➡ お問い合わせ先を選ぶ

スキャナ

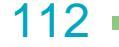

#### 第6章 困ったときには

印刷が始まらない・途中で止まる

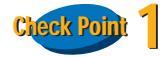

◀◀ 前の画面

次の画面 🕨

電源は入っていますか? プリンタのランプが緑色に点滅していませんか?

プリンタのランプが緑色に点灯しているかを確認しま す。プリンタのランプが緑色に点滅している場合は、プ リンタが準備動作をしています。点灯に変わるまでしば らくお待ちください。

目次

索引

トラブル

➡ 電源が入らない

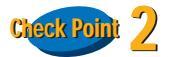

用語

スキャナ

写真やグラフィックスなど、容量が大きいデータを印刷 していませんか?

容量が大きい画像データを印刷すると、コンピュータが データを処理したり、プリンタに印刷データを転送する までに時間がかかります。このため、実際に印刷が始ま るまでにかなり待たなければならないことがあります。 ランプが緑色に点滅しているときは、コンピュータから 印刷データが転送されている状態です。そのままの状態 でお待ちください。

113 •

## 印刷が開始されない(プリンタがまったく動かない) 2/4

#### 第6章 困ったときには

印刷が始まらない・途中で止まる

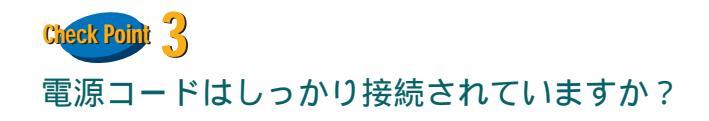

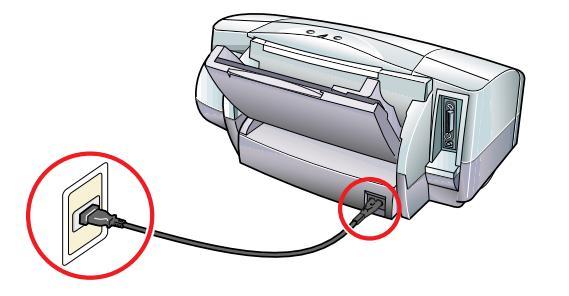

電源コードがコンセントとプリンタにしっかり接続されていることを確認します。電源コードがしっかり接続 されていないと、電源が入らないことがあります。

目次

索引

Check Point 4

用語

プリンタとコンピュータはしっかり接続されています か?

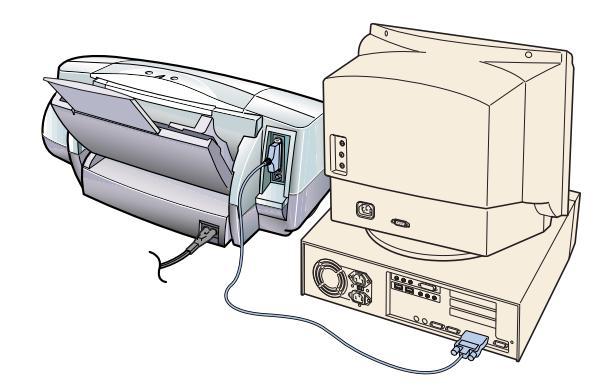

プリンタとコンピュータがしっかり接続されていない と、正しく印刷できません。よく確かめて、しっかり接 続してください。

**―**●『かんたんスタートガイド』

スキャナ

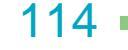

(前のページ 次のページ)

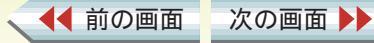

## 印刷が開始されない(プリンタがまったく動かない) 3/4

### 第6章 困ったときには

印刷が始まらない・途中で止まる

# Check Point 5

◀◀ 前の画面

次の画面 🕨

ご使用になっている機種のプリンタドライバを使用していますか?

他の機種向けのプリンタドライバを使用していると、印 刷できないことがあります。アプリケーションソフトの 印刷画面で、[プリンタ名]がご使用のプリンタになっ ていることを確認します。

| ED刷                               | ? ×                 |
|-----------------------------------|---------------------|
|                                   |                     |
| プリンタ名(M): Canon BJ F870           | ブロパティ(P)            |
| 状態: 通常使うプリンタ:オンライン                |                     |
| 種類: Canon BJ F870                 |                     |
| 場所: LPT1:                         |                     |
| י אעאב :<br>                      |                     |
| - ED刷範囲                           | 印刷部数                |
| <ul> <li>すべて(<u>A</u>)</li> </ul> | 部数( <u>C</u> ): 1 三 |
| ○ページ指定(④) ページから(E)                |                     |
| パージまで(1)                          |                     |
| € 選択した部分(S)                       | ▶ 部単位で印刷(_)         |
|                                   | OK キャンセル            |
|                                   |                     |

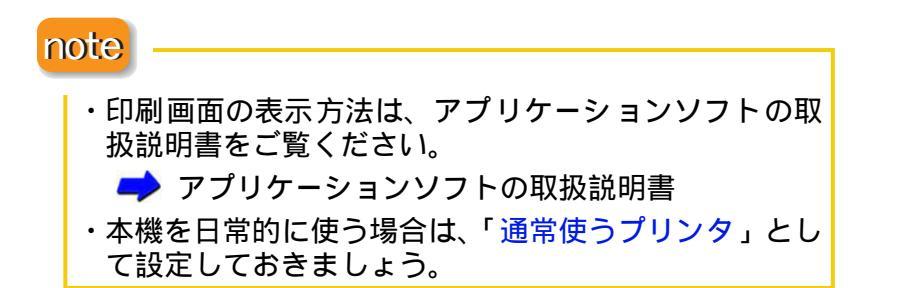

目次

索引

用語

スキャナ

115 -

#### 第6章 困ったときには

印刷が始まらない・途中で止まる

# Check Point

◀◀ 前の画面

プリンタポートは正しく設定されていますか?

## プリンタを、プリンタケーブル(パラレルケーブル) で接続している場合

プリンタの印刷先のポートを [LPT1] に設定してく ださい。

## プリンタを、USB ケーブルで接続している場合

プリンタの印刷先のポートを [USBPRN]に設定してください。

目次

索引

## ▶ 印刷先のポートの設定を確認する

次の画面

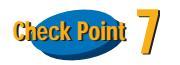

用語

プリンタポートが ECP モードに設定されていませんか?

コンピュータのプリンタポートが ECP モードに設定されていると、正しく印刷できないことがあります。ECP モード を解除して、もう一度印刷してください。

🔿 ECP モードを解除する

スキャナ

116 —

#### 第6章 困ったときには

印刷が始まらない・途中で止まる

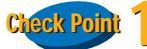

◀◀ 前の画面

次の画面 🕨

ー インクはありますか? プリントヘッドが目づまりしていませんか?

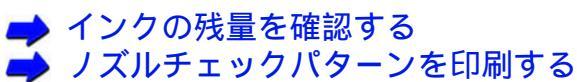

スキャナ

- 🌢 プリントヘッドをクリーニングする
- 🌢 インクタンクを交換する

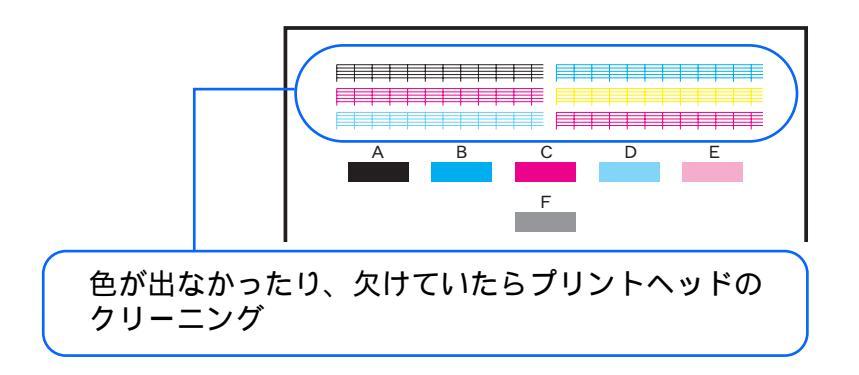

プリントヘッドが目づまりしているか、インクがなく なっていると考えられます。 まず、インクタンクにインクがあることを確認します。 インクがある場合は、ノズルチェックパターンを印刷し て、プリントヘッドの状態を確認します。

目次

索引

用語

117 -

(前のページ 次のページ)

印刷が始まらない・途中で止まる

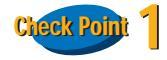

## 写真やグラフィックスなど、容量が大きいデータを印刷 していませんか?

容量が大きい画像データを印刷すると、コンピュータが データを処理したり、プリンタに印刷データを転送する までに時間がかかります。このため、実際に印刷の途中 でプリンタが止まっているように見えることがありま す。

ランプが緑色に点滅しているときは、コンピュータから 印刷データが転送されている状態です。そのままの状態 で、しばらくお待ちください。

プリンタケーブル(パラレルケーブル)で接続している 場合、ECPモードに設定し、印刷を高速化する方法もあ ります。

➡『基本操作ガイド』

次の画面

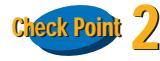

◀◀ 前の画面

接続している ケーブルの長さは 2m 以内ですか?

ケーブルは 2m 以内のものをお勧めします。長いケーブ ルをお使いの場合は、正しく印刷できないことがありま す。

目次

索引

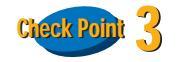

用語

スキャナ

## 長い時間、連続して印刷していませんか?

長い時間印刷を続けると、プリントヘッドが過熱しま す。このような場合、プリントヘッドを保護するために、 行の折り返し位置でプリンタが一時的に停止すること がありますが、しばらくすると印刷が再開されます。 区切りのよいところでいったん印刷を中断し、電源ボタ ンを押して電源を切って、電源コードを抜いてくださ い。そして、プリントヘッドが冷えるまで、しばらくお 待ちください(15分以上)。

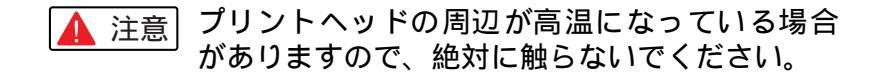

118

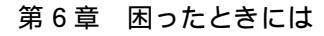

色味に関する問題

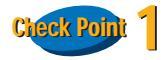

用紙はカラー印刷にあった用紙ですか?

写真やイラストのような画像を印刷するときは、プロ フェッショナルフォトペーパー、フォト光沢紙、フォト 光沢フィルム、高品位専用紙などが向いています。普通 紙で印刷するより、色の再現範囲が広がり、鮮やかな発 色が得られます。

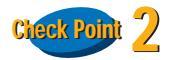

◀◀ 前の画面

プリントヘッドが目づまりしたり、プリントヘッドの位 置がずれていませんか?

プリントヘッドが目づまりしたり、プリントヘッドの位 置がずれていると、きれいに印刷できないことがありま す。ノズルチェックパターンを印刷して、プリントヘッ ドの状態を確認します。

目次

索引

用語

スキャナ

▶ ノズルチェックパターンを印刷する

次の画面 🕨

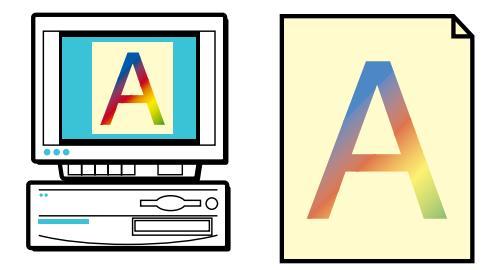

119

色味に関する問題

# Check Point 3

◀◀ 前の画面

次の画面 🕨

プリンタドライバの設定は、用紙や印刷する内容にあっていますか?

プリンタドライバの設定画面を表示し、[オートパレット]で印刷する内容にあったアイコンを選択してください。また、[用紙の種類]の設定が、実際に印刷する用紙にあっているかも確認します。

| Canon BJ F870のプロパテ                     | પ          |             |                      | ? ×           |
|----------------------------------------|------------|-------------|----------------------|---------------|
| メイン ページレイアウト スタンブ/皆景 ユーティリティ           |            |             |                      |               |
| <u>オートパレット(M)</u> :                    |            |             |                      |               |
| ()()()()()()()()()()()()()()()()()()() | 文書 スーパー:   | 7al DTP     | דין<br>דרדיל אנליליק | גלניו         |
|                                        | 7+b        |             |                      |               |
| B3/J=1-99970/                          | 本:甬红       |             | VA Metalling         |               |
| 用紙の種類型に                                |            |             |                      |               |
| - 01                                   |            | 用紙サイズ:      | A4                   |               |
|                                        | ×          | 印刷方向:       | 縦                    |               |
|                                        | Ar         | ED刷の種類:     | 等倍印刷                 |               |
| A 用紙方向:                                | 総置         |             |                      |               |
| 給紙方法:                                  | オートシートフィーダ | スタンプ:       | なし                   |               |
| C 紙間選択レバー:                             | 上へ         | 背景:         | なし                   |               |
|                                        | オートパレット詳細( | 0 / バージョン情報 | ₩₩ 標準に戻              | च( <u>F</u> ) |
|                                        | ОК         | キャンセル       | 適用( <u>A</u> )       | ヘルプ           |

目次

索引

## note

オートパレットで設定されている調整ではもの足りな いときは、[カラーバランス]、[マッチング方法]、[ガ ンマ係数]などの設定を調整してみてください。

➡ 色を補正して印刷する

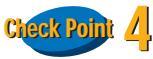

用語

詰め替え用のインクを使っていませんか?

スキャナ

市販の詰め替え用インクなどを使うと、十分なカラー品 質が得られなことがあります。インクがなくなったとき は、キヤノン製インクタンクのご使用をお勧めします。

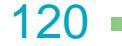

## 画面で見る色と印刷される色が異なる 1/2

コンピュータのディスプレイと印刷では発色の方法が 異なります。また、ディスプレイを見ているときの環境 (あかりの色や強さ)や、ディスプレイの色の調整によっ ても色は違ってきます。このため、コンピュータのディ スプレイとまったく同じ色で印刷することはできませ ん。

ただし、極端に色が違う場合は、次の項目をチェックしてみてください。

# Check Point

◀◀ 前の画面

インクはありますか? プリントヘッドが目づまりしていませんか?

極端に色がおかしいときは、特定の色のインクがなく なっているか、プリントヘッドが目づまりしていること があります。

まず、インクタンクにインクがあることを確認します。 インクがある場合は、ノズルチェックパターンを印刷し て、プリントヘッドの状態を確認します。

目次

索引

用語

# ➡ インクの残量を確認する ➡ ノズルチェックパターンを印刷する ➡ プリントヘッドをクリーニングする ➡ インクタンクを交換する

次の画面

色味に関する問題

第6章 困ったときには

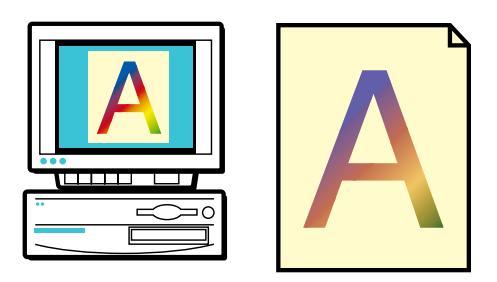

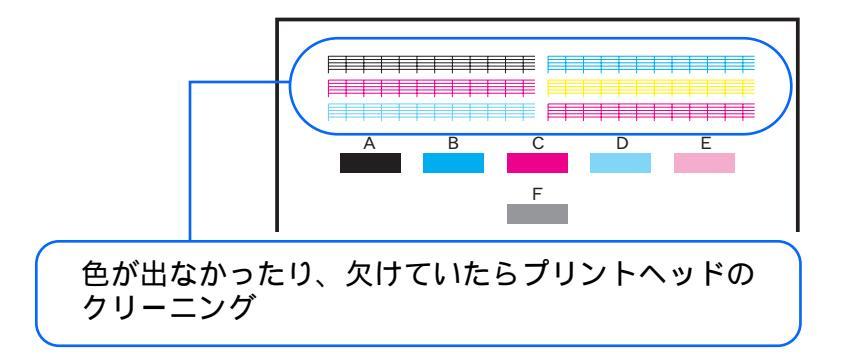

スキャナ

121

### 色味に関する問題

# Check Point 2

◀◀ 前の画面

次の画面 🕨

プリンタドライバの設定は、用紙や印刷する内容にあっていますか?

プリンタドライバの設定画面を表示し、[オートパレット]で印刷する内容にあったアイコンを選択してください。また、[用紙の種類]の設定が、実際に印刷する 用紙にあっているか、[単色効果]が設定されていない かも確認します。

| note |                                                                                 |  |  |  |
|------|---------------------------------------------------------------------------------|--|--|--|
|      | オートパレットで設定されている調整ではもの足りな<br>いときは、[カラーバランス][マッチング方法][ガン<br>マ係数]などの設定を調整してみてください。 |  |  |  |

目次

索引

用語

スキャナ

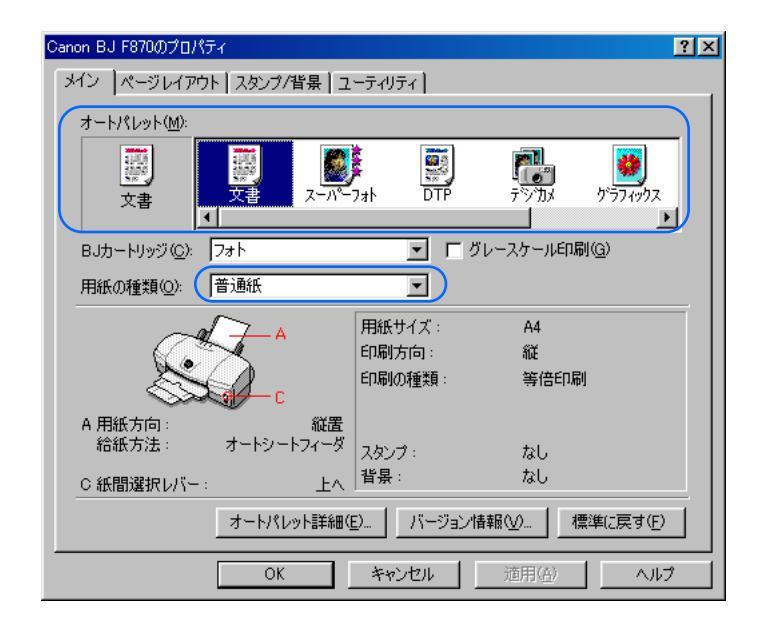

122

# カラー印刷をしているのにモノクロで印刷されてしまう 1/2

### 第6章 困ったときには

色味に関する問題

# Check Point

[グレースケール印刷]が設定されていませんか?

[メイン]シートの[グレースケール印刷]のチェック マークを確認し、チェックマークが付いていたら、ク リックして消してください。

➡ カラー原稿をグレーで印刷する

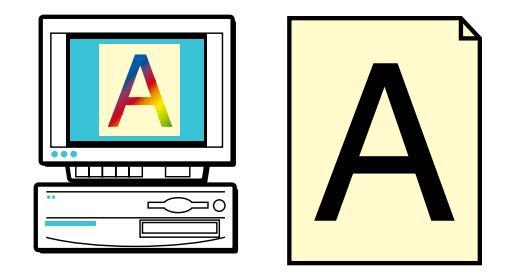

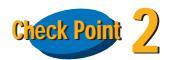

◀◀ 前の画面

アプリケーションソフト側で、カラー印刷をしないよう に設定されていませんか?

アプリケーションソフトの中には、カラー印刷をしない ように設定できるものがあります。カラー印刷をしない ように設定されている場合は、設定を変更してください。

目次

索引

用語

スキャナ

🔶 アプリケーションソフトの取扱説明書

次の画面 🕨

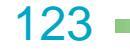

色味に関する問題

## Check Point 3

ご使用の機種のプリンタドライバを使用しています か?

他の機種のプリンタドライバを使用していると、カラー 原稿がモノクロで印刷される場合があります。アプリ ケーションソフトの印刷ダイアログボックスで[プリン タ名]がご使用のプリンタになっていることを確認しま す。

## note

▲ 前の画面

次の画面

・印刷画面の表示方法は、アプリケーションソフトの取 扱説明書をご覧ください。

🔿 アプリケーションソフトの取扱説明書

・本機を日常的に使う場合は、「通常使うプリンタ」として設定しておきましょう。

目次

索引

用語

スキャナ

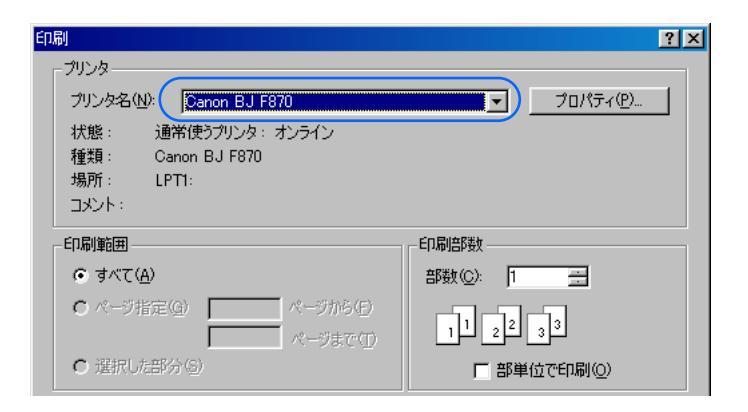

124

色味に関する問題

# Check Point

◀◀ 前の画面

インクはありますか? プリントヘッドが目づまりしていませんか?

文字がかすれたり、違う色で印刷されるときは、特定の 色のインクがなくなっているか、プリントヘッドが目づ まりしていることがあります。

まず、インクタンクにインクがあることを確認します。 インクがある場合は、ノズルチェックパターンを印刷し て、プリントヘッドの状態を確認します。

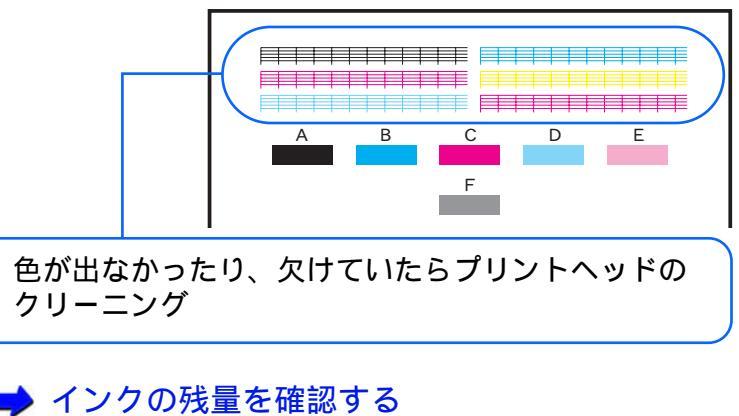

目次

索引

用語

→ イングの残量を確認する
 → ノズルチェックパターンを印刷する
 → プリントヘッドをクリーニングする
 → インクタンクを交換する

次の画面

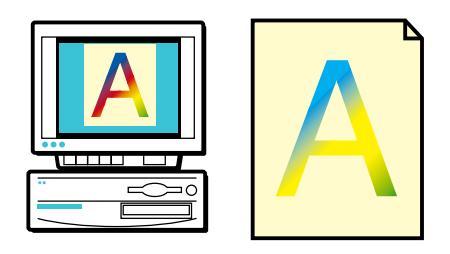

Creek Point 2 インクタンクの位置は正しいですか?

ラベルをみてインクタンクの位置を確認し、間違ってい る場合は次の手順で処置をしてください。

インクタンクを正しい位置に取り付け直します。

プリントヘッドをクリーニングします。

スキャナ

ノズルチェックパターンを印刷し、各色のインクが正しく印刷されていることを確認します。

・インクの色が混じっている場合は、 を繰り
 返してください。

125

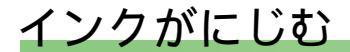

印刷結果がにじむ・かすれる・むらになる

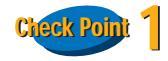

写真やグラフィックスなど、インクをたくさん使う原稿 の印刷ですか?

インクをたくさん使う原稿の場合は、[オートパレット 詳細]の[クオリティ]タブの[印刷品位]を高品位側 に設定して印刷をしてみてください。インクをたくさん 使う場合に画像のにじみが少なくなります。また、カ ラーや黒が接する部分が多い原稿の場合も、[印刷品位] を高品位側に設定するとにじみが減ります。

➡ 印刷品位を変更する

## note

[印刷品位]は、用紙の種類により設定できる値が異なり ます。

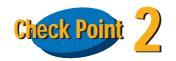

◀◀ 前の画面

普通紙を使っていませんか?

次の画面 🕨

用紙の種類を変えて印刷してみてください。 プロフェッショナルフォトペーパー、フォト光沢紙、高 品位専用紙などの専用紙は、普通紙に比べてインクがに じみにくいように作られています。

目次

索引

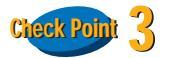

プリントヘッドが汚れていませんか?

プリントヘッドをクリーニングしてみてください。 → プリントヘッドをクリーニングする

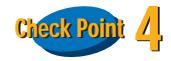

高い濃度で印刷をしていませんか?

インクの濃度を低くして印刷してみてください。使う インクの量が減るため、インクのにじみを防ぐことが できます。

🔿 インクの濃淡を調整する

スキャナ

note

用語

A5 サイズなどのような小さめの普通紙の場合は、イン クをたくさん使う印刷をすると用紙が大きくカールす ることがあります。

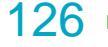

# かすれる / 白いすじが出る

印刷結果がにじむ・かすれる・むらになる

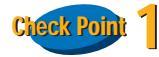

用紙の表と裏は正しいですか?

用紙の表面と裏面を確認し、表面を上にして用紙をセットしてください。

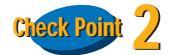

インクはありますか?

BJ ステータスモニタの [インク残量] タブをクリック し、インク残量を確認します。

インクがなくなっている場合は、インクタンクを交換し てください。

➡ BJ ステータスモニタを表示する
▲ インクタンクを交換する

次の画面

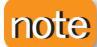

◀◀ 前の画面

BJ ステータスモニタが表示されない環境でプリンタを お使いの場合は、フロントカバーを開けてインクタンク を取り出し、インクの量を確認してください。

目次

索引

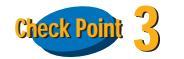

用語

プリントヘッドがつまっていませんか?

スキャナ

インクはあるのに印刷がかすれる場合は、プリントヘッドのノズルが目づまりしていることが考えられます。基本操作ガイドの「プリントヘッドをメンテナンスする」の手順にしたがって、メンテナンスをしてください。

📫 『基本操作ガイド』

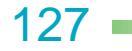

## 色むらやすじのような模様が出る

#### 印刷結果がにじむ・かすれる・むらになる

# Check Point

[印刷品位]を高速側に設定していませんか?

[印刷品位]を高品位側に変えてみてください。 → 印刷品位を変更する

## note

[印刷品位]は、用紙の種類により設定できる値が異なります。

# Check Point 2

[ディザリング]の設定は印刷する内容にあっていますか?

ディザリングを[誤差拡散]に設定してみてください。 [誤差拡散]に設定することで、色むらやすじのように 見える部分が、よりなめらかに印刷されます。

目次

索引

🔿 印刷の品質やディザリングの方法を変更する

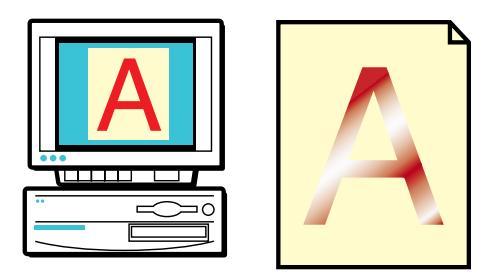

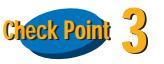

用語

## ヘッド位置がずれていませんか?

プリントヘッドの位置がずれていると、色むらやすじの ような模様がでることがあります。ノズルチェックパ ターンを印刷し、プリントヘッドの位置調整をしてくだ さい。

➡ ノズルチェックパターンを印刷する
➡ プリントヘッドの位置を調整する

スキャナ

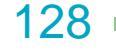

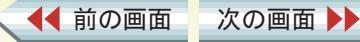

用紙が汚れる・カールする

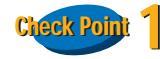

◀◀ 前の画面

次の画面 🕨

紙間選択レバーの位置は正しいですか?

## 封筒やバナー紙、厚紙に印刷するときは、紙間選択レ バーを ∑ (下)に設定してください。 ➡『基本操作ガイド』

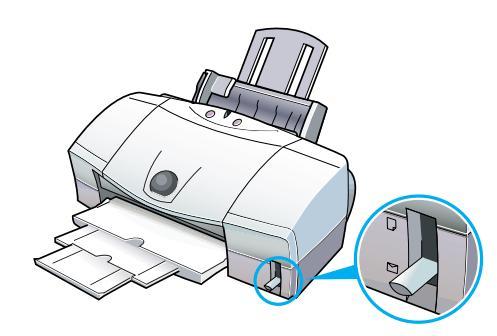

目次

索引

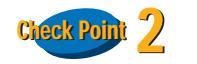

用語

## 厚紙に印刷していませんか?

規定以上の厚さの用紙を使うと、プリントヘッドが用紙 に直接当たり、印刷面をこすることがあります(用紙の 厚さが 0.6mm 以下でも 105g/m<sup>2</sup> より重い用紙は、手差 し給紙口にセットしてください)。0.6mm を超える厚さ の用紙は使わないでください。また、このようなトラブ ルが起きたときは、プリントヘッドが汚れている可能性 がありますので、プリントヘッドのクリーニングをして ください。

🥪 プリントヘッドをクリーニングする

スキャナ

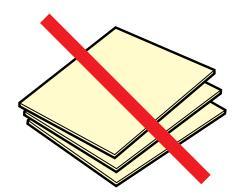

129

用紙が汚れる・カールする

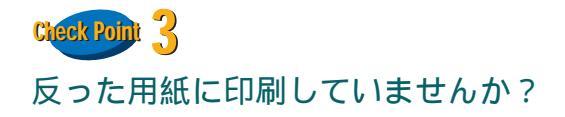

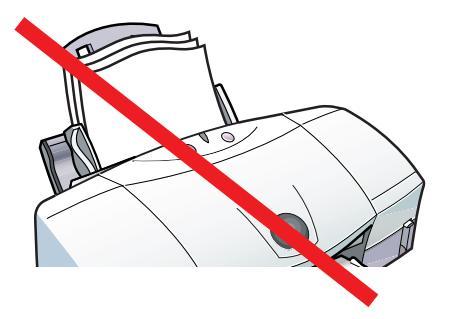

反った普通紙に印刷すると、反りの方向によっては用紙 の後端がこすれることがあります。反った用紙は使用し ないでください。

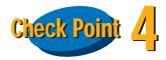

◀◀ 前の画面

高い濃度で、普通紙に印刷していませんか?

インクの濃度を高くして普通紙に印刷すると、インクを 吸収しすぎて用紙が波打ち、印刷面がこすれることがあ ります。インクの濃度を低く変更して印刷してみてくだ さい。

目次

索引

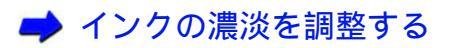

次の画面

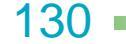

▲前のページ 次のページ

ick Point 5

印刷推奨領域より大きな画像を印刷していませんか?

印刷推奨領域を超えて印刷すると、用紙の下端でインク がこすれることがあります。印刷推奨領域の内側におさ まるようにして印刷してください。

🤿 印刷できる範囲

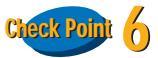

用語

給紙ローラが汚れていませんか?

スキャナ

給紙ローラが汚れていると印刷面にローラのあとが付 く場合があります。給紙ローラを清掃してください。

➡ 給紙ローラを清掃する

◀◀ 前の画面

次の画面

用紙が汚れる・カールする

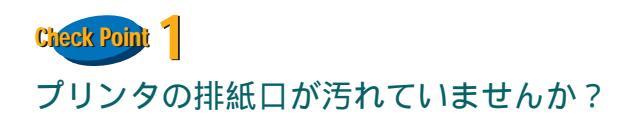

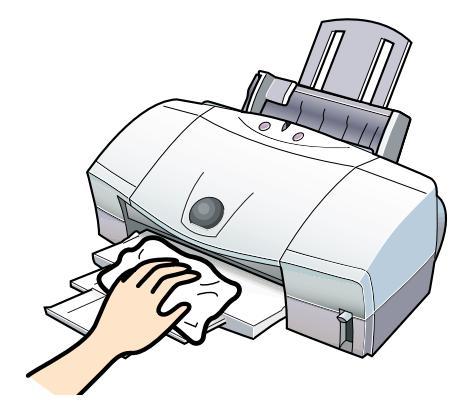

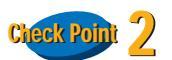

用語

スキャナ

インクが乾かないうちに次のページが排出されていま せんか?

写真など、乾燥に時間がかかるものを印刷するときは、 排出された用紙が十分に乾く前に次の用紙が排出され ることがあります。このようなときは、印刷が終了した 用紙を排紙口から1枚ずつ取り除き、用紙が重ならない ようにしてください。

プリンタを長時間使用していると、プリンタの排紙口が 汚れてきます。プリンタを清掃してください。 ➡ プリンタを清掃する

目次

索引

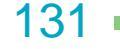

用紙が汚れる・カールする

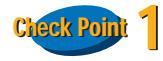

薄い用紙に印刷をしていませんか?

色の濃い絵や写真の印刷には、インクをたくさん使うた め、用紙がカールしたり波打つことがあります。この場 合はプロフェッショナルフォトペーパー、フォト光沢 フィルム、高品位専用紙などを使用することをお勧めし ます。これらの専用紙には、印刷面にコーティング処理 が施されているため、インクの吸着性が上がり、印刷し ても用紙が反りにくくなっています。

## note

これらの専用紙の裏側はコーティング処理されていな いため、インクの吸着性は表面より悪くなります。間 違って裏面に印刷しないよう気をつけましょう。

目次

索引

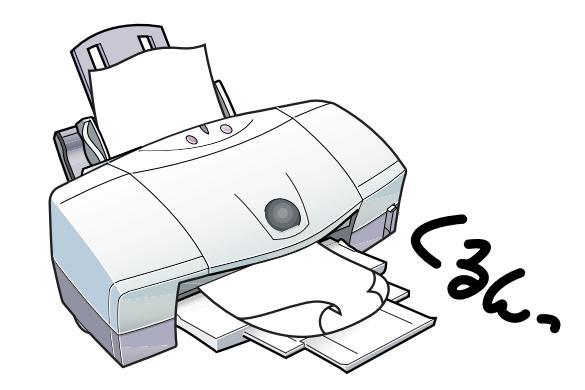

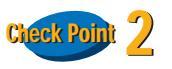

高い濃度で印刷をしていませんか?

スキャナ

インクの濃度を低くして印刷してみてください。使うイ ンクの量が減るため、用紙の波打ちを防ぐことができま す。

➡ インクの濃淡を調整する

### note

用語

A5 サイズなどのような小さめの普通紙の場合は、インク をたくさん使う印刷をすると用紙が大きくカールするこ とがあります。

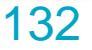

◆前のページ 次のページ

◀◀ 前の画面

次の画面

## 左上や右下にずれて印刷される

印刷される位置や向き、サイズがおかしい

# Check Point

## プリンタドライバで設定したサイズと異なる大きさの 用紙をセットしていませんか?

プリンタドライバで設定した用紙サイズと異なる大き さの用紙に印刷すると、印刷位置が左上や右下にずれて 印刷されます。プリンタドライバで設定している用紙と 同じサイズの用紙をセットするか、プリンタドライバの [ページレイアウト]シートの[用紙サイズ]を印刷す る用紙と同じサイズに設定してください。

🔿 用紙サイズを変更する

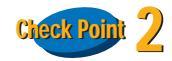

◀◀ 前の画面

拡大 / 縮小して印刷していませんか?

次の画面 🕨

プリンタドライバの [ページレイアウト]シートで拡大 /縮小印刷を行う設定になっている場合、[拡大縮小率] や[プリンタの用紙サイズ]の設定を確認してください。 → 拡大/縮小して印刷する

目次

索引

用語

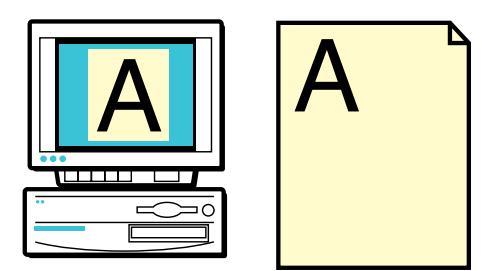

| Canon BJ F870のプロパティ |                     | ?×                                                                                                    |
|---------------------|---------------------|----------------------------------------------------------------------------------------------------|
| メインページレイアウトスタンプパ    | 皆景   그 <sup>、</sup> | -ティリティ                                                                                                    |
|                     |                     | 用紙サイズ(公:<br>A4 2100 × 297.0 mm ▼<br>印刷方向: ● 縦(P) ● 横(L)<br>印刷の種類:<br>● 等倍印刷(L) 拡大縮小率(C):<br>「 瓶天/縮小印刷(S) [100 ● %<br>□ 割り付け印刷(T)<br>● 冊子印刷(K)<br>● ポスター印刷(W)<br>● パナー紙(長尺紙)印刷(R)<br>ブリンタの用紙サイズ(Q):<br>A4 2100 × 297.0 mm |

スキャナ

133

印刷される位置や向き、サイズがおかしい

Check Point

用紙サイズの設定は、印刷する用紙にあっていますか?

アプリケーションソフトやプリンタドライバで設定している用紙サイズと実際に印刷する用紙のサイズが違うと、文書の一部が印刷されないことがあります。印刷する用紙とプリンタドライバの[用紙サイズ]をあわせてください。

➡ 用紙サイズを変更する

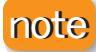

◀◀ 前の画面

次の画面

ページ設定で用紙サイズを指定できるアプリケーショ ンソフトを使用している場合は、アプリケーションソフ トのページ設定で設定している用紙サイズと、プリンタ ドライバの[用紙サイズ]が同じになるように設定して ください。

目次

索引

Check Point 2

プリンタとコンピュータはしっかり接続されています か?

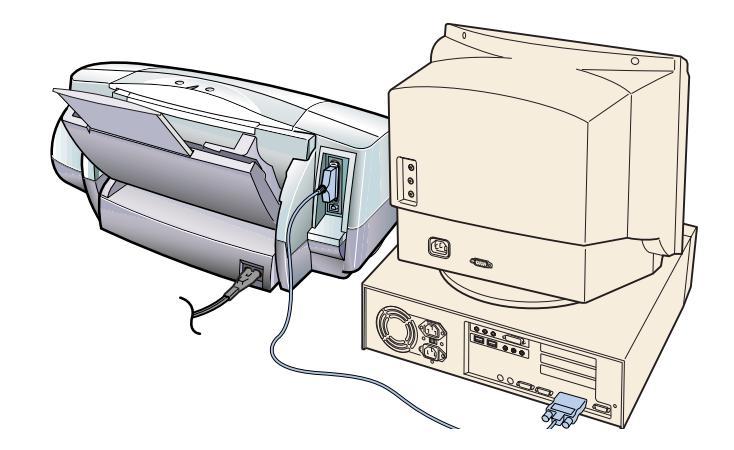

プリンタとコンピュータがしっかり接続されていない と、正しく印刷できません。よく確かめて、しっかり接 続してください。

📫 『基本操作ガイド』

スキャナ

用語

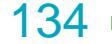

印刷される位置や向き、サイズがおかしい

# Check Point 3

プリンタポートが ECP モードに設定されていませんか?

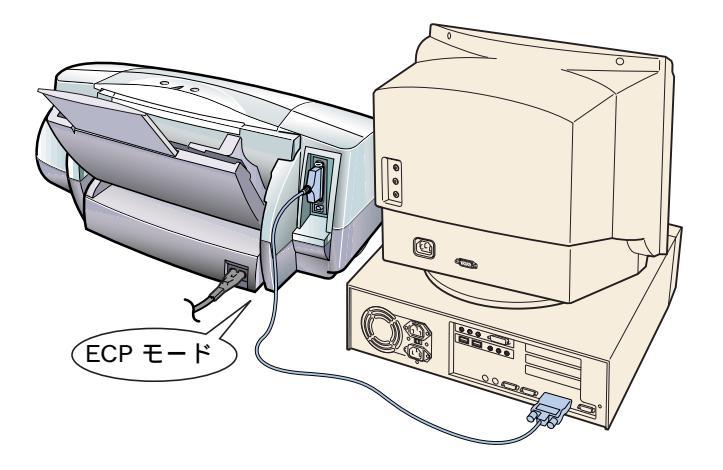

コンピュータのプリンタポートが ECP モードに設定さ れていると、正しく印刷できないことがあります。ECP モードを解除して、もう一度印刷してください。

目次

索引

## 🔿 ECP モードを解除する

次の画面 🕨

◀◀ 前の画面

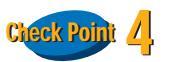

用語

スキャナ

WPS ドライバや CAPT ドライバがインストールされて いませんか?

コンピュータに WPS(Windows Printing System)ドライ バや CAPT(Canon Advanced Printing Technology)ドラ イバがインストールされている場合は、正しく印刷でき ません。

WPS ドライバやCAPT ドライバのポートを[FILE]に変更するか、WPS ドライバを削除してください。

➡ WPS ドライバや CAPT ドライバの設定を変更する

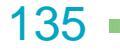

## ページの最後の部分が次のページにまたがって印刷される

## 第6章 困ったときには

印刷される位置や向き、サイズがおかしい

# Check Point

アプリケーションソフトで設定した用紙サイズと、プリ ンタドライバで設定している用紙サイズが違っていま せんか?

プリンタドライバの [ページレイアウト]シートの [用 紙サイズ1には、アプリケーションソフトで設定した用 紙サイズと同じサイズを設定してください。

▶ 用紙サイズを変更する

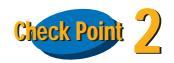

アプリケーションソフトで設定されている上側の余白 が大きすぎませんか?

アプリケーションソフトで上側の余白の値を小さくし てください。余白を設定できない場合は、1 ページの行 数を増やしてください。

目次

索引

用語

スキャナ

📥 アプリケーションソフトの取扱説明書

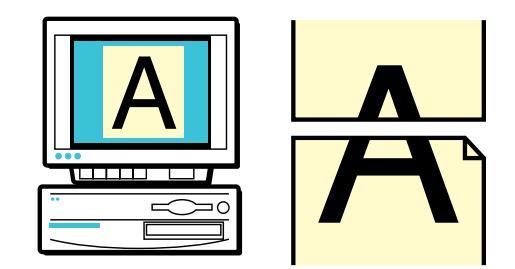

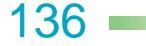

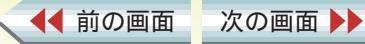

印刷される位置や向き、サイズがおかしい

# Check Point

[プリンタの用紙サイズ]と同じサイズの用紙を使っていますか?

印刷する用紙サイズにあわせて拡大 / 縮小印刷をする 場合は、[ページレイアウト]シートの[用紙サイズ] に、アプリケーションソフトで設定した用紙サイズと同 じサイズを設定します。また、[プリンタの用紙サイズ] には、実際に印刷する用紙のサイズを設定します。

➡ 拡大 / 縮小して印刷する

#### Canon BJ F870のプロパティ ? × メイン ページレイアウト スタンプ/皆景 ユーティリティ 用紙サイズ(Y): A4 210.0 x 297.0 mm • 印刷方向: 💽 縦(P) 〇 横(L) 印刷の種類 ○ 等倍印刷(N) 拡大縮小率(C): ④ 拡大/縮小印刷(S) 86 - **-** % □\_ ○ 割り付け印刷(T) ○ 冊子印刷(K) ○ ポスター印刷(W) ○ バナー紙(長尺紙)印刷(R) ブリンタの用紙サイズ(Q) B5 182.0 x 257.0 mm

目次

索引

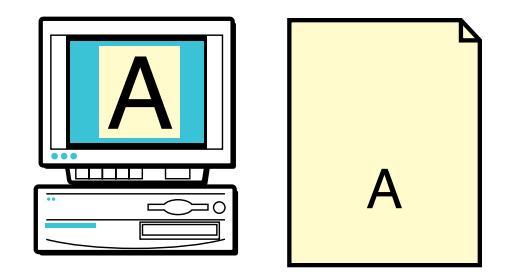

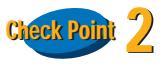

用語

設定した[拡大縮小率]にあった用紙を使っています か?

拡大 / 縮小して印刷するためには、[拡大縮小率]にあった用紙をプリンタにセットしてください。 → 拡大 / 縮小して印刷する

スキャナ

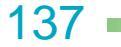

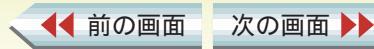

## 90。回転して印刷される

印刷される位置や向き、サイズがおかしい

# Check Point

[印刷方向]の設定は正しいですか?

用紙を縦にセットしているときに、[印刷方向]が[横] に設定されていると、原稿は90°回転して印刷されま す。

➡ 印刷方向を変更する

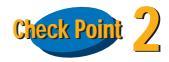

◀◀ 前の画面

アプリケーションソフト側で 90°回転して印刷するように設定していませんか?

アプリケーションソフトによっては、縦に用紙をセット して横に印刷する機能を備えているものがあります。お 使いのアプリケーションソフトの設定を確認してくだ さい。

目次

索引

用語

スキャナ

🔿 アプリケーションソフトの取扱説明書

次の画面

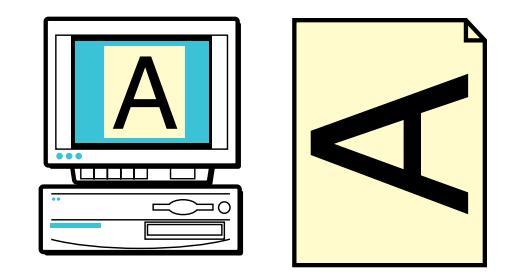

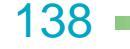

# 左右が反転して印刷される

印刷される位置や向き、サイズがおかしい

# Check Point

◀◀ 前の画面

次の画面 🕨

[用紙の種類]を[Tシャツ転写紙]に設定していませんか?

[Tシャツ転写紙]に設定すると、左右を反転させ、鏡 に映ったような裏返しの状態で印刷されます。次の手 順で[用紙の種類]を実際に使用している用紙に設定 してください。

プリンタドライバの設定画面を表示します。

[メイン]シートの[用紙の種類]を実際使用している用紙にあわせて設定してください。

目次

索引

用語

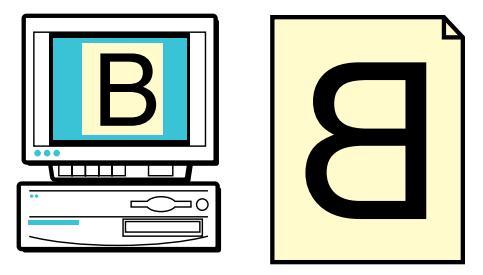

| Canon BJ F870のプロパティ    |               |                    | ? ×             |
|------------------------|---------------|--------------------|-----------------|
| メイン ページレイアウト スタンプ/背景 二 | 2ーティリティ )     |                    |                 |
| オートパレット( <u>M</u> ):   |               |                    |                 |
|                        | J<br>−7オト DTP | <b>『</b> 』<br>デジカメ | <b>ジ</b> ラフィックス |
|                        |               |                    |                 |
| BJカートリッジ(C): フォト       | <u>- </u> ログ  | レースケール印刷           | 制( <u>G</u> )   |
| 用紙の種類(2): 普通紙          |               |                    |                 |
|                        | 用紙サイズ:        | A4                 |                 |
|                        | 印刷方向:         | 縦                  |                 |
| c C                    | ED刷の種類:       | 等倍印刷               | Ŋ               |

スキャナ

139

# 冊子印刷を指定したのに、レイアウトされずに印刷された

印刷される位置や向き、サイズがおかしい

# Check Point

◀◀ 前の画面

次の画面 🕨

冊子印刷を指定した後に、[用紙の種類]を普通紙以外の用紙に変更しませんでしたか?

冊子印刷は両面に印刷するため、普通紙にだけ印刷する ように設定されています。次の手順で[用紙の種類]を [普通紙]に設定してください。

プリンタドライバの設定画面を表示します。

[メイン]シートの[用紙の種類]を[普通紙]に設 定します。

目次

索引

用語

スキャナ

| Canon BJ F870のプロパティ            | ? ×                                                                             |
|--------------------------------|---------------------------------------------------------------------------------|
| メイン ページレイアウト スタンブ/皆景 二         |                                                                                 |
| オートパレット( <u>M</u> ):           |                                                                                 |
| 武書                             |                                                                                 |
| BJカートリッジ(©): フォト               | ブレースケール印刷(G)                                                                    |
| 用紙の種類(2): 普通紙                  |                                                                                 |
|                                | 用紙サイズ: A4  印刷方向: 縦  印刷の種類: ●●●● ●●●  「町面  「100000000000000000000000000000000000 |
| A 用紙方向: 縦置<br>給紙方法: オートシートフィーダ | フリンタの用紙サイス: A4<br>スタンプ: なし                                                      |
| ○ 紙間選択レバー: 上へ                  | 背景: なし                                                                          |
| オートパレット詳細(                     | E) バージョン情報(⊻) 標準に戻す(E)                                                          |
| OK                             | キャンセル 適用( <u>A</u> ) ヘルプ                                                        |

140

## はがきが正しく給紙できない 1/2

用紙が正しく給紙できない・用紙がつまった

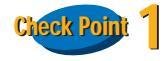

一度にたくさんのはがきをセットしていませんか?

一度にセットできるはがきの枚数は、プロフェッショナ ルフォトはがきで20枚、官製はがきやフォト光沢ハガ キで40枚までです。

正しく給紙できないときは、一度にセットする枚数を減 らしてください。

目次

索引

用語

スキャナ

はがきが反っていませんか?

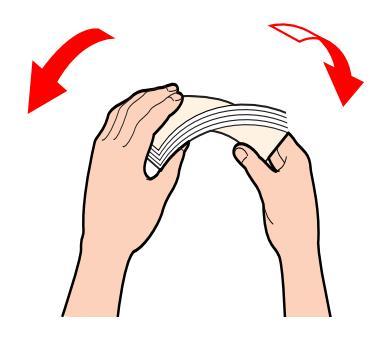

反ったはがきをセットすると、正しく給紙できないこと があります。反りと逆の方向にはがきを曲げ、反りを直 してからセットしてください。

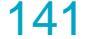

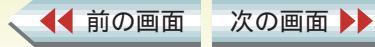

## はがきが正しく給紙できない 2/2

用紙が正しく給紙できない・用紙がつまった

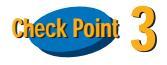

シールのついたはがきや、往復はがきをセットしていま せんか?

シール、写真、ステッカーなどが貼られたはがきは正し く給紙できないことがあります。また、往復はがきのよ うに折り目のあるはがきも使わないでください。

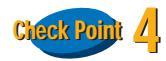

◀◀ 前の画面

## はがきを横にしてセットしていませんか?

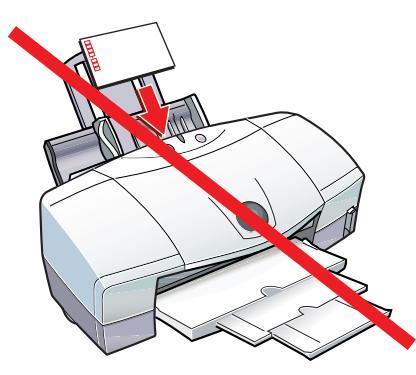

目次

索引

はがきは縦にしてセットしてください。

次の画面

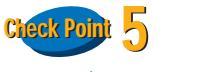

用語

用紙ガイドを正しくセットしましたか?

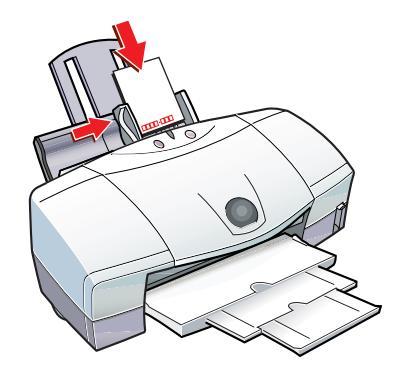

用紙ガイドをはがきの左端に軽く当ててください。 用紙ガイドがはがきに沿っていない場合は、斜めに引き 込まれたり、はがきがつまる原因になります。

それでも正しく給紙されない場合はクリーニングプ レートを使って給紙ローラを清掃してください。

スキャナ

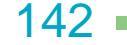

## 封筒が正しく給紙できない 1/2

143

◆前のページ 次のページ

用紙が正しく給紙できない・用紙がつまった

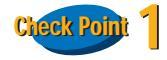

◀◀ 前の画面

次の画面

一度にたくさんの封筒をセットしていませんか?

ー度にセットできる封筒の枚数は、10枚までです。 正しく給紙できないときは、一度にセットする枚数を減 らしてください。

目次

索引

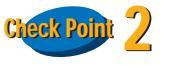

用語

封筒を正しい方向にセットしていますか?

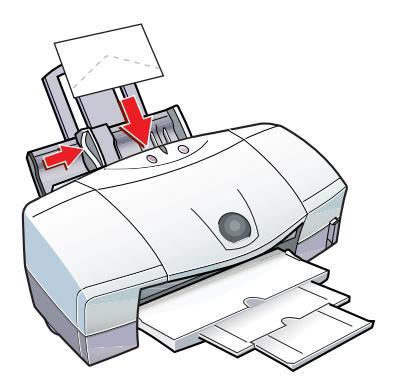

封筒をセットするときは、横にして宛名面を上に封筒の ふたの部分を下にしてください。これ以外の方向に置い た場合は、正しく給紙できず用紙づまりの原因となりま す。

スキャナ

用紙が正しく給紙できない・用紙がつまった

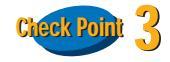

## 封筒が反ったり、膨らんでいませんか?

封筒をセットするときは、封筒の周りを押さえ、反りを とりながら封筒の中に入っている空気を抜いてくださ い。反りがとれない場合は、封筒の端の対角を持って、 反りと逆の方向に軽く曲げてください。

また、封筒のふたの部分が浮いたり曲がっている場合 は、まっすぐになるように押さえてください。うまく引 き込まれないときは、ペンの先などを使って封筒の先端 をしっかりつぶしてからセットしてください。

目次

索引

➡ 封筒に印刷する

◀◀ 前の画面

次の画面

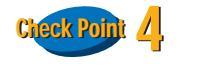

用語

用紙ガイドを正しくセットしましたか?

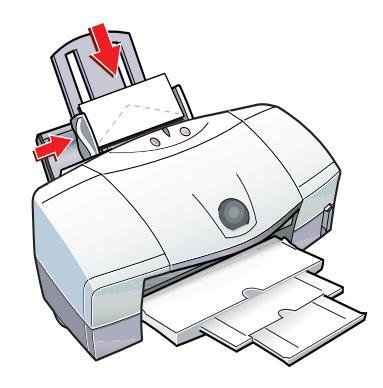

用紙ガイドを封筒の左端に軽く当ててください。用紙ガ イドが封筒に沿っていない場合は、斜めに引き込まれた り、封筒がつまる原因になります。

それでも正しく給紙されない場合はクリーニングプ レートを使って給紙ローラを清掃してください。

スキャナ

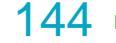
## オートシートフィーダから用紙が給紙できない

#### 第6章 困ったときには

用紙が正しく給紙できない・用紙がつまった

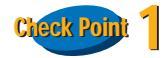

用紙が厚すぎませんか?

オートシートフィーダに厚紙をセットすることはでき ません。厚紙(ただし0.6mm以下)は手差しで1枚ず つセットしてください。 → 厚紙に印刷する

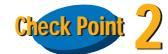

用紙が折れたり、反っていませんか?

折れた用紙、反った用紙、しわのある用紙は使わないで ください。給紙できないだけではなく、用紙がつまる原 因となります。

Check Point

◀◀ 前の画面

プリンタドライバの[給紙方法]が[手差し]に設定されていませんか?

[ 給紙方法 ] が [ オートシートフィーダ ] に設定されて いるかを確認します。

目次

索引

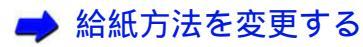

次の画面 🕨

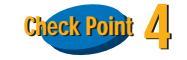

用語

一度にたくさんの用紙をセットしていませんか?

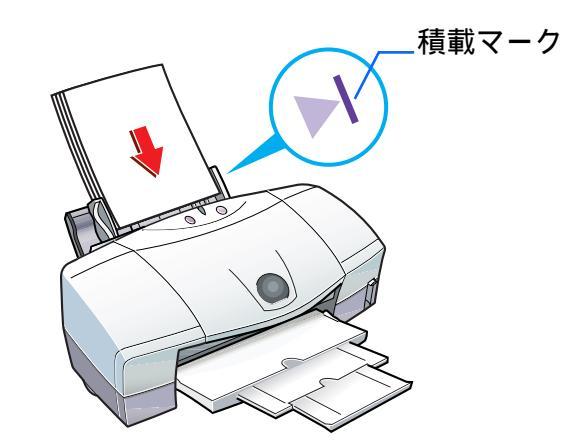

オートシートフィーダの積載マークを超えないように、 用紙をセットしてください。

正しく給紙できないときは、一度にセットする枚数を減 らしてください。

それでも正しく給紙されない場合はクリーニングプ レートを使って給紙ローラを清掃してください。

スキャナ

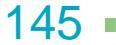

## 用紙が斜めに給紙される

用紙が正しく給紙できない・用紙がつまった

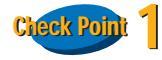

◀◀ 前の画面

次の画面

一度にたくさんの用紙をセットしていませんか?

オートシートフィーダの積載マークを超えないように、 用紙をセットしてください。 それでも正しく給紙できないときは、一度にセットする 枚数を減らしてください。

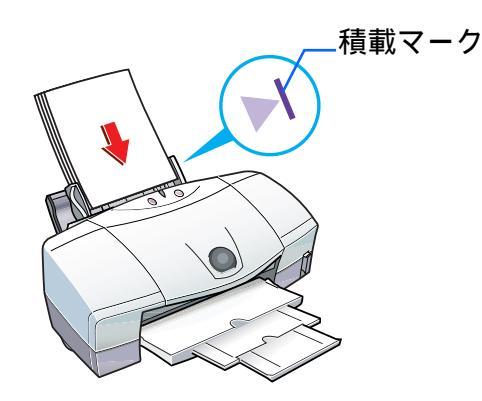

目次

索引

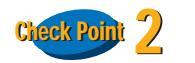

用語

用紙が折れたり、反っていませんか?

折れた用紙、反った用紙、しわのある用紙は使わないで ください。正しく給紙できないだけではなく、用紙がつ まる原因となります。

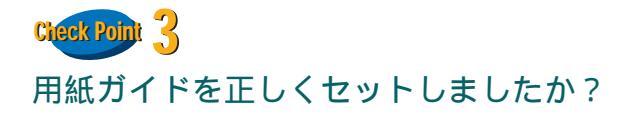

スキャナ

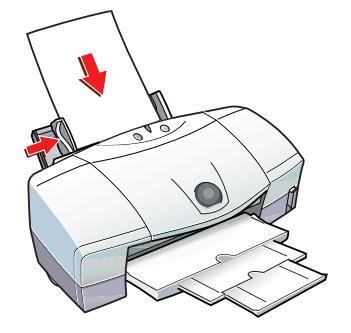

用紙ガイドを用紙の左端に軽く当ててください。 用紙ガイドが用紙に沿っていない場合は、斜めに引き込 まれたり、用紙がつまる原因になります。

146

用紙が正しく給紙できない・用紙がつまった

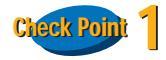

用紙をよくさばいていからセットしましたか?

セットする前に、用紙をよくさばき、端を揃えてください。用紙をさばくことで、用紙と用紙の間に空気が入り、 1枚ずつ確実に給紙することができます。

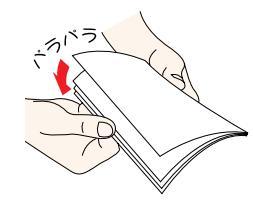

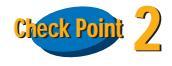

◀◀ 前の画面

用紙が折れたり、反っていませんか?

次の画面

折れた用紙、反った用紙、しわのある用紙は使わないで ください。正しく給紙できないだけではなく、用紙がつ まる原因となります。

目次

索引

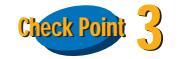

用語

一度にたくさんの用紙をセットしていませんか?

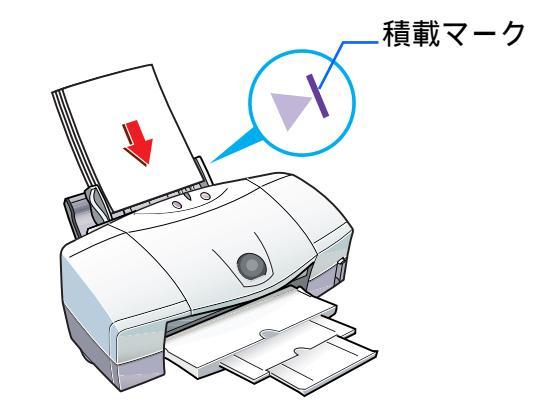

オートシートフィーダの積載マークを超えないように、 用紙をセットしてください。 それでも正しく給紙できないときは、一度にセットする 枚数を減らしてください。

スキャナ

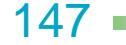

用紙が正しく給紙できない・用紙がつまった

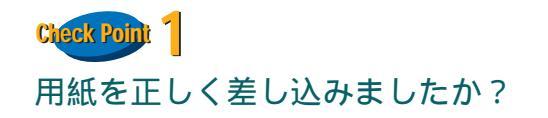

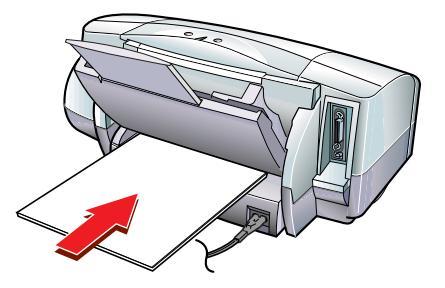

印刷面を上にして、手差し給紙口の左端に用紙を沿わ せ、用紙が突き当たるまでまっすぐに差し込んでくださ い。1 秒ほどで自動的に用紙が引き込まれます。

目次

索引

用語

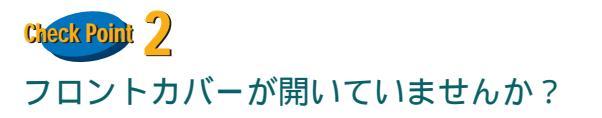

スキャナ

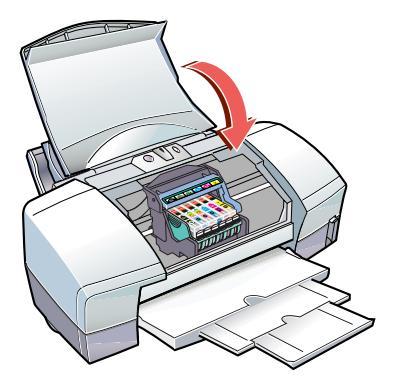

フロントカバーを閉じてから、手差し給紙口に用紙を セットしてください。

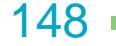

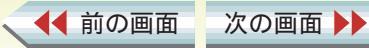

用紙がつまった 1/2

用紙が正しく給紙できない・用紙がつまった

### オートシートフィーダで用紙がつまったとき

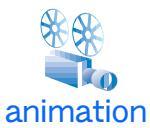

◀◀ 前の画面

次の画面

オートシートフィーダにセットされている用紙を取 り除きます。

つまった用紙を引き出しやすい方(より多く用紙が出 ている方)にゆっくり引っ張って取り除きます。

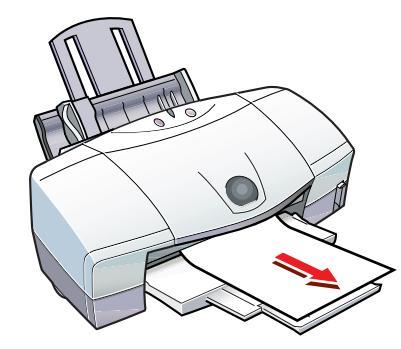

目次

索引

用紙をセットしてプリンタのリセットボタンを押します。

#### note

用語

- ・用紙が破れてプリンタ内部に残ったときは、電源を 切ってからフロントカバーを開け、破れた用紙を取り 除いてください。
- ・電源を切った場合、プリンタに送信されていた印刷 データが消去されますので、もう一度印刷の指示をし てください。
- ・A5 サイズの用紙は文字中心の原稿の印刷に適しています。写真やグラフィックスを含む原稿を印刷すると、用紙がカールして排出不良の原因となることがあります。

スキャナ

149

## 用紙がつまった 2/2

◀◀ 前の画面

次の画面

150

◆前のページ 次のページ

用紙が正しく給紙できない・用紙がつまった

### 手差しで用紙がつまったとき

つまった用紙を引き出しやすい方(より多く用紙が出ている方)にゆっくり引っ張って取り除きます。

用紙をセットしてプリンタのリセットボタンを押します。

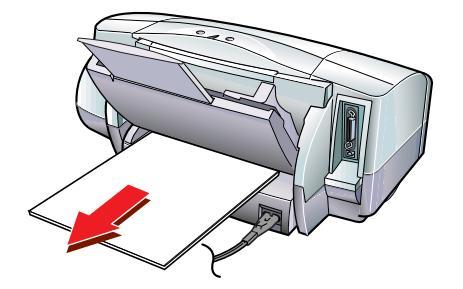

目次

索引

#### note

用語

- ・用紙が破れてプリンタ内部に残ったときは、電源を 切ってからフロントカバーを開け、破れた用紙を取り 除いてください。
   ・電源を切った場合、プリンタに送信されていた印刷
- データが消去されますので、もう一度印刷の指示をしてください。
- ・A5サイズの用紙は文字中心の原稿の印刷に適しています。写真やグラフィックスを含む原稿を印刷すると、用紙がカールして排出不良の原因となることがあります。

スキャナ

## ランプが点滅している 1/3

ランプが点滅している・エラーが表示された

エラーが発生すると、緑色とオレンジ色のランプが交互に点滅します。 緑色のランプが点灯する間にオレンジ色のランプが何回点滅するかによって、トラブルの原因がわかります。

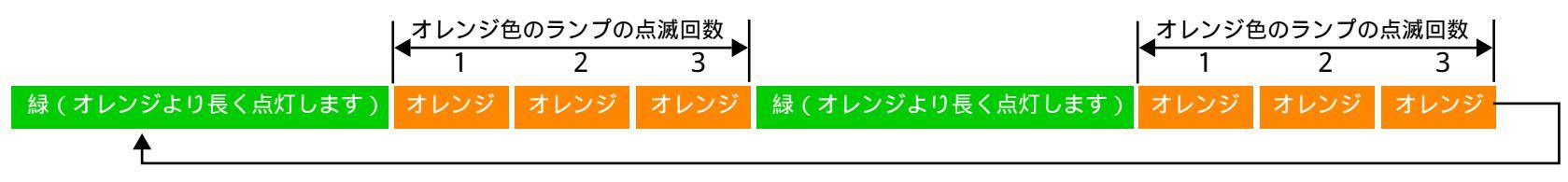

上記の例では、オレンジ色のランプの点滅回数は3回になります。下表の「用紙がつまった」ときの対処方法をご覧ください。

#### note

◀ 前の画面

次の画面 🕨

緑色のランプのみの点滅は、プリンタが動作中であることを示しています。そのままお待ちください。動作が完了すると、 緑色のランプが点灯に変わります。

| オレンジ色のランプの点滅回数 | トラブルの原因           | 対処のしかた                                                                            |
|----------------|-------------------|-----------------------------------------------------------------------------------|
| 2 回            | 用紙がない /<br>給紙できない | 用紙がセットされていない場合や、用紙が引き込まれない場合は、用紙<br>を正しくセットし、プリンタのリセットボタンを押してください。<br>→ 『基本操作ガイド』 |
| 3 回            | 用紙がつまった           | つまった用紙を取り除き、プリンタのリセットボタンを押してください。<br>→ 用紙がつまった                                    |

トラブル

用語

スキャナ

目次

索引

151

ランプが点滅している 2/3

第6章 困ったときには

ランプが点滅している・エラーが表示された

| オレンジ色のランプの点滅回数 | トラブルの原因                                                | 対処のしかた                                                                                                    |
|----------------|--------------------------------------------------------|----------------------------------------------------------------------------------------------------|
| 4 回            | インクがなくなった                                              | インクタンクを交換します。                                                                                                    |
| 5 回            | プリントヘッドが正し<br>く取り付けられていな<br>い                          | プリントヘッドホルダにしっかりとプリントヘッドを取り付けてくだ<br>さい。<br>また、印刷する場合はプリントヘッドが取り付けられていることを、<br>スキャンする場合はスキャナカートリッジが取り付けられていること<br>を確認してください。                                                                          |
| 6 回            | プリントヘッドが取り<br>付けられていない                                 | プリントヘッドを取り付けてください。<br>プリントヘッドが取り付けられている場合は、プリントヘッドをいっ<br>たん外し、接点部が汚れてないかを確認して、もう一度取り付けてくだ<br>さい。                                                                                                    |
| 7 🖸            | プリントヘッドが故障<br>している /<br>他機種用のプリント<br>ヘッドが取り付けられ<br>ている | 他機種用のプリントヘッドが取り付けられていないか、確認してくだ<br>さい。正しいプリントヘッドが取り付けられている場合は、いったん電<br>源を切ってもう一度電源を入れ直してください。それでもエラーが解<br>決しない場合は、プリントヘッドが故障している可能性があります。<br>お買い上げいただいた販売店またはお近くの修理受付窓口にご相談く<br>ださい。<br>『ご相談窓口のご案内』 |

用語

スキャナ

索引

目次

▲ 前の画面

次の画面 🕨

152 -

ランプが点滅している 3/3

153

◆前のページ 次のページ

ランプが点滅している・エラーが表示された

| オレンジ色のランプの点滅回数 | トラブルの原因             | 対処のしかた                                                                                                    |
|----------------|---------------------|----------------------------------------------------------------------------------------------------|
| 8 回            | 廃インクタンクが満杯<br>になりそう | 内蔵されている廃インクタンクがそろそろ満杯になります。<br>プリンタのリセットボタンを押して、エラーを解除してください。しば<br>らくは、このまま印刷を続けることができますが、廃インクタンクが満<br>杯になると印刷できなくなります。早めに、お買い上げいただいた販売<br>店または修理受付窓口に廃インクタンクの交換を依頼してください。<br>↓ 『ご相談窓口のご案内』<br>廃インクタンクは、プリントヘッドのクリーニング時に<br>消費したインクをためるタンクです。 |

### note

◀◀ 前の画面

緑色とオレンジ色のランプが交互に点灯している場合は、サービスが必要なエラーが発生しています。 電源ボタンを押して電源を切り、電源プラグをコンセントから抜いてください。そして、しばらくしてから電源プラグを コンセントに接続して電源ボタンを押してください。それでも同じようにランプが点灯する場合は、お買い上げいただい た販売店または、お近くの修理受付窓口にご相談ください。

用語

スキャナ

**⇒**『ご相談窓口のご案内』

次の画面 🕨

目次

索引

## 「(LPT1 または USBPRN への)書き込みエラー」が表示された 1/4 第6章 困ったときには

Check Point

プリンタの電源は入っていますか?

プリンタのランプが緑色に点灯しているかを確認しま す。

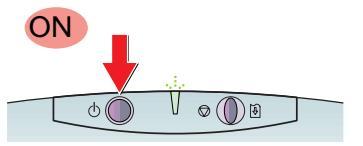

プリンタのランプが緑色に点滅している場合は、プリン タが準備動作をしています。点灯に変わるまでしばらく お待ちください。

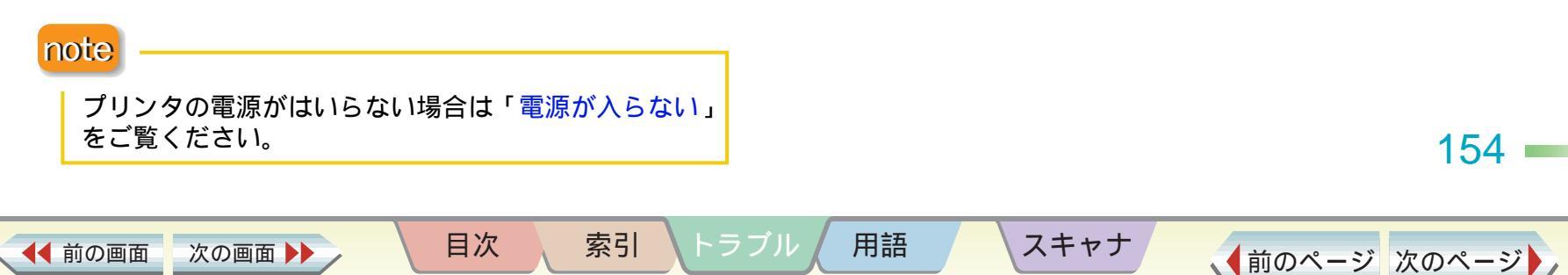

Check Point 2

プリンタとコンピュータはしっかり接続されていますか?

ランプが点滅している・エラーが表示された

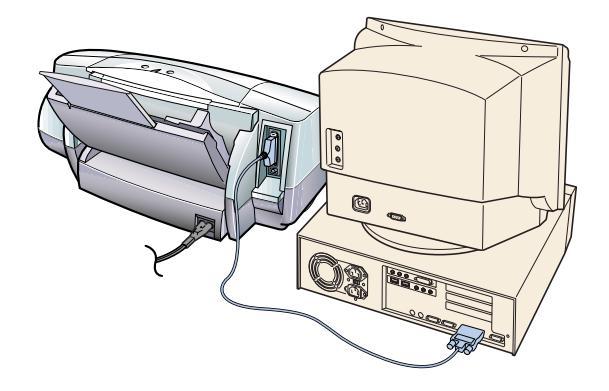

プリンタとコンピュータがしっかり接続されていない と、正しく印刷できません。よく確かめて、しっかり接 続してください。

『かんたんスタートガイド』

「(LPT1 または USBPRN への)書き込みエラー」が表示された 2/4 第65

第6章 困ったときには

ランプが点滅している・エラーが表示された

Check Point 3

プリンタにエラーが発生していませんか?

エラーが発生すると、プリンタのランプが緑色とオレン ジ色に交互に点滅します。エラーの原因を取り除いてく ださい。

➡ ランプが点滅している

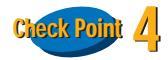

印刷先のポートは正しく設定されていますか?

プリンタケーブル(パラレルケーブル)で接続している 場合はプリンタの印刷先のポートを[LPT1]に、USB ケーブルで接続している場合はプリンタの印刷先の ポートを[USBPRN]に設定してください。

🔿 印刷先の設定を確認する

次の画面 🕨

# Check Point 5

◀◀ 前の画面

スプールは正しく動作していますか?

スプールを中止し、印刷データをプリンタに直接送るように設定してみてください。 → スプールの設定を解除する

目次

索引

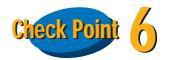

プリンタドライバは正しくインストールされていますか?

プリンタドライバに不具合がある可能性があります。 プリンタドライバをいったん削除して、もう一度インス トールしてください。

➡ プリンタドライバを削除するには

スキャナ

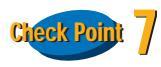

用語

WPS ドライバや CAPT ドライバがインストールされて いませんか?

コンピュータに WPS(Windows Printing System) ドラ イバや CAPT (Canon Advanced Printing Technology) ドライバがインストールされている場合は、正しく印刷 できません。

WPS ドライバや CAPT ドライバのポートを [FILE]に 変更するか、WPS ドライバや CAPT ドライバを削除し てください。

➡ WPS ドライバや CAPT ドライバの設定を変更する

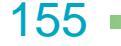

## 「(LPT1 または USBPRN への)書き込みエラー」が表示された 3/4

索引

用語

第6章 困ったときには

ランプが点滅している・エラーが表示された

## Check Point 8

◀◀ 前の画面

次の画面

プリンタポートは正しく動作していますか?

プリンタポートの状態を、デバイスマネージャで確認 します。

Windows のスタートメニューで[設定][コントロールパネル]の順に選び、[システム]アイコンをダブルクリックします。
・Windows Me をお使いの方で[システム]アイコンが表示されない場合は、[すべてのコントロールパネルのオプションを表示する]をクリックします。

- ・ プリンタケーブル(パラレルケーブル)で接続している場合:
   「デバイスマネージャ]タブをクリックし、「ポート
  - (COM/LPT)][プリンタポート(LPT1)]をそれぞ れダブルクリックします。

 USB ケーブルで接続している場合:
 [デバイスマネージャ]タブをクリックし、[ユニ バーサルシリアル バス コントローラ][Canon BJ Fxxx(xxx はご使用の機種名)]をそれぞれダブル クリックします。

目次

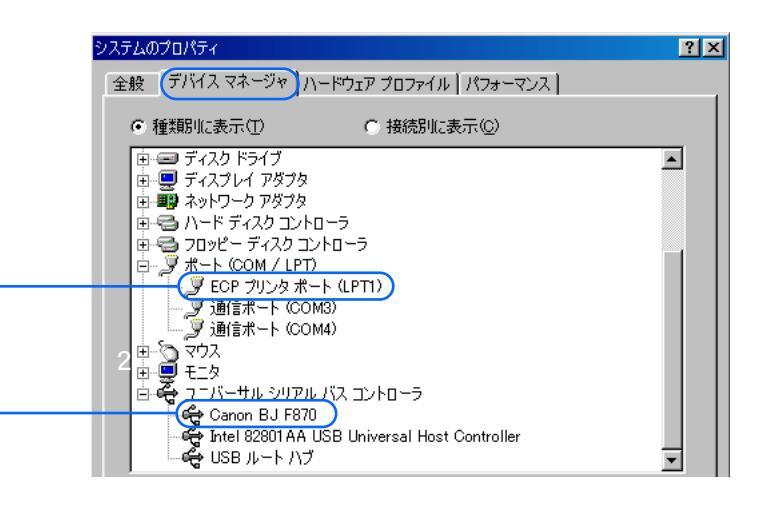

スキャナ

156

### 「(LPT1 または USBPRN への)書き込みエラー」が表示された 4/4

第6章 困ったときには

ランプが点滅している・エラーが表示された

OK

キャンセル

(前のページ 次のページ)

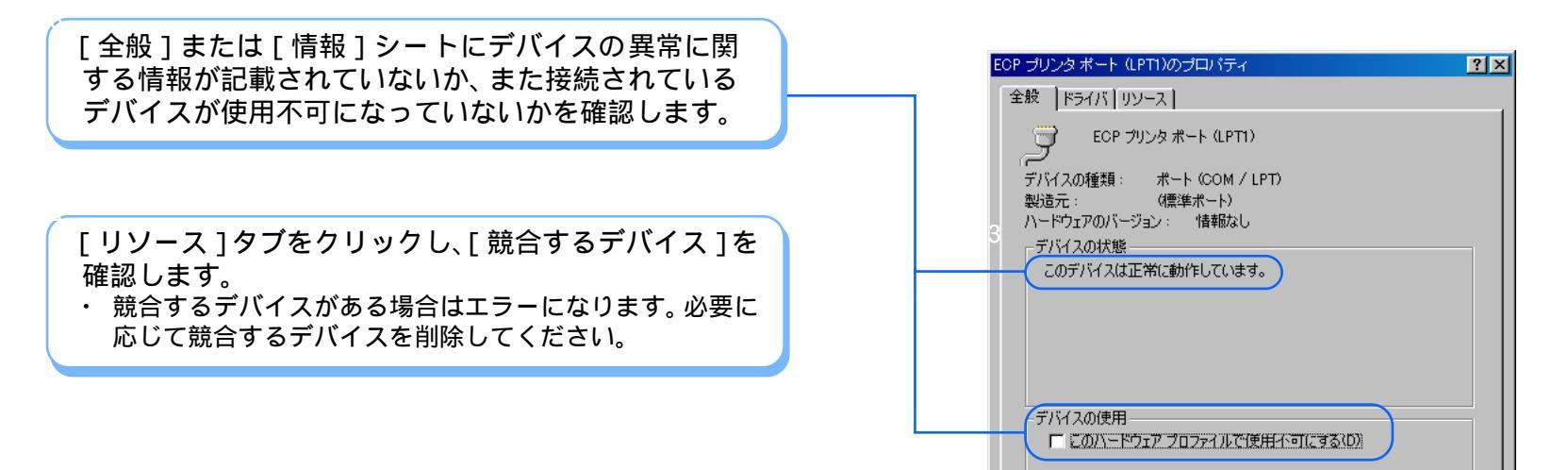

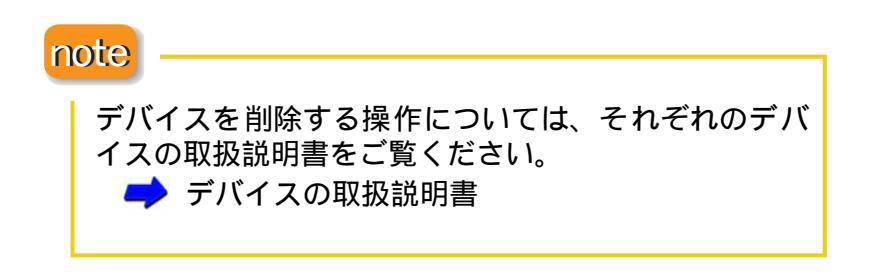

◀◀ 前の画面

次の画面

目次

索引

用語

スキャナ

157

## 「アプリケーションエラー」または「一般保護違反」が表示された 1/2 第6章 困ったときには

ランプが点滅している・エラーが表示された

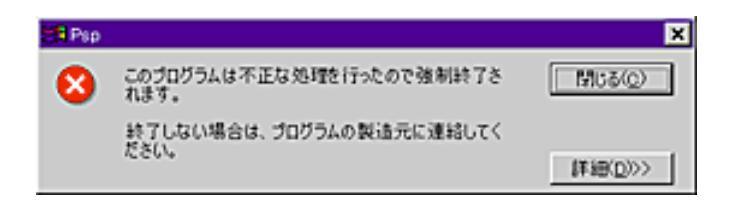

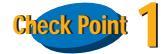

Windows 3.1 用のアプリケーションソフトを Windows 95 や Windows 98 など、異なる OS(オペレーティングシス テム)を使って印刷すると、正しく機能せずエラーになる ことがあります。

ご使用の OS にあったアプリケーションソフトを使って ください。

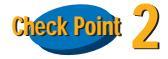

複数のアプリケーションソフトを起動していませんか?

複数のアプリケーションソフトを起動していると、印刷のためのメモリが確保できず、エラーになることがあります。他のアプリケーションソフトを終了し、もう一度印刷してみてください。

目次

索引

トラブル

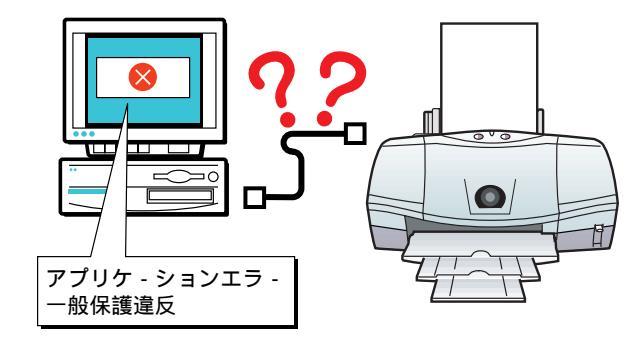

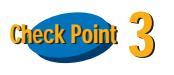

用語

コンピュータのメモリ容量は足りていますか?

スキャナ

お使いになっているアプリケーションソフトの操作説 明書をご覧になり、アプリケーションソフトに必要なメ モリ容量があるかどうか確認してください。

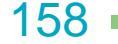

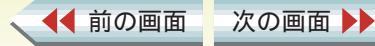

第6章 困ったときには 「アプリケーションエラー」または「一般保護違反」が表示された 2/2

ランプが点滅している・エラーが表示された

## Check Point

#### ハードディスクの空き容量は足りていますか?

ハードディスクの空き容量が不足しているとエラーに なることがあります。ハードディスクの空き容量を確認 します。

ハードディスクに十分な空きがない場合は、不要なファ イルを削除するなどして、ハードディスクの空き容量を 増やしてください。

→ コンピュータの印刷環境を調べる

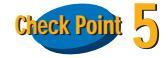

#### 印刷した文書ファイルに問題はありませんか?

特定の文書を印刷したときにだけ意味のわからない文 字や記号が印刷される場合は、その文書ファイルに問題 があるか、文書ファイルで使用しているアプリケーショ ンソフトの機能に問題があることがあります。もう一 度、文書を作成して印刷してみてください。新しい文書 で問題がなければ、元の文書ファイルに問題があったと 考えられます。新しい文書でも同じ症状であれば、ご相 談窓口にお問い合わせください。

目次

索引

トラブル

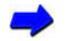

◀◀ 前の画面

➡『お問い合わせ先を選ぶ』

次の画面 🕨

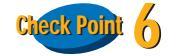

用語

プリンタドライバは正しくインストールされていますか?

プリンタドライバに不具合がある可能性があります。プ リンタドライバをいったん削除して、もう一度インス トールしてください。

📥 プリンタドライバを削除するには

スキャナ

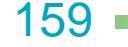

## BJ ステータスモニタが表示された

#### 第6章 困ったときには

ランプが点滅している・エラーが表示された

| (************************************ | 7が表示され、<br>を見ること<br>フリックし<br>きます。 | Canon BJ Printer Status Monitor - LPTI:     オフション(2) ポート(P) ヘルプ(H)     フリンタ ステータス (ガイド) (シラ 情報     アリンタ ステータス (ガイド) (シラ 情報     アリンタ ステータス (ガイ) (シラ 情報     アリンタ ステータス (ガイ) (シラ 情報     アリンタ ステータス (ガイ) (シラ 情報     アリンタ ステータス (ガイド) (シラ 情報     アリンタ ステータス (ガイ) (シラ 情報     アリンタ ステータス (ガイド) (シラ 情報     アリンタ ステータス (ガイド) (シラ 情報     アリンタ ステータス (ガイ) (シラ 情報     アリンタ ステータス (ガイ) (シラ 情報     アリンタ ステータス (ガイ) (シラ 情報     アリンタ ステータス (ガイ) (シラ 情報     アリンタ (ション) (シー) (シー) (シー) (シー) (シー) (シー) (シー) (シー |     |
|---------------------------------------|-----------------------------------|----------------------------------------------------------------------------------------------------|-----|
|                                       |                                   |                                                                                                    | 160 |

トラブル 用語

索引

目次

▲ 前の画面

次の画面 🕨

スキャナ

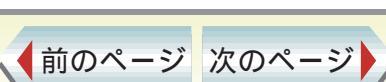

## その他のエラーメッセージが表示された

ランプが点滅している・エラーが表示された

メッセージの内容によって、エラーの原因が異なります。 次の方法でエラーの原因を取り除いてください。

## Check Point

「ディスク容量不足のため、正常にスプールできません でした。」と表示された場合

不要なファイルを削除するなどしてハードディスクの 空き容量を増やしてください。

その後、Windowsを再起動し、もう一度印刷してみてく ださい。

➡ ハードディスクの容量、空き容量を調べる

# Check Point 2

「メモリ不足のため、正常にスプールできませんでした。」と表示された場合

ほかのアプリケーションソフトを終了して空きメモリ を増やしてください。

その後、Windowsを再起動し、もう一度印刷してみてください。

目次

索引

### ➡ メモリ容量を調べる

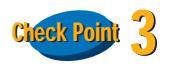

「プリンタドライバが読み込めませんでした。」と表示された場合

プリンタドライバを削除したあと、再インストールして ください。

🥩 プリンタドライバを削除する

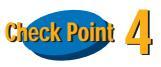

「バックグラウンド印刷に失敗しました。」と表示された場合

Windows を再起動したあとにもう一度印刷してみてください。

# Check Point 5

用語

「(アプリケーション名)-(文書名)を印刷できません でした。」と表示された場合

現在印刷中の文書の印刷が終わってから印刷してください。

スキャナ

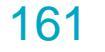

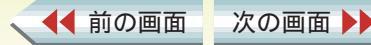

## 意味のわからない文字や記号が印刷される 1/2

コンピュータのディスプレイでは正しい文字や記号が 表示されている場合は、次のことをチェックしてください。

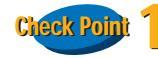

前回の印刷を途中で中止しませんでしたか?

中止をしたときの印刷データがプリンタやコンピュー タに残っていることがあります。いったん、プリンタと コンピュータの電源を切り、電源を入れてからもう一度 印刷してください。

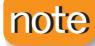

◀◀ 前の画面

次の画面 🕨

・Windows のシステムに印刷データが残っているかどうかを確認したいときは、[スタート]ボタンをクリックし、[設定]、[プリンタ]の順にクリックしてご使用になっているプリンタのアイコンをダブルクリックしてください。ウインドウ内に前回の印刷データが残っていたら削除してください。詳しくは Windowsの操作説明書、ヘルプをご覧ください。

目次

索引

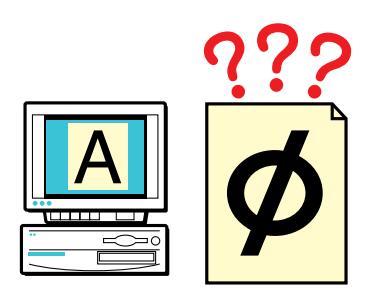

Check Point 2

ご使用になっている機種のプリンタドライバを使用していますか?

他の機種用のプリンタドライバを使用していると、意味 のわからない文字や記号が印刷されることがあります。 アプリケーションソフトの印刷ダイアログボックスで [プリンタ名]が、ご使用のプリンタになっていること を確認します。

note

用語

- ・操作方法は、アプリケーションソフトの取扱説明書を ご覧ください。
- ・本機を日常的に使う場合は、「通常使うプリンタ」として設定しておきましょう。

スキャナ

162

▲前のページ 次のページ

第6章 困ったときには

その他の問題

Cleck Poin 3 プリンタとコンピュータはしっかり接続されています か?

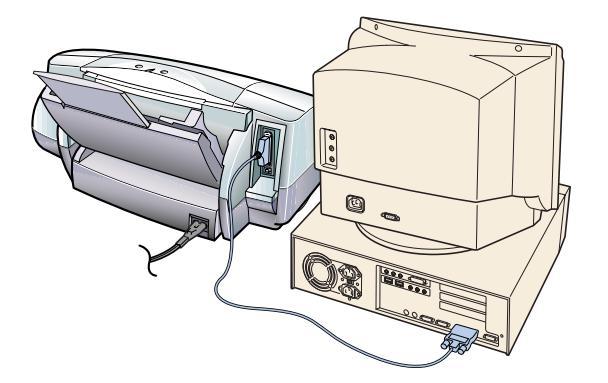

しっかり接続されていないと、意味のわからない文字や 記号が印刷されることがあります。よく確かめて、しっ かり接続してください。

目次

索引

『かんたんスタートガイド』

次の画面 🕨

◀◀ 前の画面

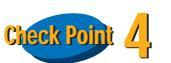

プリンタポートが ECP モードに設定されていませんか?

コンピュータのプリンタポートが ECP モードに設定されていると、正しく印刷できないことがあります。ECP モードを解除して、もう一度印刷してください。

🔿 ECP モードを解除する

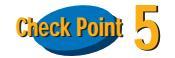

用語

印刷した文書ファイルに問題はありませんか?

特定の文書を印刷したときにだけ意味のわからない文 字や記号が印刷される場合は、その文書ファイルに問題 があるか、文書ファイルで使用しているアプリケーショ ンソフトの機能に問題があることがあります。もう一 度、文書を作成して印刷してみてください。新しい文書 で問題がなければ、元の文書ファイルに問題があったと 考えられます。新しい文書でも同じ症状であれば、ご相 談窓口にお問い合わせください。

➡ お問い合わせ先を選ぶ

スキャナ

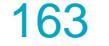

# 罫線がまっすぐに印刷されない

#### 第6章 困ったときには

その他の問題

# Check Point

プリントヘッドの位置調整を正しく行いましたか?

表の罫線の印刷がずれてきれいにつながらないときは、 プリントヘッドの位置調整を再度おこなってください。 → プリントヘッドの位置を調整する

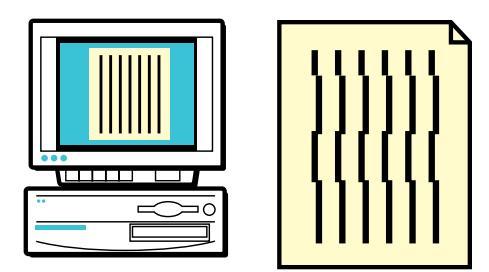

# Check Point 2

[印刷品位]を高速側に設定していませんか?

[印刷品位]を高品位側に変えてみてください。

🔿 印刷の品質を変更する

次の画面 🕨

### note

◀◀ 前の画面

[印刷品位]は、用紙の種類により設定できる値が異な ります。

目次

索引

用語

スキャナ

#### 第6章 困ったときには

## スタンプがうまく印刷できない

スタンプが1ページ目だけに印刷されたり、他の画像の 後ろに隠れて印刷されるときは、次のことをチェックし てください。

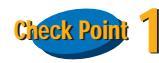

◀◀ 前の画面

次の画面

スタンプが1ページ目だけに印刷される場合、スタンプが[先頭ページのみ]に設定されていませんか?

すべてのページにスタンプを印刷したいときは、[先頭 ページのみ]のチェックマークを外してください。

目次

索引

▶ 文書にスタンプを追加して印刷する

| 「新製品は | <u>社外板</u><br>こついて」 | 社外税 | 》 |
|-------|---------------------|-----|---|
|       |                     |     |   |
|       |                     |     |   |
|       |                     |     |   |
|       | ••• 1               | 2   | 3 |

Check Point 2

用語

スタンプが他の画像の後ろ側に隠れて印刷される場合、 [前面に印刷]が ☑(オン)に設定されていますか?

スタンプを他の画像の前に印刷したいときは、[前面に印刷]を P (オン)に設定してください。

➡ 文書にスタンプを追加して印刷する

スキャナ

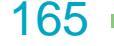

◆前のページ 次のページ

その他の問題

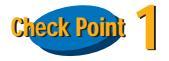

背景が[先頭ページのみ]に設定されていませんか?

すべてのページに背景を印刷したいときは、[先頭ページのみ]を□(オフ)にしてください。

目次

索引

用語

スキャナ

▶ 文書に背景を追加して印刷する

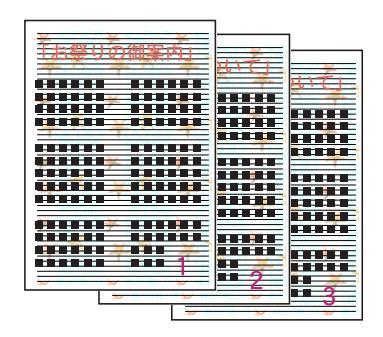

第6章 困ったときには

その他の問題

166

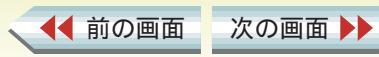

インクがなくなった

第6章 困ったときには

その他の問題

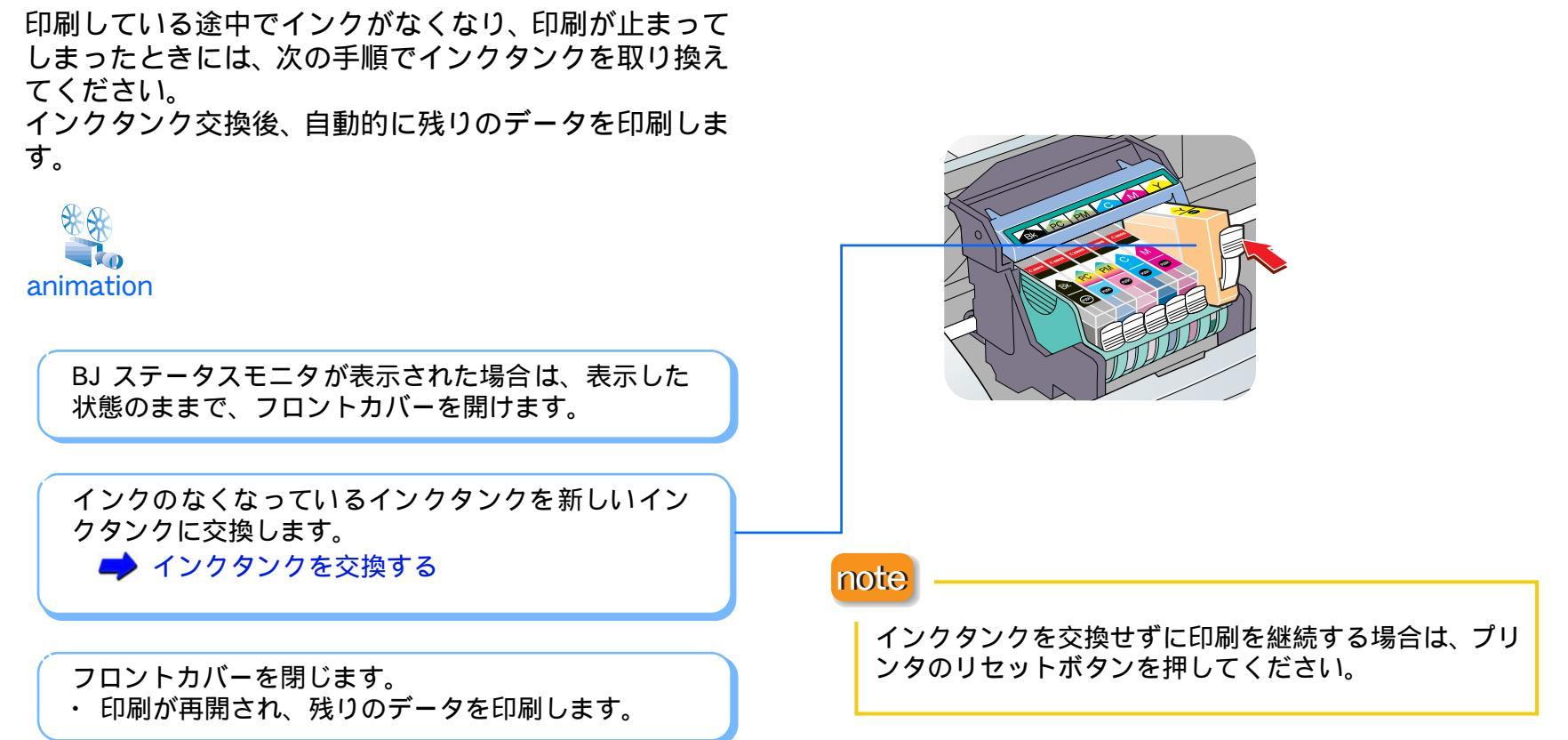

用語

スキャナ

167

◆前のページ 次のページ

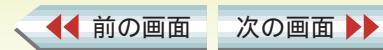

目次

索引

## 用紙がなくなった

その他の問題

印刷している途中で用紙がなくなり、印刷が止まってし まったときは、次の手順で用紙を補給してください。

目次

索引

オートシートフィーダに用紙をセットします。

プリンタのリセットボタンを押します。 ・止まっていた印刷が始まります。

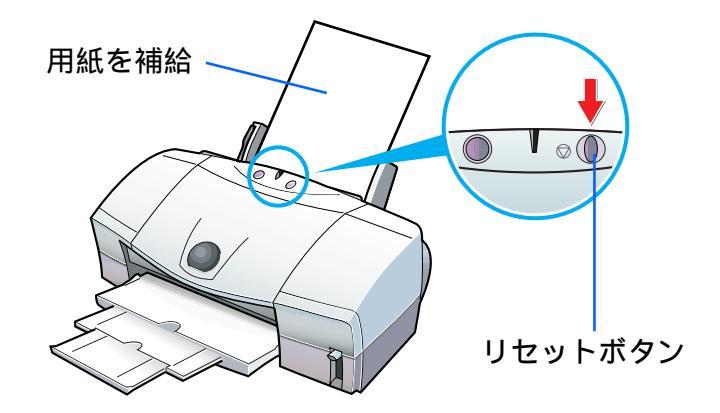

用語

スキャナ

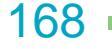

その他の問題

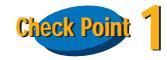

#### 写真やグラフィックスなど、容量が大きいデータを印刷 していませんか?

高精細な画像や写真など、容量が大きいデータを印刷す ると、コンピュータがデータ処理を処理したり、プリン タにデータを転送するまでに時間がかかります。 ランプが緑色に点滅しているときは、コンピュータから データが転送されている状態です。そのままの状態で、 しばらくお待ちください。

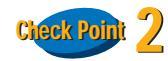

◀◀ 前の画面

次の画面 🕨

# 1 色のインクを多量に使うような印刷を連続して行っていませんか?

1 色のインクを多量に使うような印刷を連続して行う と、印刷が途中で一時的に止まる場合があります。これ は、プリントヘッドの過熱を防ぐためで、プリンタの故 障や不良ではありません。そのままの状態でお待ちくだ さい。

目次

索引

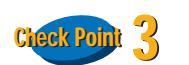

プリンタケーブル (パラレルケーブル) で接続している 場合、ECP モードに設定し、印刷してみましょう。

ECP モードとは、プリンタケーブル(パラレルケーブル)で接続している場合に、印刷を高速化するための モードのことです。

ECP モードを使用するには、以下の条件が必要です。

- ・ コンピュータとプリンタが、プリンタケーブル(パラレルケーブル)で接続されていること
- コンピュータのパラレルポートが ECP モードに対応 していること

上記条件にあてはまる場合は、ECP モードで印刷して みてください。

➡『基本操作ガイド』

スキャナ

#### note

用語

コンピュータ側の ECP モードの設定については、コン ピュータの『取扱説明書』をご覧ください。

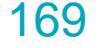

#### 第6章 困ったときには

その他の問題

## インクの減りかたが早い

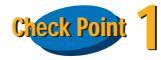

高精細な画像や写真を印刷していませんか?

高精細な画像や写真は、通常の文書ファイルより、イン クを大量に使用します。

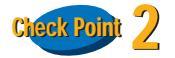

印刷濃度の設定が、高濃度になっていませんか?

印刷濃度を高濃度側に設定すると、インクを大量に使用します。

印刷する原稿の種類や特徴に応じて、最適な濃度を設定してください。

目次

索引

用語

スキャナ

➡ インクの濃淡を調整する

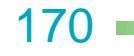

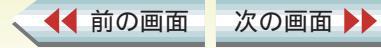

目次

索引

その他の問題

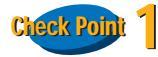

◀◀ 前の画面

次の画面 🕨

電源は入っていますか? ランプが緑色に点滅していませんか?

プリンタのランプが緑色に点灯しているかを確認しま す。緑色に点滅していたら、プリンタは準備動作中です。 点灯に変わるまでしばらくお待ちください。

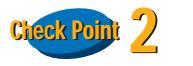

用語

フロントカバーを 10 分以上開けたままにしていませんか?

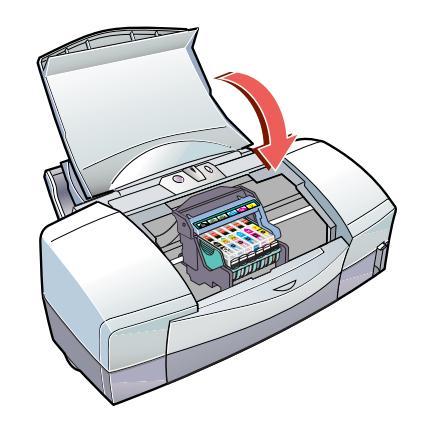

フロントカバーを 10 分以上開けたままにすると、プリ ントヘッドの乾燥を防ぐため、プリントヘッドホルダは 右側へ移動します。フロントカバーをいったん閉じ、も う一度開いてください。

スキャナ

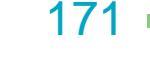

目次

索引

#### 第6章 困ったときには

その他の問題

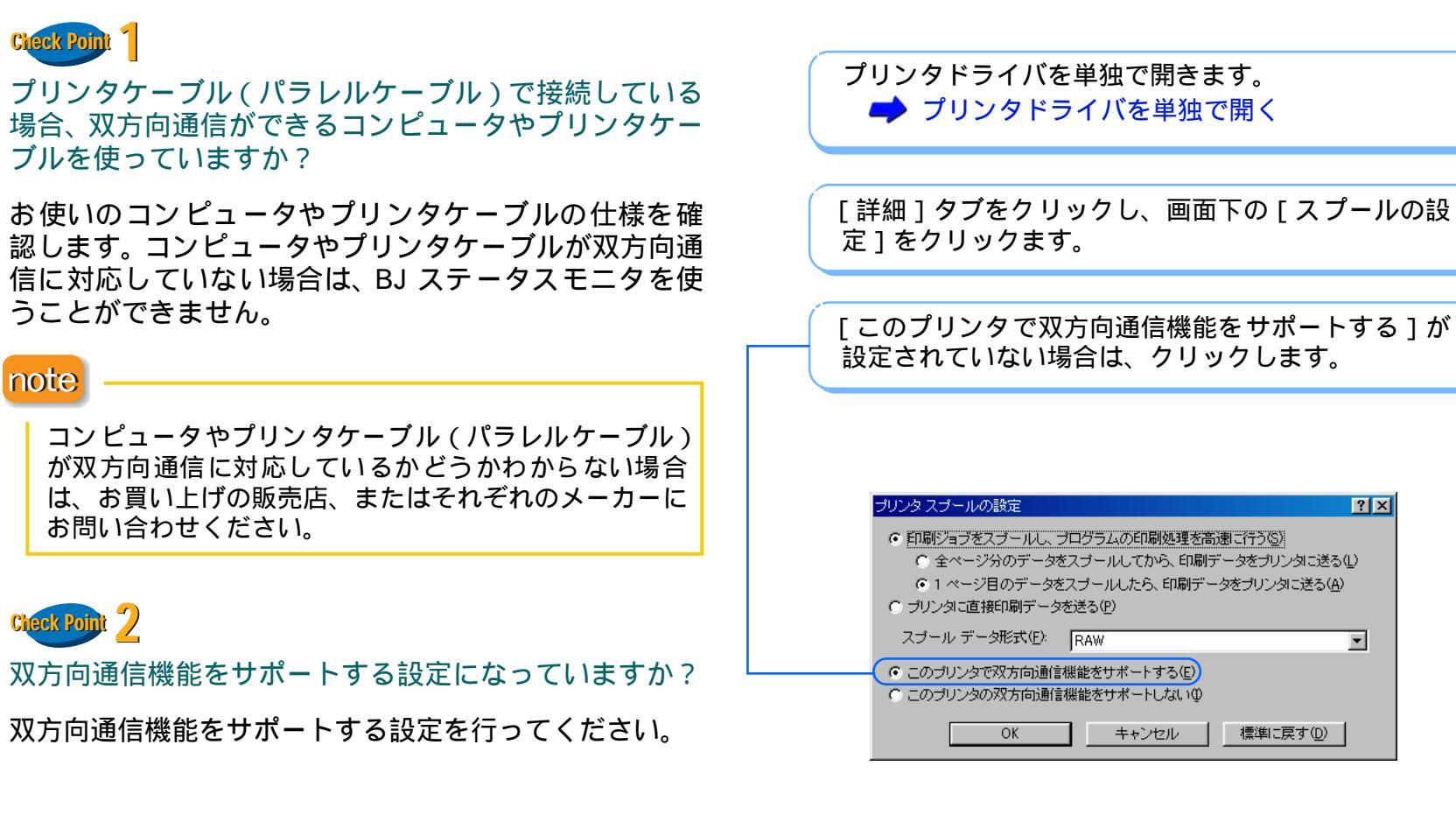

用語

スキャナ

172

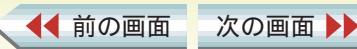

◆前のページ 次のページ

その他の問題

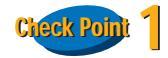

ハードディスクの空き容量は足りていますか?

ハードディスクの空き容量が不足していると、バックグ ラウンド印刷ができないことがあります。ハードディス クの空き容量を確認してください。

ハードディスクに十分な空きがない場合は、不要なファ イルを削除するなどをして、ハードディスクの空き容量 を増やしてください。

➡ ハードディスクの容量、空き容量を調べる

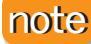

ハードディスクの空き容量を確保できない場合は、バッ クグラウンド印刷をしないように設定してください。

目次

索引

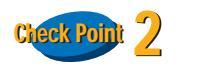

用語

バックグラウンド印刷は設定されていますか?

プリンタドライバの設定画面を表示します。 → プリンタドライバをアプリケーションから開く

[ページレイアウト]タブをクリックし、[バックグラウンド印刷]が設定されていない場合は、クリックしてチェックマークを付けます。

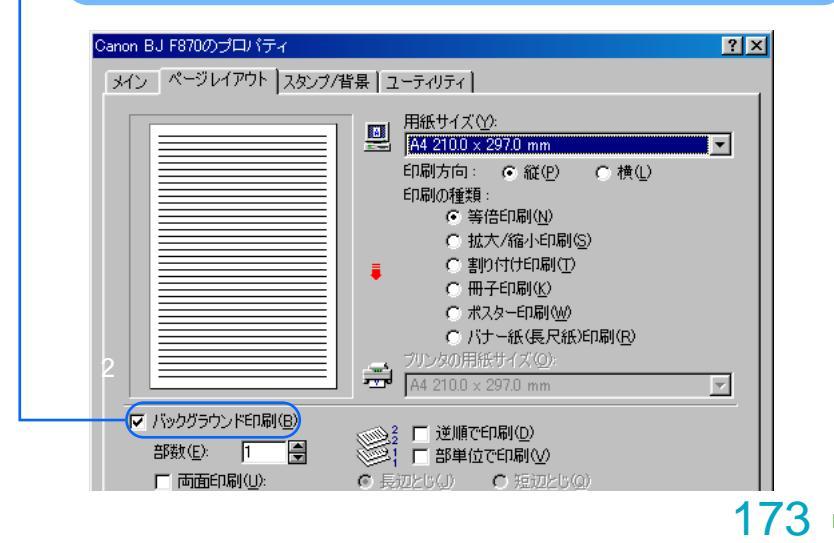

スキャナ

◀◀ 前の画面

次の画面

## 通常使うプリンタとして設定する

第6章 困ったときには

トラブル回避に役立つ操作

ご使用のプリンタを、Windows 上で「通常使うプリン タ」に設定しておくと、通常の印刷は、設定したプリン タで行われます。複数のプリンタを使用している場合な ど、印刷を実行するたびにプリンタを設定する必要がな くなります。

目次

◀◀ 前の画面

次の画面

索引

🎯 ፓሣンጵ - 🗆 × Windows の「スタート」メニューから「設定」、「プ ファイル(F) 編集(F) 表示(A) 移動(G) お気に入り(A) ヘルプ(H) 圜((0) リンタ1の順に選択します。 →時(高止(A) →通常使うプリンタに設定(E) 印刷ドキュメントの削除(G) Ĩ ブリンタ ポートの割り当て(P)... ブリンタ ポートの解除(N)... プリンタの追加 Canon Bu E870 「通常使用するプリンタ」として設定したいプリンタ ショートカットの作成(S) のアイコンを選択します。 削除(D) 名前の変更(M) プロパティ(R) ~ フリンタ オフライン作業(W) 閉じる(C) [ファイル]メニューから[通常使うプリンタに設定] を選択します。 □ 選択されたプリンタを通常使うプリンタとして登録します。

用語

スキャナ

174

スプールの設定を解除する(プリンタに直接印刷データを送る)

第6章 困ったときには

トラブル回避に役立つ操作

🕌 ユーティリティ

のメル

? ×

「(LPT1 または USBPRN への)書き込みエラー」が画面 に表示されて、印刷を実行することができない場合、ス プールの設定に異常が発生している可能性があります。 このような場合は、プリンタドライバの設定画面を単独 で開き、プリンタに直接印刷データを送るように設定し てください。

目次

◀◀ 前の画面

次の画面

索引

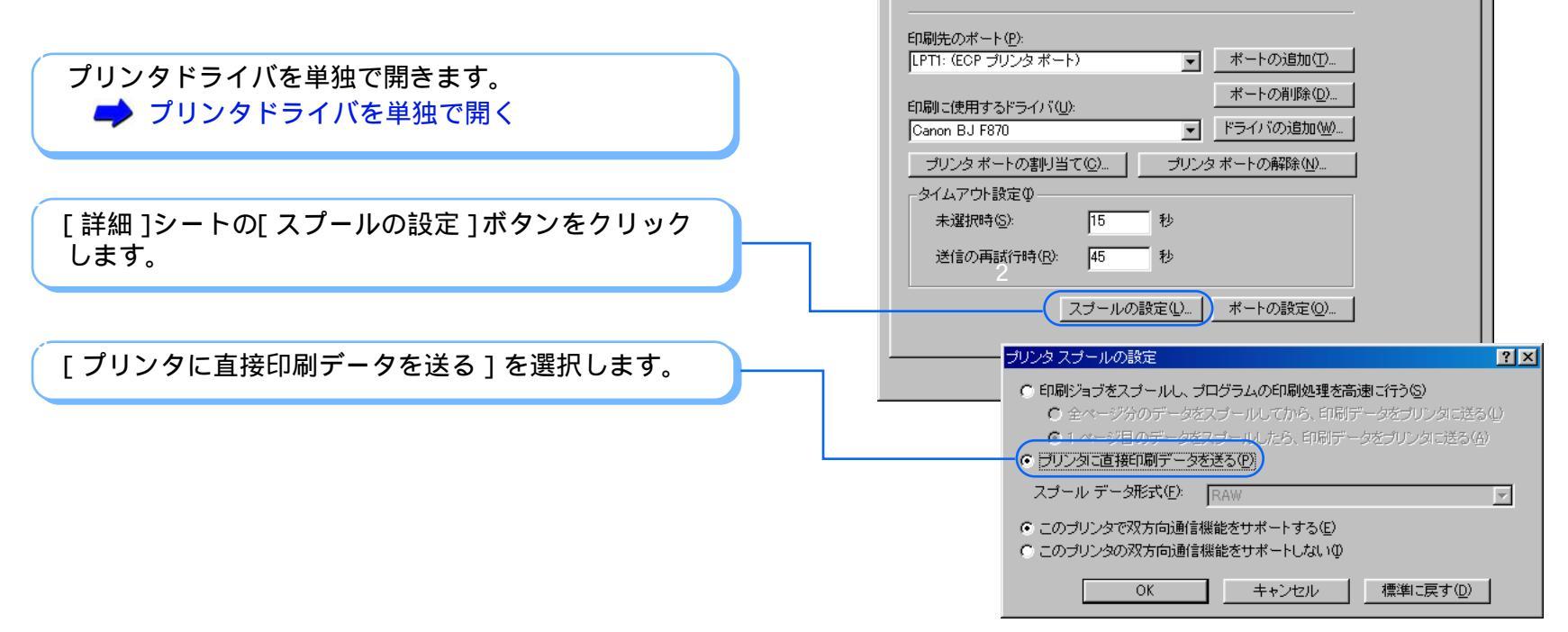

用語

anon BJ F870のプロパティ

全般

◎ ページレイアウト

Canon BJ F870

詳細

スキャナ

🖹 スタンブ/背景

色の管理

175

## 印刷先のポートの設定を確認する

トラブル回避に役立つ操作

ケーブルを接続している場所と、コンピュータから印刷 の指示を出す場所(印刷先のポート)の設定が異なって いると、印刷できません。印刷先のポートがどこに設定 されているのかは、次の手順で確認できます。

プリンタドライバを単独で開きます。 → プリンタドライバを単独で開く

 [詳細]シートの[印刷先のポート]を確認します。
 ·[LPT1:]に設定されている場合: プリンタケーブル(パラレルケーブル)でプリンタ を接続し、印刷を行う設定になっています。
 ·[USBPRN nn:](nnは数字)に設定されている場合: USB ケーブルでプリンタを接続し、印刷を行う設定に なっています。

[印刷先のポート]の設定と接続しているケーブルが 異なる場合、プリンタを接続し直してください。 ➡ 『かんたんスタートガイド』

◀◀ 前の画面

次の画面 🕨

目次

索引

用語

スキャナ

| Canon BJ F870のプロパティ <b>?</b> 🗙     |
|------------------------------------|
|                                    |
| Canon BJ F870                      |
| 印刷洗のボートの                           |
| [PTT: (ECP ブリンタボート) 「 ポートの追加(T)… 」 |
| 印刷に使用するドライバ(山): ポートの削除(血)          |
| Canon BJ F870 ・ ドライバの追加(W)         |
| ブリンタポートの割り当て(©) ブリンタポートの解除(N)      |
| -タイムアウト設定印                         |
| 未選択時(S): 15 秒                      |
| 送信の再試行時(R): 45 秒                   |
| スプールの設定(1) 」 ボートの設定(2)             |
| OK キャンセル 道用(金) ヘルプ                 |

176

## ECP モードを解除する

トラブル回避に役立つ操作

プリンタドライバで ECP モードが設定されている場合、 ECP モードを解除すると、トラブルが解決されることが あります。

| プリンタドライバの設定画面を開き、[ユーティリ<br>ティ]タブをクリックします。<br>[特殊設定]ボタンをクリックします。<br>[プリンタをECP モードにする]のチェックマークを<br>消します。                                                                                    | Canon BJ F870のブロバティ     マン       全般     詳細     色の管理     シ メイン       シページレイアウト     コーティリティ     計 コーティリティ       クリーニング     シージー     シーティリティ       ヘッド位置調整     シージレイアウト     シージー                                                                                                    |
|----------------------------------------------------------------------------------------------------|----------------------------------------------------------------------------------------------------|
| [送信]をクリックします。<br>note<br>ECPモードに設定するときにBIOSの変更を行った場合、BIOS<br>の設定を元に戻してください。BIOS の設定方法は、コン<br>ピュータに付属の取扱説明書をご覧ください。<br>誤った設定変更を行うと、コンピュータが正常に動作しなく                                         | <ul> <li>★wifi o 1</li> <li>★wifi o 1</li> <li>★wifi</li></ul> |
| なることがあります。ご注意ください。<br>Windows 95 をご使用の場合、ECP モードを解除しても、う<br>まく印刷できないことがあります。この場合は、ヘルプにあ<br>るトラブルシュートの「Canon BJ プリンタポートでうまく印<br>刷できない」をご覧ください。<br>▲ 悩んだときはヘルプを見る<br>【前の画面 次の画面 】  日次 索引 トラ | <b>177</b><br>ブル 用語 スキャナ 前のページ 次のペー                                                                                                    |

## WPS ドライバや CAPT ドライバの設定を変更する

#### 第6章 困ったときには

トラブル回避に役立つ操作

コンピュータにWPS (Windows Printing System)ドライ バや CAPT (Canon Advanced Printing Technology)ド ライバがインストールされていると、正常に印刷されな いことがあります。

WPS ドライバや CAPT ドライバを削除するか、次の手順で印刷先のポートを変更してください。

### プリンタドライバを単独で開きます。 → プリンタドライバを単独で開く

WPS ドライバや CAPT ドライバを使っているプリン タを選択します。

[ファイル]メニューから [プロパティ]を選択します。

[詳細]シートの[印刷先のポート]の設定を確認します。

ご使用になっているプリンタと同じポートが選択されている場合は、[印刷先のポート]を[FILE]に変更してください。

目次

索引

| Canon LASER SHOT LBP-250のプロパティ   | ? ×          |
|----------------------------------|--------------|
| 【全般 詳細】共有 】ページ設定】仕上げ】印刷品質】       |              |
| Canon LASER SHOT LBP-250         |              |
| ED刷先のボート(P):                     |              |
| FILE: (ディスクにファイルを作成) ▼ ポートの追加(I) |              |
| 「日間(キロナス) (シックの) ポートの削除(型)…      |              |
| 日期に使用するドライハ(U):                  |              |
|                                  |              |
| ブリンタボートの割り当て(Q)ブリンタボートの解除(N)     |              |
| _タイムアウト設定型                       |              |
| 未選択時(S): 15 秒                    |              |
| 送信の再試行時(8): 45 秒                 |              |
| スブールの設定(1) ボートの設定(2)             |              |
|                                  |              |
|                                  |              |
| OK キャンセル 適用                      | ( <u>A</u> ) |

#### note

用語

WPSドライバやCAPTドライバの削除方法については、 それらのドライバを使用して印刷しているプリンタに 付属の説明書をご覧ください。

スキャナ

178

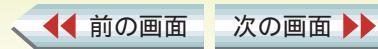

## 印刷できる範囲 1/7

プリンタは印刷の品質を維持するため、用紙の上下左右 に余白を設けています。実際に印刷できる範囲は、これ らの余白を除いた部分となります。用紙サイズによっ て、印刷できる範囲が異なりますのでご注意ください。

印刷できる範囲には印刷推奨領域と印刷可能領域があります。

- 印刷推奨領域... この範囲に印刷することをお勧めします。
- ( の部分)
   印刷可能領域… 印刷できる範囲です。ただし、印刷の品位または用紙送りの精度が低下することがあります。
   ( の部分)

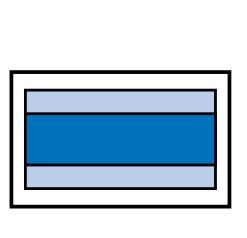

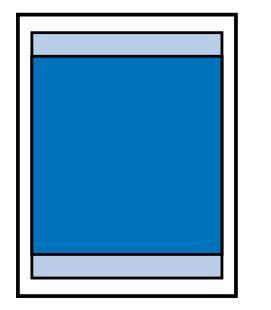

目次

索引

トラブル

用語

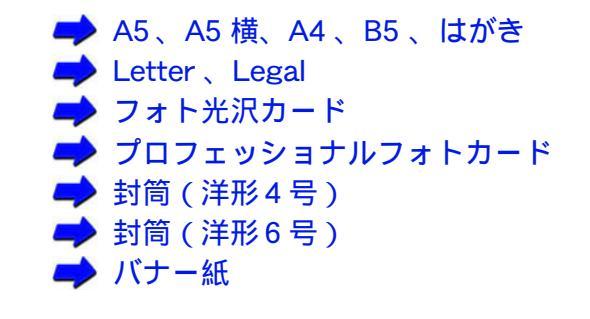

スキャナ

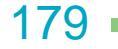

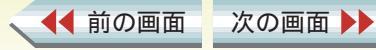

## 印刷できる範囲 2/7

## A5 、A5 横、A4 、B5 、はがきの場合

印刷可能領域(幅×長さ)

◀◀ 前の画面

次の画面 🕨

| A5        | 141.2 × 202.0mm                   |
|-----------|-----------------------------------|
| A5 横      | 203.2 × 140.0mm                   |
| A4        | 203.2 × 289.0mm                   |
| B5        | 175.2 × 249.0mm                   |
| はがき       | 93.2 × 140.0mm                    |
| B5<br>はがき | 175.2 × 249.0mm<br>93.2 × 140.0mm |

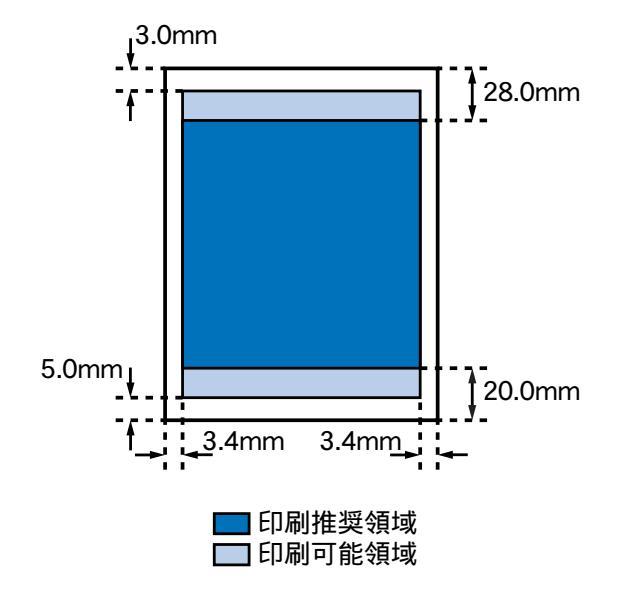

目次

索引

トラブル

用語

### Letter、Legal の場合 印刷可能領域(幅×長さ)

| Letter | 203.2 × 271.4mm |
|--------|-----------------|
| Legal  | 203.2 × 347.6mm |

スキャナ

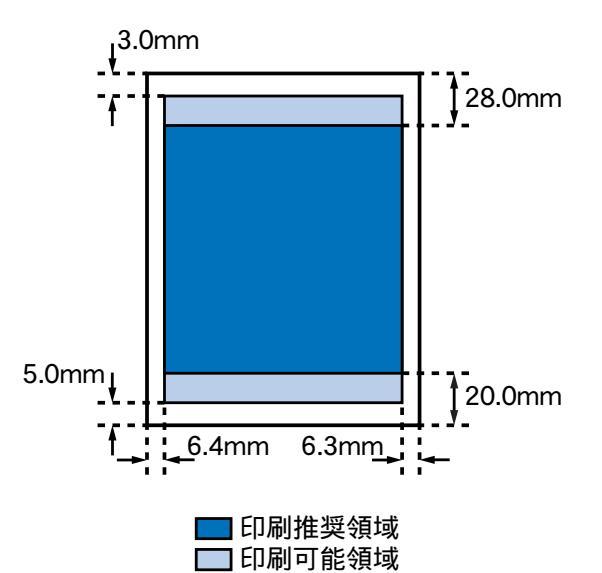

180
## 印刷できる範囲 3/7

## フォト光沢カードの場合

印刷可能領域(幅×長さ)

フォト光沢カード<sup>\*</sup> 109.4 × 159.9mm

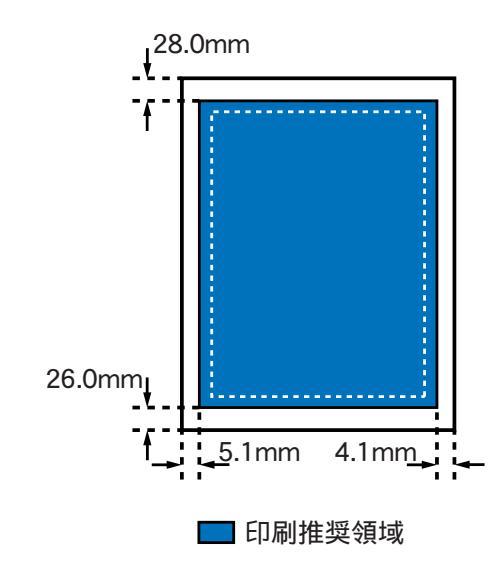

\*プリンタドライバの[用紙サイズ]の設定は、[フォトカード]を選んでください。 \*付属のアプリケーションソフト「PhotoRecord」を使用して印刷することもできます。

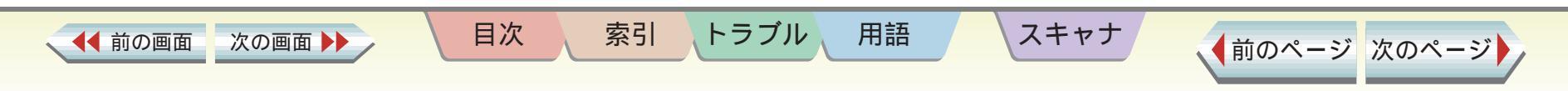

181

## 印刷できる範囲 4/7

## プロフェッショナルフォトカードの場合(1/2)

印刷可能領域(幅×長さ)

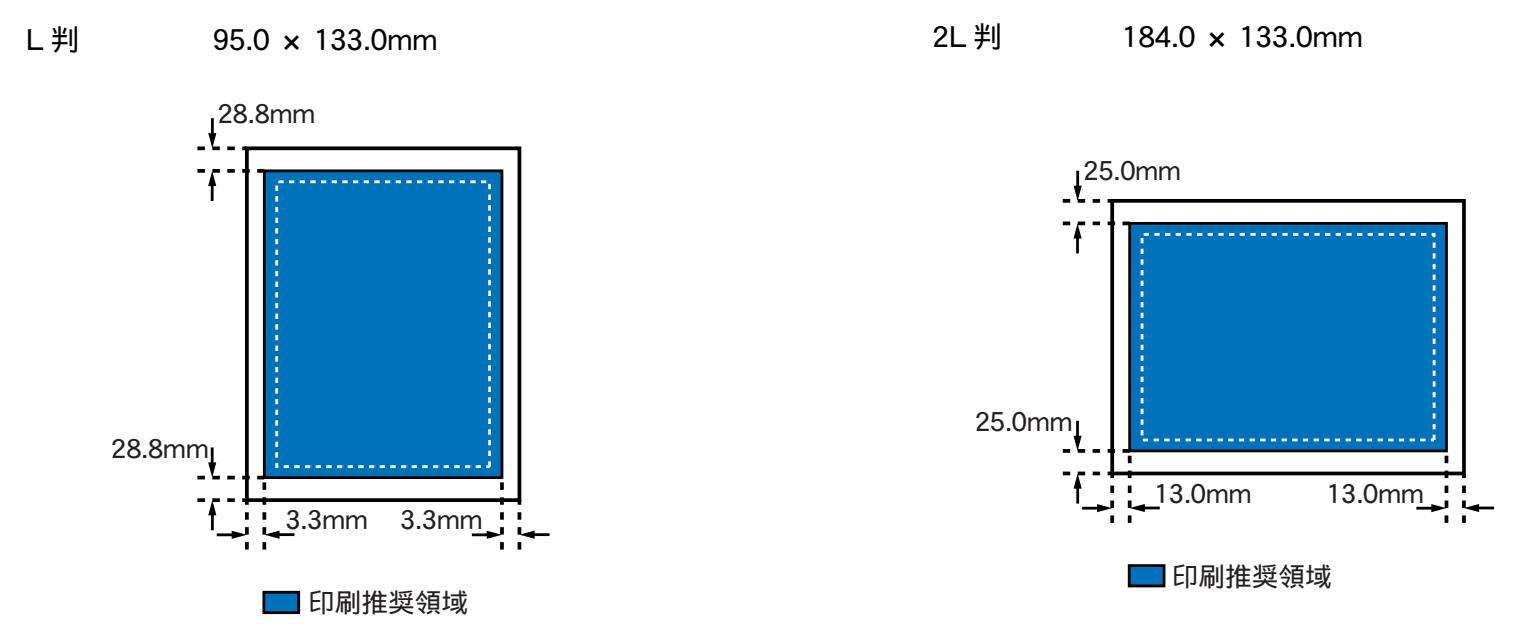

\*付属のアプリケーションソフト「PhotoRecord」を使用して、印刷を行ってください。

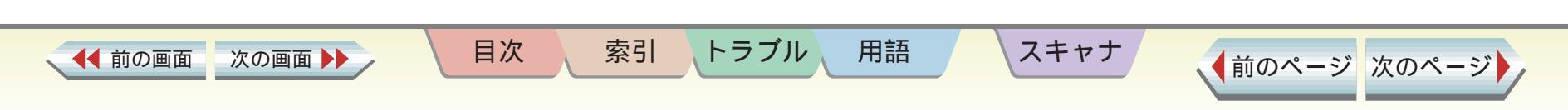

182

## 印刷できる範囲 5/7

## プロフェッショナルフォトカードの場合(2/2)

印刷可能領域(幅×長さ)

DSC 判4 面取り 192.0 × 252.0mm

デジカメ六切り判 196.0 × 260.0mm

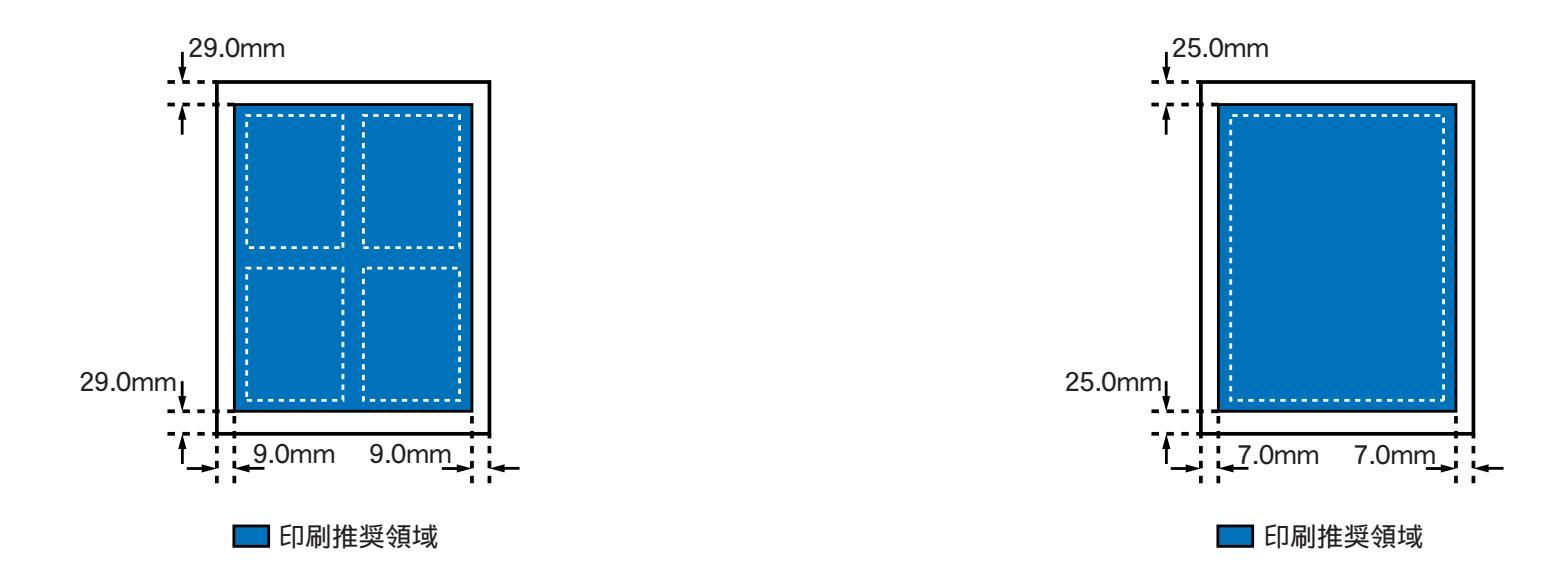

\*付属のアプリケーションソフト「PhotoRecord」を使用して、印刷を行ってください。

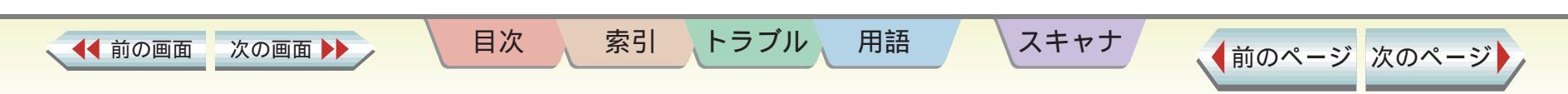

183

## 印刷できる範囲 6/7

## 封筒(洋形4号)の場合

印刷可能領域(幅×長さ)

◀◀ 前の画面

次の画面 🕨

洋形 4 号 203.2 × 97.0mm

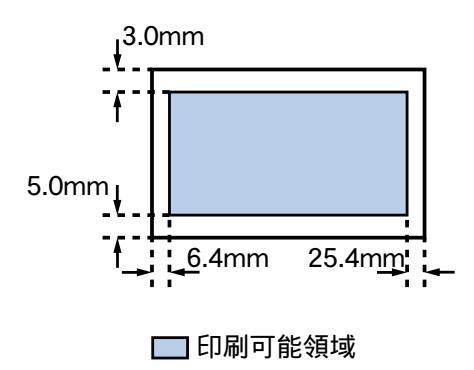

目次

索引

トラブル

用語

封筒(洋形6号)の場合 印刷可能領域(幅×長さ)

洋形 6 号 177.2 × 90.0mm

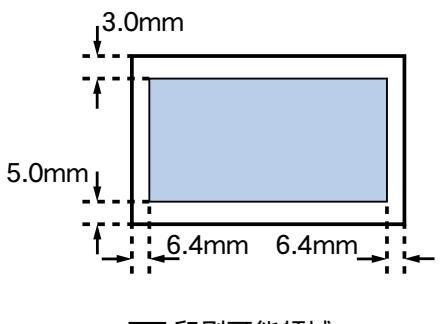

🔲 印刷可能領域

スキャナ

184

◆前のページ 次のページ

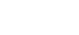

付録

## 印刷できる範囲 7/7

## バナー紙 (長尺紙)の場合

印刷可能領域(幅×長さ)

バナー紙 (長尺紙) 203.2 × 1774.0mm

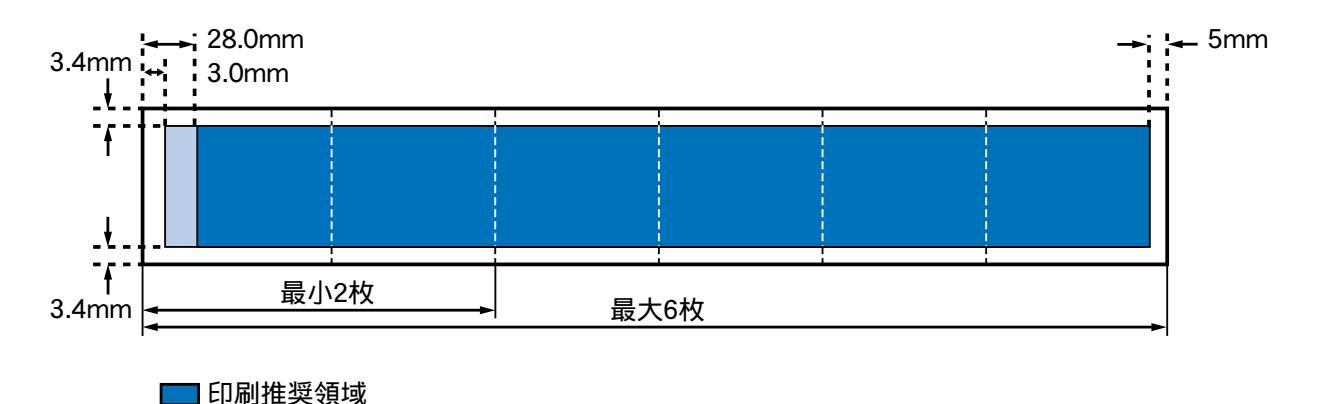

索引

トラブル

用語

目次

🔲 印刷可能領域

次の画面 🕨

◀◀ 前の画面

185

◆前のページ 次のページ

スキャナ

## 最新のプリンタドライバを入手するには

現在お使いになっているプリンタドライバから、機能が 追加されたプリンタドライバに変えることを、バージョ ンアップといいます。バージョンアップをすると、今ま で起こっていたトラブルが解消されることがあります。 できるだけ最新のプリンタドライバをお使いください。

### note

◀◀ 前の画面

次の画面

入手したプリンタドライバは、必ず前のバージョンを削除してからインストールしてください。
プリンタドライバを削除するには

索引

目次

### 最新のプリンタドライバの入手方法

ソフトウェアを入手する方法には次の3つの方法があ ります。ご都合のよい方法で入手してください。

### インターネットから入手する

キヤノン販売インターネットダウンロードサービス (http://www.canon-sales.co.jp/drv-upd/bj/) にアクセ スしてください。

## パソコン通信(@niftyキヤノンステーション)か ら入手する

@ nifty にアクセス後、キヤノンステーションへのGOコマンド「SCANON」を入力してください。
 プリンタドライバが登録されています。
 \*通信料はお客様のご負担になります。

#### 郵送サービスで入手する

スキャナ

用語

トラブル

パソコン通信を利用できないお客様のために郵送サービ スを実施しています。プリンタに同梱されている『ご相談 窓口のご案内』をご覧ください。

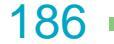

## プリンタドライバを削除するには

プリンタドライバをインストールするときや、プリンタ ドライバが不要になったときは、プリンタドライバを削 除します。

Windows の [スタート]ボタンをクリックし、[プロ グラム]、[BJ ラスタプリンタ]の順に選び、[アン インストーラ]をクリックします。

メッセージを確認し、[はい]をクリックします。 ・プリンタドライバの削除が始まります。

「アンインストールが完了しました」というメッセー ジが表示されたら、[OK]をクリックします。 ・これで、プリンタドライバが削除されました。 ・再起動メッセージが表示されたときは、[OK]をク リックすると再起動されます。

目次

索引

トラブル

用語

スキャナ

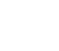

付録

187 •

## 問題が解決しないときは

「6 章 困ったときには」を読んでもなおトラブルの原 因がはっきりしない場合は、次の要領でお問い合わせく ださい。

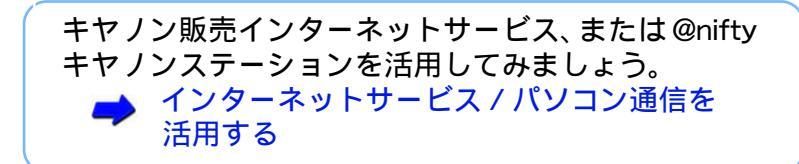

目次

索引

トラブル

用語

スキャナ

お問い合わせ先を選びましょう。 ➡ お問い合わせ先を選ぶ

トラブルの状況を「お問い合わせシート」に記入しま しょう。 ・ご相談窓口にお問い合わせいただく場合は、「お問い 合わせシート」に次の事項をご記入いただいてから ご連絡ください。受付時に、貴重なお時間の節約と なります。 トラブルの状況 プリンタドライバのバージョン お使いになっているコンピュータの環境など ➡「お問い合わせシート」を記入する コンピュータの印刷環境を調べる 修理を依頼するときは

問題が解決しないときには

188

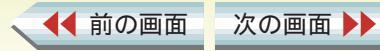

## インターネットサービス / パソコン通信を活用する

#### 問題が解決しないときには

キヤノン販売株式会社のホームページやパソコン通信(@nifty キヤノンステーション)には、 プリンタのさまざまなトラブル情報、特定のアプリケーションに関わるトラブル情報などが 掲載されています。お問い合わせの前に、ご活用ください。

#### インターネット

◀◀ 前の画面

次の画面

キヤノン販売のホームページ(http://www.canon-sales.co.jp/)の[ユーザーサポート・FAQ]から [ワンダー BJ プリンタ]をご覧ください。

#### パソコン通信 (@nifty キヤノンステーション http://www.nifty.com)

目次

索引

用語

トラブル

スキャナ

@ nifty にアクセス後、キヤノンステーションへの GO コマンド「SCANON」を入力してください。
 「電子会議室」の中の「プリンタ BJ/BJC インフォメーション」をご覧ください。

189

(前のページ 次のページ)

## お問い合わせ先を選ぶ

トラブルの状況を「お問い合わせシート」に記入したら、 目的にあったお問い合わせ先を選びましょう。 お問い合わせ先は、目的別に次の3つに分かれていま す。

プリンタの問題のとき

└ 修理サービスご相談窓口へ

プリンタがどうしても動作しない。ランプがオレンジ色に 点滅して回復しない。

このようなときは、トラブルの状況や確認した結果を「お 問い合わせシート」に記入し、お買い上げの販売店、また はお近くの修理受付窓口に修理を依頼してください。

🕩 『ご相談窓口のご案内』

🗭 修理を依頼するときは

次の画面

◀◀ 前の画面

コンピュータなどのシステムの問題のとき

コンピュータを購入された販売店または コンピュータメーカーへ

プリンタは正常に動作している。ソフトウェアの設定も問 題ない。

このようなときは、プリンタケーブル、コンピュータのシ ステム(メモリ、ハードディスク、インタフェ - ス)など に原因があると考えられます。 コンピュータを購入された販売店もしくは、コンピュータ メーカーにご相談ください。

目次

索引

用語

トラブル

問題が解決しないときには

### アプリケーションソフトの問題のとき

特定のアプリケーションソフトでトラブルが起こる。

このようなときは、アプリケーションソフトそのものに 原因があるか、コンピュータのシステム(メモリ、ハー ドディスク、インタフェ - ス)などに原因があると考え られます。アプリケーションソフトメーカーの電話相談 窓口に直接お問い合わせください。

また、最新のプリンタドライバをインストールすることで 解決できる場合もあります。

🗭 最新のプリンタドライバを入手するには

スキャナ

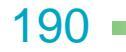

## 「お問い合わせシート」を記入する

#### 問題が解決しないときには

お問い合わせシートは、お客様がご相談窓口にお問い合わせされる場合や修理のご依頼をされる場合に、 お客様のコンピュータの印刷環境を把握するために使用します。 また、お問い合わせシートに記入する内容を、メモ書きでご用意いただいてもかまいせん。

#### note

お問い合わせシートは、『基本操作ガイド』のものをコピーしてお使いください。

お問い合わせシートには次の内容を記入します。

- ・トラブルの状況
- ・プリンタドライバのバージョン
- ・お使いになっているコンピュータの印刷環境など

目次

索引

用語

トラブル

スキャナ

🔿 コンピュータの印刷環境を調べる

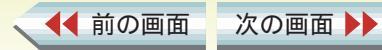

お問い合わせシートには、お客様のコンピュータの印刷 環境をご記入いただきます。コンピュータの印刷環境の 情報として、次の4つが必要です。

- ・基本ソフトのバージョン
- ・メモリ容量

◀◀ 前の画面

次の画面

- ・ハードディスクの容量、空き容量
   ・プリンタドライバのバージョン
- ・ノリンダドライバのハーション

### 基本ソフトのバージョンとメモリ容量を調べる

次の手順で、基本ソフトのバージョンとメモリ容量を調べ ます。

Windows の[スタート]メニューをクリックし、[設定][コントロールパネル]の順に選択します。

 [システム]のアイコンをダブルクリックします。
 ・Windows Me をお使いの方で[システム]アイコン が表示されない場合は、[すべてのコントロールパネ ルのオプションを表示する]をクリックします。

[全般]または[情報]シートで基本ソフトのバー ジョンとメモリ容量を確認します。

目次

索引

用語

トラブル

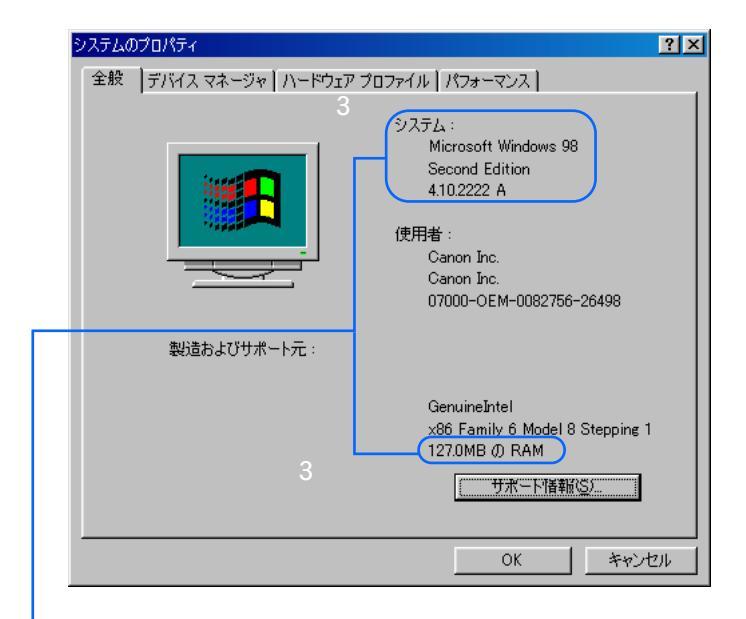

スキャナ

192

◆前のページ 次のページ

問題が解決しないときには

## ハードディスクの容量、空き容量を調べる 次の手順で、ハードディスクの容量、空き容量を調べます。

目次

◀ 前の画面

次の画面

索引

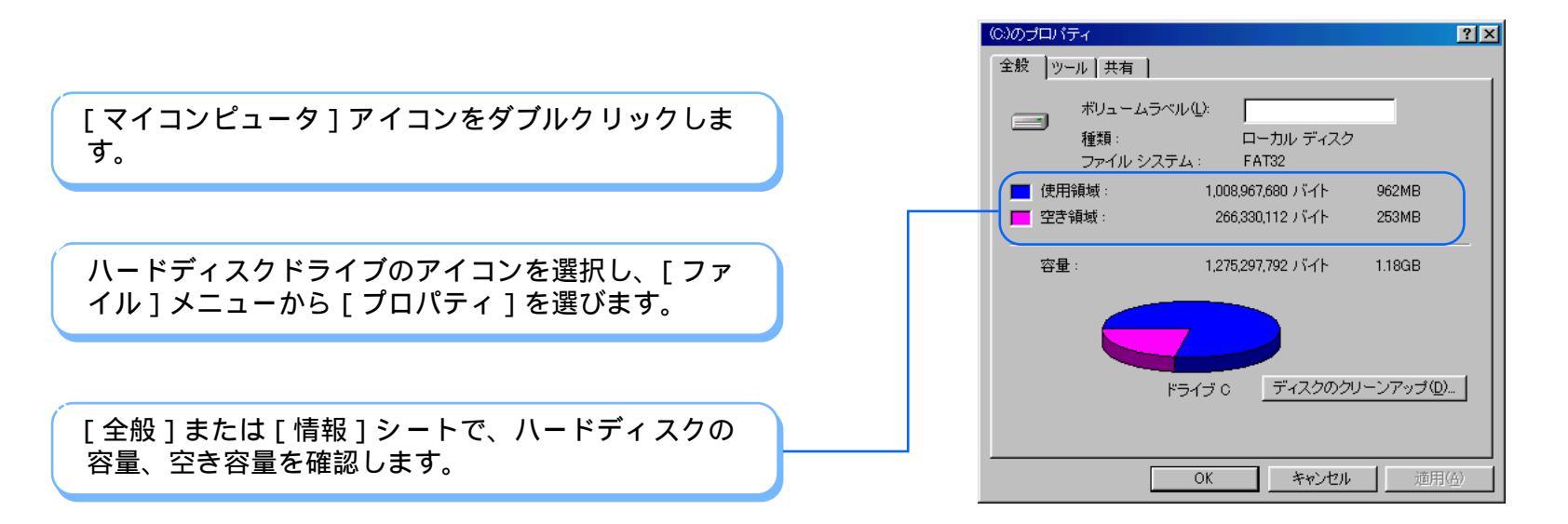

トラブル

用語

スキャナ

問題が解決しないときには

付録

## コンピュータの印刷環境を調べる 3/3

## プリンタドライバのバージョンを調べる

次の手順で、プリンタドライバのバージョンを調べます。

[スタート]ボタンをクリックし、[設定][プリン タ]の順にクリックします。

ご使用になっているプリンタのアイコンを選択し、 [ファイル]メニューから[プロパティ]を選びます。

[メイン]シートで、[バージョン情報]をクリック します。

目次

索引

トラブル

用語

プリンタドライバのバージョンを確認します。

次の画面

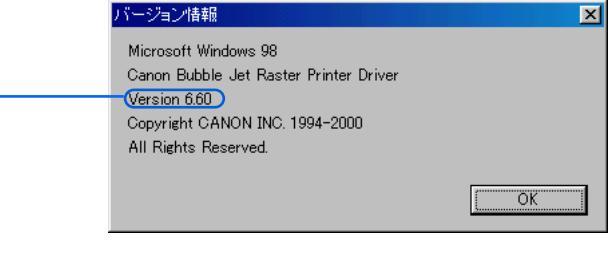

スキャナ

#### 問題が解決しないときには

194

▲前のページ 次のページ

付録

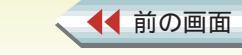

問題が解決しないときには

修理を依頼するときは、次のことをお願いいたします。

修理サービスご相談窓口まで製品をお持ち込み いただく場合

下記の事項をメモ書きでご用意いただくと貴重なお時間 の節約になります。

- ・お客様のお名前、ご住所(修理後、製品を返送する場 合はその住所)、電話番号
- ・製品名、機番(保証書/販売シートをご覧ください)
- ・お買い上げ日、故障した日、保証期間中の有無
- ・故障内容(どのように使用したときにどんな不具合があるか)
- ・お買い上げいただいた販売店の住所、電話番号

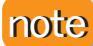

◀◀ 前の画面

次の画面

保証期間中の場合は、保証書をお持ちくださるようお 願いいたします。

目次

索引

- 宅配便で送付していただく場合
- ・商品が輸送中のショックで壊れないように、なるべくご購入いただいたときの梱包をご利用ください。他の箱をご利用になるときは、丈夫な箱にクッションを入れ、製品がガタついたりインクが漏れたりしないようにしっかりと梱包してください
- 🤿 プリンタの移送

用語

トラブル

➡『ご相談窓口のご案内』

スキャナ

195 -

#### BIOS

Basic Input/Output System の略。コンピュータの基本 的な設定や、入出力機器の基本的な制御などを行うシ ステム。

#### BJ ステータスモニタ

プリンタドライバの機能の一部。プリンタの状態を監視して、表示する。エラーが起きたときの対処方法や インクの残量なども確認できる。

### BJ バックグラウンダ

バックグラウンド印刷を行う場合に表示される。コン ピュータからプリンタにデータを送っているときに、 進行状況を知らせてくれるソフトウェア。

## BJ バックグラウンドモニタ

バックグラウンド印刷を行う場合に表示される。印刷 の進行状況や、印刷待ちの文書の状態を確認できるソ フトウェア。

### BJ プリンタモニタ

コンピュータに接続しているプリンタの状態(インクの 状態やエラーの状況など)を一覧形式で確認できるソフ トウェア。複数のプリンタを同時に接続している場合 に便利。

目次

索引

トラブル

### ECPモード

プリンタケーブル(パラレルケーブル)でコンピュータ と接続しているときに、より高速に印刷を行うための モード。(ECP モードを使用するには、コンピュータ側 の設定も必要)。

### ICM

Image Color Matching の略で、Windows の色処理情報 のこと。本機では ICM を使って色の補正を行える。た だし、ICM を使って印刷するためには、ICM に対応し たアプリケーションを使うなど、いくつかの制限があ る。

## LPTポート

プリンタケーブル(パラレルケーブル)でコンピュータ と接続するときに使用するポート。別名パラレルポー ト。

OS

#### 🥩 基本ソフト

### USB ケーブル

USB(Universal Serial Bus) 規格に対応したケーブル。プ リンタやキーボード、マウス、デジタルカメラなど、さ まざまな入出力機器の接続に用いられる。プリンタ ケーブル(パラレルケーブル)で接続するよりも高速に データの転送が行える。

スキャナ

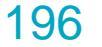

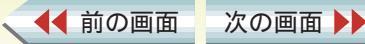

## 用語解説 2/4

### WPS ドライバ

Windows Printing Systemに対応しているプリンタドラ イバのこと。

#### アイコン

文字の代わりに機能などを表すために使われている絵 や記号のこと。ソフトウェアの画面上に置かれ、ここ をクリックすると機能が実行される場合が多い。

- アンインストール
  - ー度ハードディスクにインストールしたソフトウェア を全て削除する作業のこと。

### 一般保護違反

- アプリケーションソフトの不具合やメモリ不足、増設したメモリと既に装着されているメモリの相性などが原因で発生するシステム上のエラー。
- 「このプログラムは不正な処理を行なったので強制終 了されます。問題が解決されない場合は、プログラム の製造元に連絡してください。」とコンピュータ画面上 に表示され、このメッセージ上にある[詳細]をクリッ クすると「一般保護違反です」と表示される。

### 色補正

プリンタで印刷した結果の色を調整するときに行うプリンタドライバの設定。

目次

索引

トラブル

## インクタンク

プリントヘッドに取り付けるインクが入っている部 分。着脱が可能で、空になったインクタンクのみ取り 外して交換することができる。

### インストール

ソフトウェアをコンピュータのハードディスクに書き 込んで、そのソフトウェアを使用できるようにする作 業のこと。

## オートパレット

プリンタドライバの設定を簡単に行うための機能。原 稿の種類や印刷の目的に応じたアイコンを選ぶだけ で、自動的に色の補正や印刷の品位を設定する。

## オートフォトパーフェクト

スキャナ

色かぶりや露出アンダーなどが原因で色合いが悪く なってしまった画像を適正な色合いに補正する機能。 コントラスト(ガンマ係数)の調整も行い、きれいな画 像が得られるよう、適正な色合い、濃度に自動的に補 正する。

### ガンマ係数

完全な白と黒は変化させずに、その中間の色のコント ラストを調整するための数値。数値を大きくするほど 全体が暗くなり、明るい部分のコントラストは強くな り、暗い部分のコントラストは弱くなる。

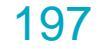

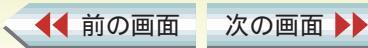

#### 基本ソフト

Windows 95、Windows 98、Windows Me、Windows NT、Windows 2000 などコンピュータを使うための基本となるソフトウェアのこと。 OS(Operating System) ともいう。

クリーニング

プリントヘッドのノズルが目づまりした場合に行う、 清掃のための操作。

グレースケール

カラー情報を取り除いて、白黒写真のように、白、黒、 グレーのみで色を表現したもの。

冊子印刷

小冊子を作るときに便利な機能。印刷された用紙の中 央を半分に折って綴じると、ページ順に並ぶように各 ページを配置して用紙の両面に印刷する。

スプール

コンピュータからプリンタにデータを送るときにプリ ンタに直接データを送らず、ハードディスクなどの記 憶装置にデータを一時的に蓄えながら、データをプリ ンタに送る印刷処理。

スライドバー

◀ 前の画面

次の画面

マウスでドラッグしてスライドさせて設定を変える調 整レバーのようなもの。

目次

索引

トラブル

ダウンロード

パソコン通信やインターネットを通して、ソフトウェ アを入手すること。

ディザリング

印刷物の色と形状は、吹き付けたインクの点(ドット) の集まりで表現する。この点の配置方法のことをディ ザリングといい、一定の法則にしたがって配置する「パ ターン」と、ランダムに点を配置する「誤差拡散」から選 択できる。写真などの微妙な中間色を表現するには、 「誤差拡散」が適している。

テストプリント

プリンタが正常に印刷動作を行うことができる状態で あるかを確認するためのテスト印刷のこと。

ノズルチェックパターン

プリントヘッドのインクが噴射する部分をノズルと呼び、そのノズルからインクが正しく噴射されているかを確かめるためのテストプリントのこと。

### バックグラウンド印刷

印刷しているときでも、アプリケーションソフトの操 作ができるような印刷処理方法。

バナー紙

横断幕や垂れ幕のような、横(または縦)に長い用紙。

スキャナ

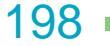

## 用語解説 4/4

#### パラレルケーブル

おもにプリンタの接続に使われるケーブルのこと。本 機では、プリンタ側がセントロニクス 36 ピンオスとい う規格のコネクタを持つパラレルケーブルを使用す る。プリンタケーブルともいう。

プリンタドライバ

プリンタを OS で使用するためのソフトウェア。プリン タドライバは OS 別にプリンタに付属してくるので、そ れぞれのOSにインストールしてプリンタから印刷でき るようにする。

#### ポート

プリンタなどをコンピュータに接続するときの接続す る場所のこと。プリンタケーブル(パラレルケーブル) を接続する場所をプリンタポート(パラレルポート)、 USB ケーブルを接続する場所を USB ポートという。

### ホームポジション

プリンタ内部に取り付けられた プリントヘッドの印刷 していないときの定位置。この位置にあるときは、プリ ントヘッドのヘッド面はプリンタ機構によって乾燥か ら保護される。

### マッチング方法

次の画面

◀◀ 前の画面

色調整の方法のこと。データの種類に適した色調整の方法を選ぶとより良い印刷結果を得られる。 本機では、中間色を重視して色調整をする「写真」と、原 色を鮮やかに表現する「グラフィックス」の2種類のマッ チング方法がある。なお、自動的に調整方法を切り替え て印刷をする「自動」モードもある。

目次

索引

トラブル

#### ユーティリティ

プリンタをメンテナンスするときに役立つ機能。プリ ントヘッドのメンテナンスや給紙ローラのクリーニン グなどが行える。

#### リフレッシング

クリーニングより強力なプリントヘッドの清掃機能。

割り付け印刷

複数ページを縮小して 1 ページにまとめて印刷すること。

スキャナ

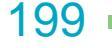

## 英数字

|   | 90 ° 回転して印刷する     |     | 138 |
|---|-------------------|-----|-----|
|   | BJ ステータスモニタ       | 79, | 160 |
|   | BJ バックグラウンダ       |     | 82  |
|   | BJ バックグラウンドモニタ    |     | 83  |
|   | BJ プリンタモニタ        |     | 86  |
|   | CAPT ドライバの設定を変更する |     | 178 |
|   | ECP モードを解除する      |     | 177 |
|   | ICM               |     | 62  |
|   | LPT1 への書き込みエラー    |     | 154 |
|   | OHP フィルムに印刷する     |     | 41  |
|   | T シャツ転写紙に印刷する     |     | 43  |
|   | USB ケーブル接続部       |     | 12  |
|   | USBPRN への書き込みエラー  |     | 154 |
|   | WPS ドライバの設定を変更する  |     | 178 |
| 7 | 7行                |     |     |
| 1 | 厚紙に印刷する           |     | 46  |
|   | アプリケーションエラー       |     | 158 |
|   | アンインストール          |     | 187 |
|   | 移送する              |     | 108 |
|   | 一般保護違反            |     | 158 |
|   | 意味不明の文字が印刷される     |     | 162 |
|   | イメージデータ補正         |     | 52  |
|   |                   |     |     |

| イラストタッチ           | 65              |
|-------------------|-----------------|
| 色(スタンプの登録)        | 74              |
| いろいろな用紙に印刷する      | 25              |
|                   | 63 64           |
| - こ以た             | 60,04           |
| 巴伸止               | 02,03           |
| インク(空になった)        | 167             |
| インク(にじむ)          | 126             |
| インク(濃淡を調整する)      | 64              |
| インクタンクを交換する       | 104             |
| 印刷(時間がかかる)        | 169             |
| 印刷(順番を変える)        | 85              |
| 印刷(ずれる)           | 133,134,136     |
| 印刷(中止する)          | 17.81.82.84     |
| 印刷(手順)            | 15              |
|                   | 7 )             |
| 印刷(にしむ・かりれる・むちになる | 5)              |
|                   | 126,127,128     |
| 印刷(濃度を変える)        | 64              |
| 印刷(ノズルチェックパターン)   | 101             |
| 印刷(はじまらない)        | 113, 117        |
| 印刷(品位を変える)        | <sup>´</sup> 51 |
| 印刷(方向を変更する)       | 48              |
| の別可能格構            | 170             |
|                   | 179             |
| <b>印刷</b> 推樊領域    | 179             |

索引

200 -

(前のページ 次のページ)

表引 トラブル

目次

用語

スキャナ

▲● 前の画面 次の画面 ▶▶

| 印刷するときのポイント                                                                     | 24            |
|---------------------------------------------------------------------------------|---------------|
| 印刷できる範囲                                                                         | 179           |
| インストール                                                                          | 14            |
| 運搬する(プリンタ)                                                                      | 108           |
| エラーが表示された 154,                                                                  | 158, 160, 161 |
| オートシートフィーダ                                                                      | 10            |
| オートパレット                                                                         | 20, 21, 68    |
| オートパレット(削除)                                                                     | 73            |
| オートパレット(表示順序変更)                                                                 | 70            |
| オートパレット(ファイル保存)                                                                 | 71            |
| オートパレット(ファイル読込)                                                                 | 72            |
| オートパレット(登録)                                                                     | 68            |
| オートパレット詳細                                                                       | 47.51.52.53   |
| オートフォトパーフェクト                                                                    | 53            |
|                                                                                 |               |
| 力行                                                                              |               |
| カールする                                                                           | 132           |
| ガイド                                                                             | 80            |
| 拉大 / 缩小印刷                                                                       | 54            |
| 拡大ノ縮小印刷ができない                                                                    | 137           |
| 拡大縮小家                                                                           | 54            |
| 」<br>「ゴンへ」<br>「一」<br>「一」<br>「一」<br>「一」<br>「一」<br>「一」<br>「一」<br>「一」<br>「一」<br>「一 | 147           |
| 主なって記載される                                                                       | 197           |
|                                                                                 | 57            |
| 画家 うち しょう うちょう しょう しょう しょうしょう しょうしょう しょうしょう しょう しょう                             | 57            |

目次

トラブル

用語

| 紙間選択レバー         | 10            |
|-----------------|---------------|
| カラーバランス         | 63            |
| ガンマ係数           | 63            |
| 基本的な印刷設定をする     | 20            |
| 逆順で印刷           | 58            |
| 給紙できない 141,     | 143, 145, 148 |
| 給紙方法を変更する       | 47            |
| 給紙ローラを清掃する      | 92            |
| きれいにカラー印刷できない   | 119           |
| クオリティ           | 51, 52, 53    |
| クリーニング(給紙ローラ)   | 92            |
| クリーニング(プリントヘッド) | 88            |
| クリーニングプレート      | 31, 33, 92    |
| グレースケール印刷       | 67            |
| 罫線がまっすぐに印刷されない  | 164           |
| 交換する(インクタンク)    | 104           |
| 高品位専用紙に印刷する     | 35            |
| 誤差拡散(ディザリング)    | 51            |
|                 |               |
| サ行              |               |
| 削除(オートパレット)     | 73            |
| 削除(スタンプ)        | 75            |
| 削除(背景)          | 78            |
| 削除(プリンタドライバ)    | 187           |
|                 |               |

スキャナ

201

(前のページ 次のページ)

| 56            |
|---------------|
| 139           |
| 147           |
| 85            |
| 70            |
| 23            |
| 128           |
| 60            |
| 75            |
| 74            |
| 175           |
| 133, 134, 136 |
| 107           |
| 92            |
| 22            |
| 132           |
|               |
|               |
|               |
|               |

141, 143, 145, 146, 147, 148

目次

66

19

59

トラブル

用語

スキャナ

125

|                                                                           | 0.4    |
|---------------------------------------------------------------------------|--------|
| 中止(BJ ステーダスモーダ)                                                           | 81     |
| 中止(BJ バックグラウンドモニタ)                                                        | 84     |
| 中止(印刷)                                                                    | 17     |
| 通堂使うプリンタ                                                                  | 174    |
| 一世市 (オートシートフィーダ)                                                          | 140    |
| $\int d \int h \left( \sqrt{1 + 1} \right) = \left( \sqrt{1 + 2} \right)$ | 149    |
| つまった(手差し)                                                                 | 150    |
| 定型外の用紙に印刷する                                                               | 50     |
| ディザリング                                                                    | 51     |
| 手差し給紙ができない                                                                | 148    |
| 手差し給紙口                                                                    | 12     |
| 手差しで給紙する                                                                  | 47     |
| 電源が入らない                                                                   | 112    |
| 電源コード接続部                                                                  | 12     |
| 電源ボタン                                                                     | 11     |
| 電源を切る                                                                     | 103    |
| 点滅(ランプ)                                                                   | 151    |
| 登録(オートパレット)                                                               | 68     |
| 登録(スタンプ)                                                                  | 74     |
| 登録(書書)                                                                    | 76     |
| 立场(日本)<br>杜础动田                                                            | 65 66  |
|                                                                           | 05,00  |
| 速中で止まる                                                                    | 118    |
| ドライバ(削除する)                                                                | 187    |
| ドライバ(開く)                                                                  | 18, 19 |
|                                                                           | -,     |

202

(前のページ 次のページ)

| 【◀ 前の画面 | 次の画面 🕨 |  |
|---------|--------|--|

単色効果

単独で開く(プリンタドライバ)

短辺とじ(両面印刷)

違う色で印刷される

索引

3/5

索引 4/5

▲●前の画面

次の画面 🕨

| ナ行                            |        | 普通紙に印刷する           | 27          |
|-------------------------------|--------|--------------------|-------------|
| にじむ                           | 126    | フリンタドライバを開く        | 18, 19      |
| ノズルチェックパターンを印刷する              | 101    | フリンタドライバを削除する      | 187         |
|                               |        | ブリントヘッド(位置を調整する)   | 97          |
| 八行                            |        | プリントヘッド(クリーニングする)  | 88          |
|                               | 61     | プリントヘッド(リフレッシングする  | ) 90        |
|                               | 01     | プリントヘッド固定レバー       | 13          |
| 肖京( <u></u> ]]际)<br>北昌(武)(3)、 | 78     | プリントヘッドホルダ         | 13          |
|                               | 76     | プロフェッショナルフォトカードに   |             |
| 排紙トレイ                         | 10     | 印刷する               | 38          |
| 配置(スタンフ)                      | 74     | プロフェッショナルフォトはがきに   |             |
| はがきに印刷する                      | 28     | 印刷する               | 36          |
| パターン(ディザリング)                  | 51     | プロフェッショナルフォトペーパーに  |             |
| バックグラウンド印刷                    | 82     | 印刷する               | 31          |
| バナー紙に印刷する                     | 44     | フロントカバー            | 10          |
| 標準に戻す                         | 22     | ページレイアウト           | 10          |
| 開く(プリンタドライバ)                  | 18, 19 |                    | 57 58 50    |
| ファイル保存(オートパレット)               | 71     | 40,49,04,00,00     | ,57, 50, 59 |
| 封筒に印刷する                       | 29     | シッドロヨーの主           | 97          |
| フォト光沢カードに印刷する                 | 39     | ヘットリノレッシング         | 90          |
| フォト光沢八ガキに印刷する                 | 37     | ヘルノを兄る ポートの記令を確認する | 5<br>4 7 0  |
| フォト光沢フィルムに印刷する                | 40     | ホートの設定を確認する        | 176         |
| フォト光沢紙に印刷する                   | 33     | ホスター印刷             | 57          |
| 部数                            | 58     |                    |             |
| 部単位で印刷                        | 58     |                    |             |

トラブル

用語

目次

スキャナ

203

◆前のページ 次のページ

索引

| マ行         |        |
|------------|--------|
| マッチング方法    | 63     |
| むらになる      | 128    |
| メイン        | 20, 67 |
| 文字(スタンプ)   | 74     |
| モノクロで印刷される | 123    |

## ヤ行

| ユーザ定義サイズ    |                 | 50       |
|-------------|-----------------|----------|
| ユーティリティ     | 88, 90, 92, 97, | 101, 103 |
| 用紙(給紙方法)    |                 | 47       |
| 用紙(サイズ変更)   |                 | 49       |
| 用紙(使用できるサイ  | ズ)              | 23       |
| 用紙(反る/波打つ)  |                 | 132      |
| 用紙(つまった)    |                 | 149, 150 |
| 用紙(定型外の用紙)  |                 | 50       |
| 用紙(なくなった)   |                 | 168      |
| 用紙(斜めに給紙され  | る)              | 146      |
| 用紙(用紙別の操作手) | 順)              | 25       |
| 用紙(汚れる)     |                 | 129, 131 |
| 用紙ガイド       |                 | 10       |
| 用紙サポート      |                 | 10       |
| 用紙の種類       |                 | 20, 25   |
| 用紙を選ぶ       |                 | 20       |
|             |                 |          |

目次

## ラ行

| - 15           |     |
|----------------|-----|
| ランプが点滅している     | 151 |
| リセットボタン        | 11  |
| リファレンスガイドの使いかた | 3   |
| リフレッシング        | 90  |
| 両面印刷           | 59  |
| ローラクリーニング      | 92  |

# ワ行

用語

トラブル

割り付け印刷

スキャナ

55

204 •

↓前のページ